### 令和6年度 YouTube動画

# 支出見込額報告書のキホン

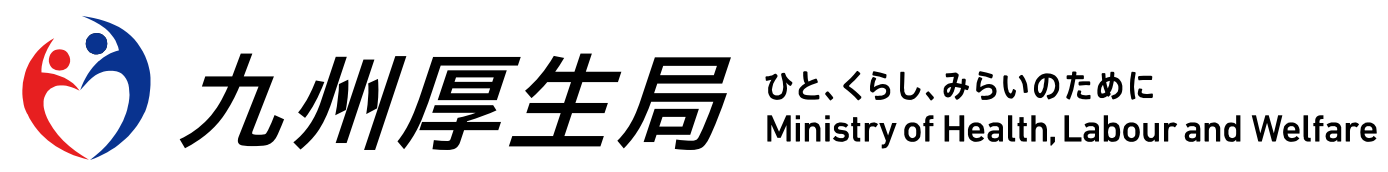

### 1-1.支出見込額報告書とは

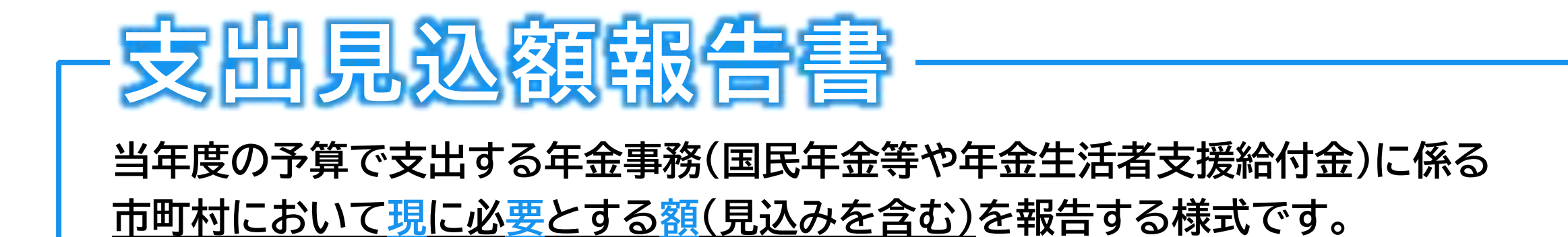

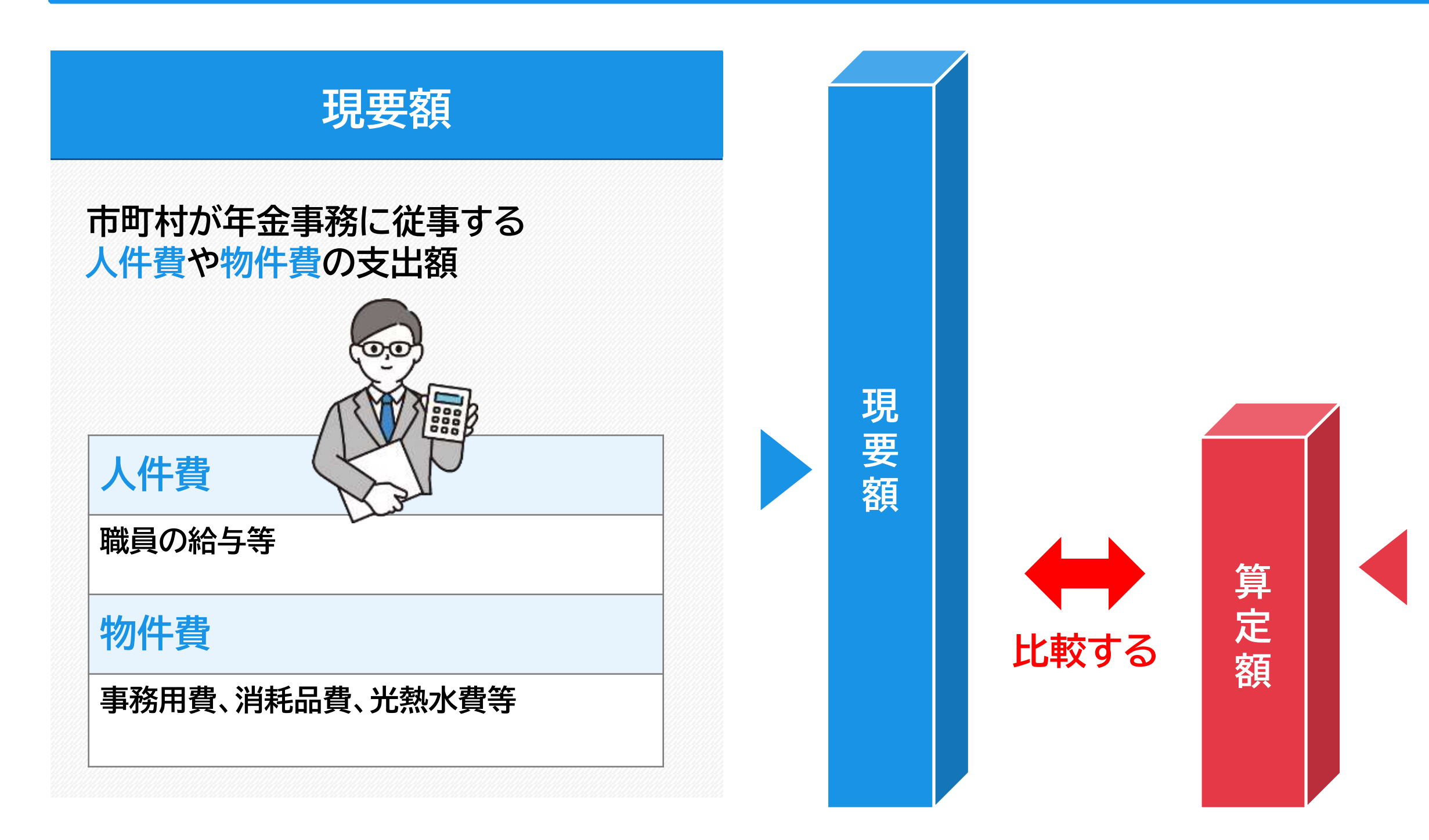

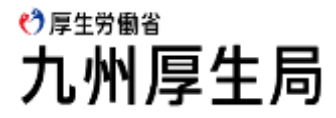

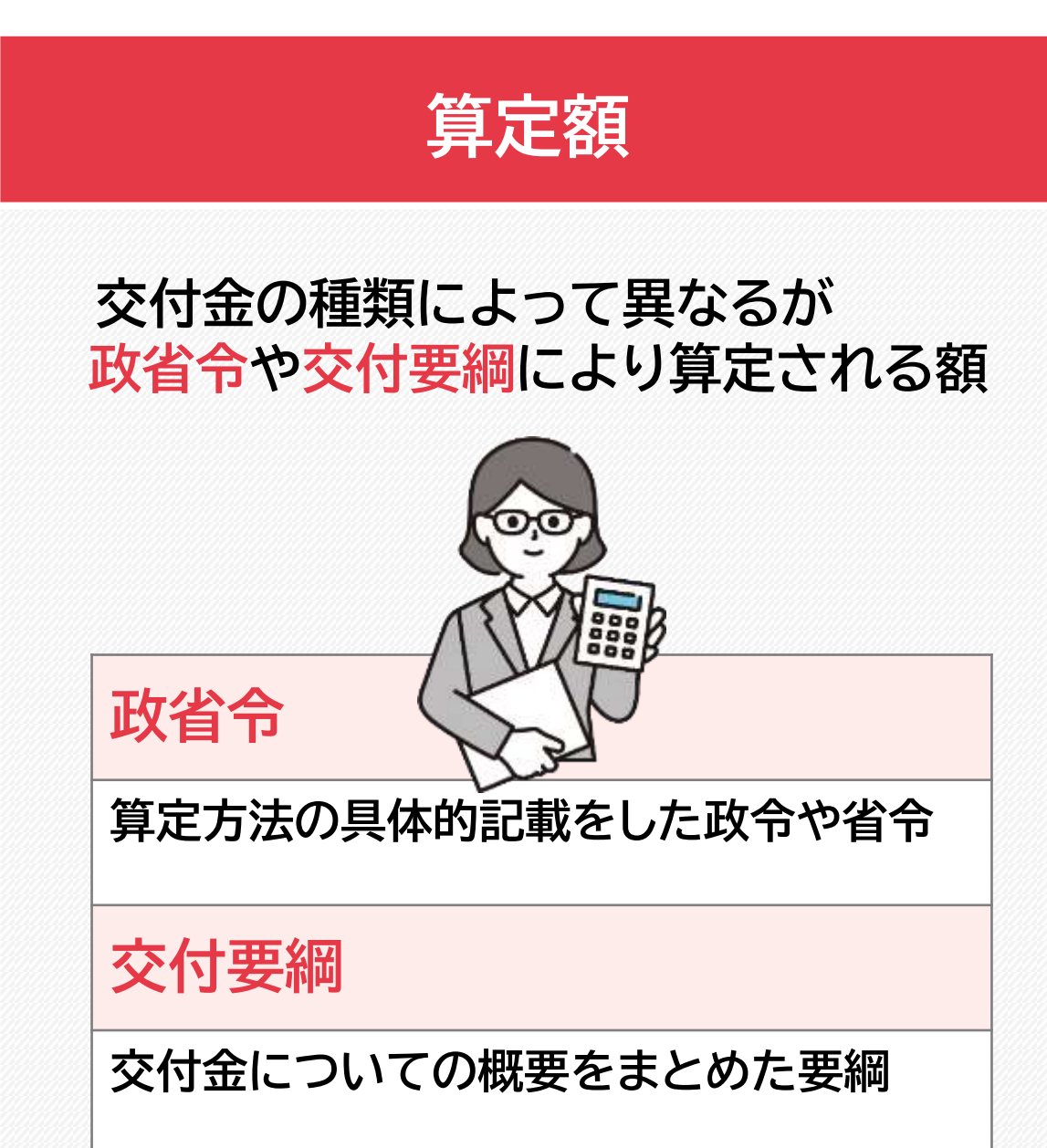

1-2.見込額と算出方法例について

### 見込額について

現要額には、当年度(4月1日から翌3月31日まで)予算で支出する費用を計上していただきますが、年度末の精算交付に向け、当課での審査後に 全国的な取りまとめが行われるため、<mark>支出見込額報告書の提出期限を年度途中の1月中旬としています。</mark>そのため、4月分~12(11)月分までは 確定した支出額、1(12)月分~3月分については見込額を計上していただきます。

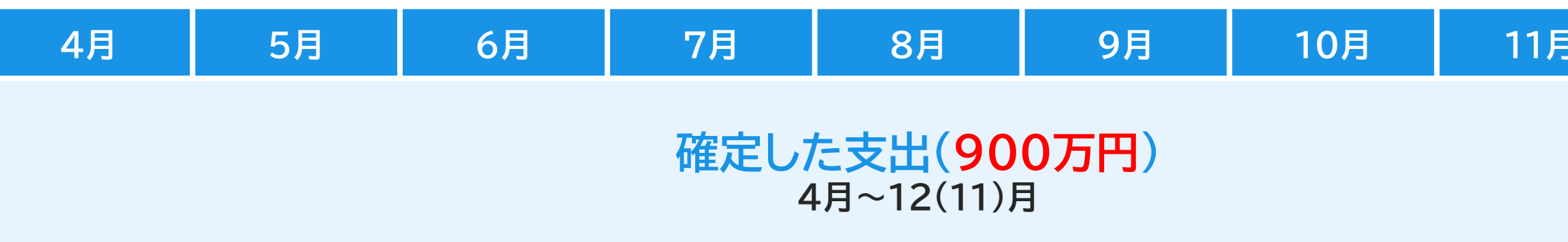

### 見込額の算出方法例について

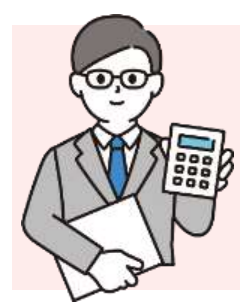

# 900万円+(900万円÷9×

【例】4月から12月までの一月当たりの平均を1月、2月、3月

### ■他の算出方法

・昨年同時期の実績値から見込額を算出する方法

・4月から12月までの今年の実績値を昨年の実績値と比べていただき、増減の傾向等を見込んだ上で、見込額を算出する方法

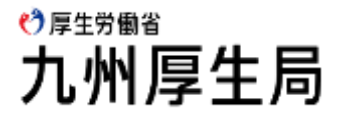

| €  | 12月   | 1月    | 2月                                        | 3月  |
|----|-------|-------|-------------------------------------------|-----|
|    |       | 見込の   | <b>支出(<mark>300</mark>)<br/>1(12)月~3月</b> | 万円) |
|    |       |       |                                           |     |
| 3  | ) = 1 | , 2   | 00                                        | 万円  |
| ∃分 | として実  | €績値に. | 上乗せす                                      | る方法 |

### 2-1.費用を計上すべき、年金事務に従事する職員を把握する その1

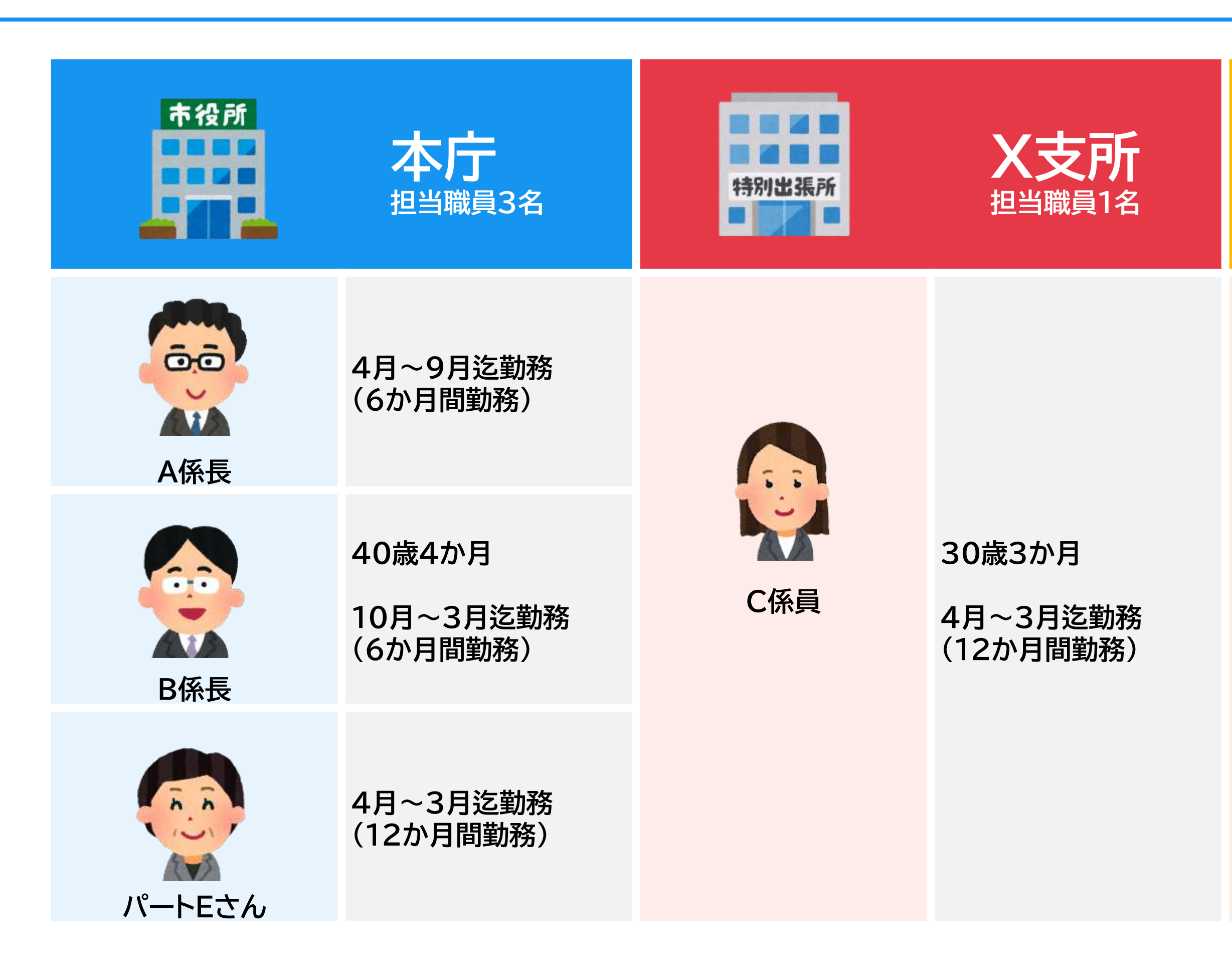

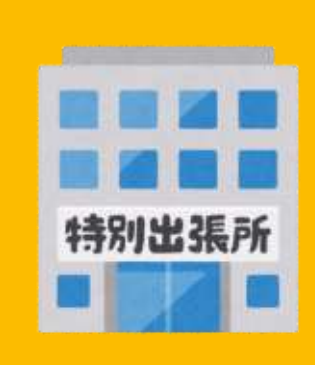

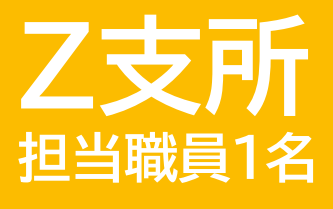

💙 厚生労働省

九州厚生局

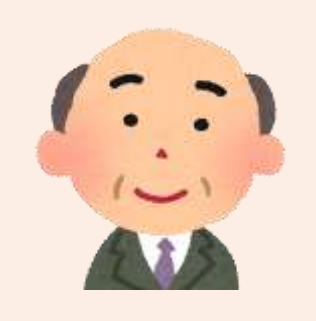

#### 再任用フルDさん

63歳2か月

4月~3月迄勤務 (12か月間勤務)

### 2-1.費用を計上すべき、年金事務に従事する職員を把握する その2

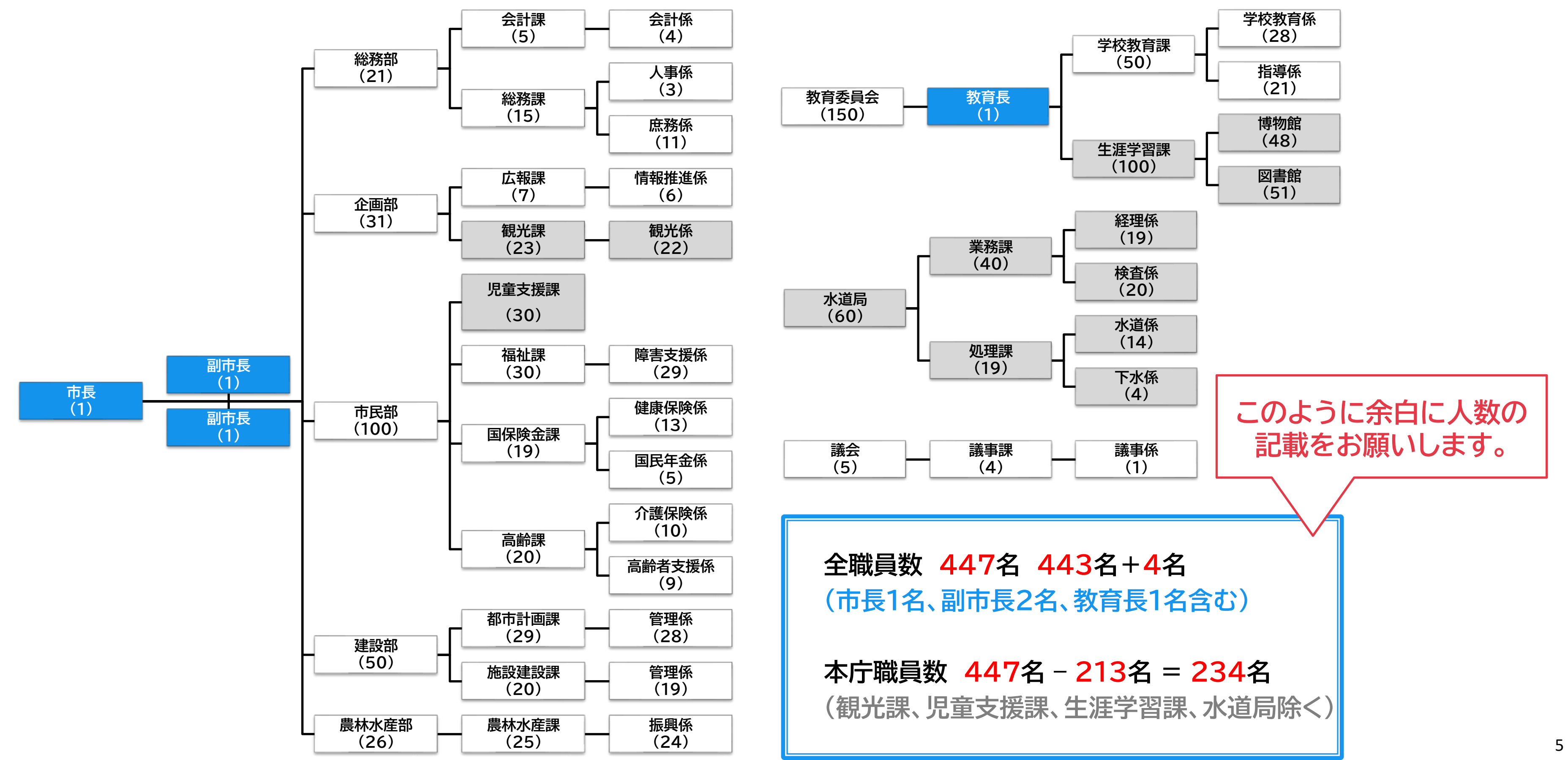

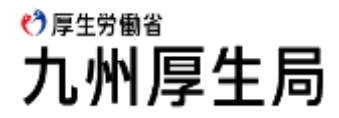

### 2-1.費用を計上すべき、年金事務に従事する職員を把握するその2

| I. F@ | ④物件費等入力シート」の「式2、式4 | 1・・・」のプルダウンに | 使用 |           |
|-------|--------------------|--------------|----|-----------|
| する項目  | 目です。               |              |    |           |
| 項番    |                    |              |    |           |
| 1     | (基礎)実質             | 1.07         | 人  | 組         |
| 2     | (福祉)実質             | 0            | 人  | ГА        |
| З     | (特障)実質             | 0            | 人  | 1 י 1     |
| 4     | (協)(国)実質           | 0.758        | 人  | 紙         |
| 5     | (給)実質              | 0.017        | 人  |           |
| 6     | (協)(給)実質           | 0.005        | 人  |           |
| 7     | (国)実質合計            | 1.828        | 人  |           |
| 8     | (給)実質合計            | 0.022        | 人  | 1 7       |
| 9     | 実質合計               | 1.85         | 人  |           |
| 10    | 全職員数               | 447          | 人  |           |
| 11    | (本庁)(基礎)実質         | 0            | 人  |           |
| 12    | (本庁)(福祉)実質         | 0            | 人  |           |
| 13    | (本庁)(特障)実質         | 0            | 人  |           |
| 14    | (本庁)(協)(国)実質       | 0            | 人  |           |
| 15    | (本庁)(給)実質          | 0            | 人  |           |
| 16    | (本庁)(協)(給)実質       | 0            | 人  |           |
| 17    | (本庁)(国)実質合計        | 0            | 人  | <u>لا</u> |
| 18    | (本庁)(給)実質合計        | 0            | 人  | 14        |
| 19    | (木庁) 宝皙合計          | 0            | Y  | 日         |
| 20    | (本庁)全職員数           | 234          | 人  |           |
|       |                    |              |    |           |

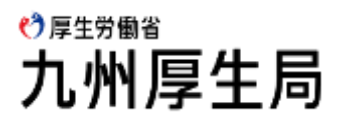

織図を基に設定シートに職員数を記入します

何故、記載した人数になるのか?」必ず分かるように 1織図への記入をお願いします。

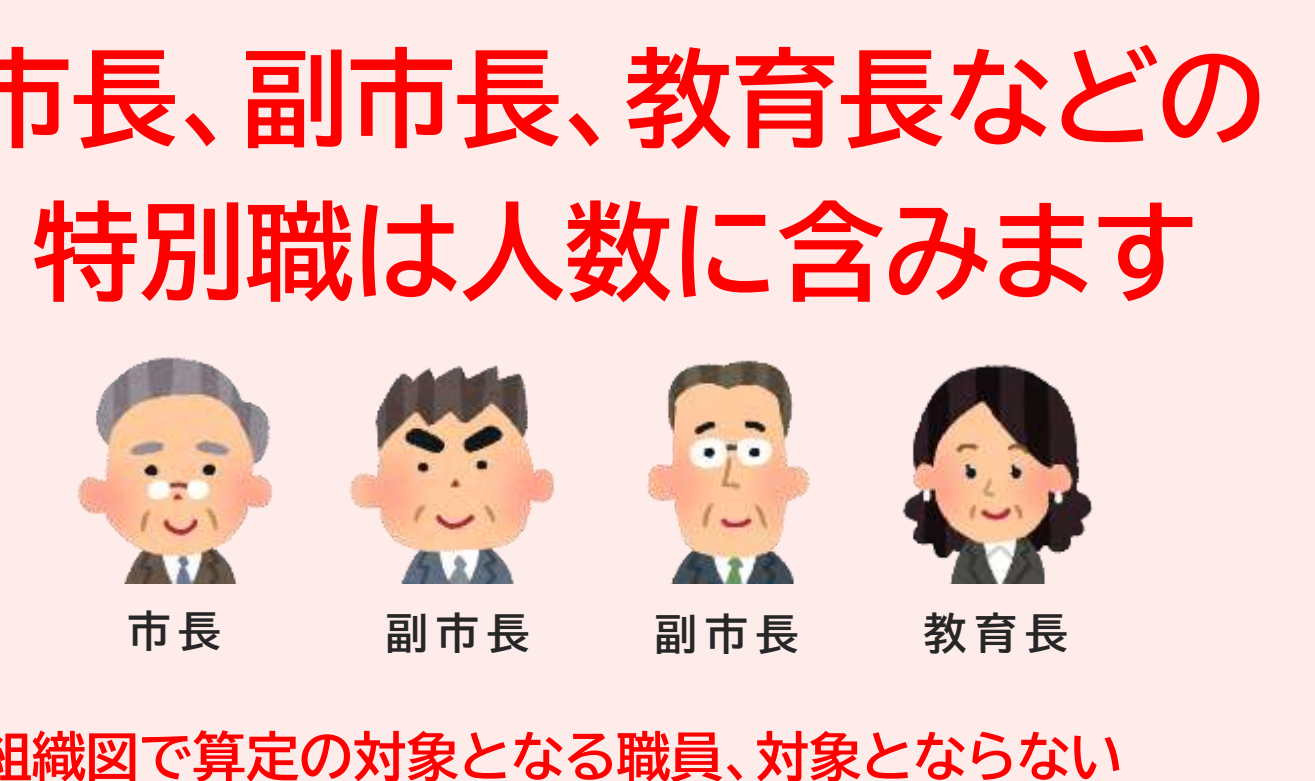

戦員をマーカーで囲む等の工夫をお願いします。

## 2-1.【補足】3役(特別職)の計上の考え方

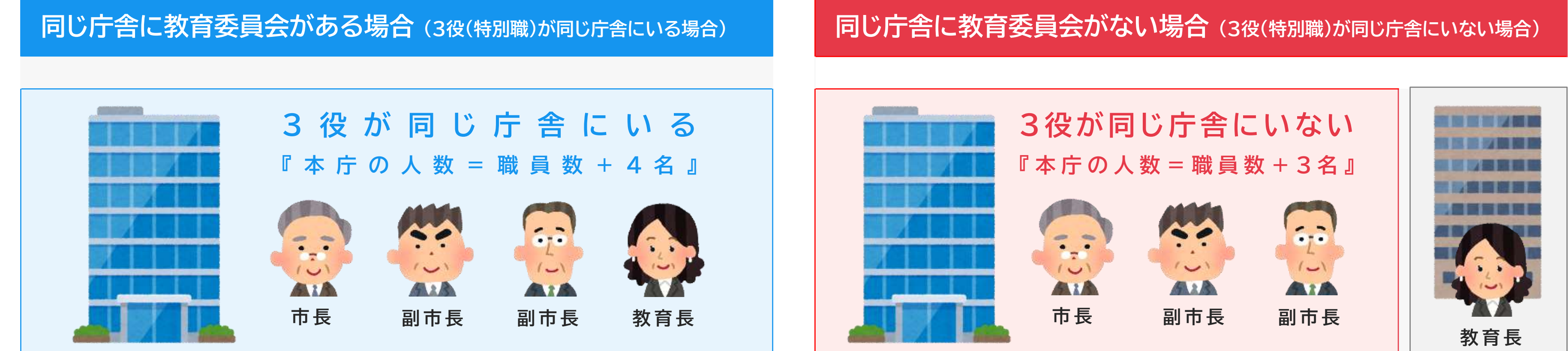

### 年金事務の光熱水費等を計上する庁舎内に3役(特別職)が在席している場合には、職員数に含めてください。

上記左図の場合は、本庁舎内に3役が在席していますので、本庁の職員数は『職員数+4名』になります。

また、上記右図の場合は、庁舎が分かれており、教育委員会が別庁舎にあるため、 教育長は本庁の職員数に含める必要がありません。 (光熱水費等の人頭割(按分計算)の分母に含める必要がありません)。 そのため、この場合の本庁の職員数は『職員数+3名』になります。

以上、3役(特別職)が在席する庁舎によって計上の有無が変わってきますので、 添付資料には3役の計上有無が分かるように記載してください。

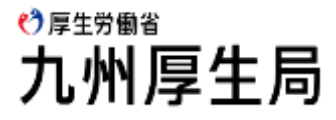

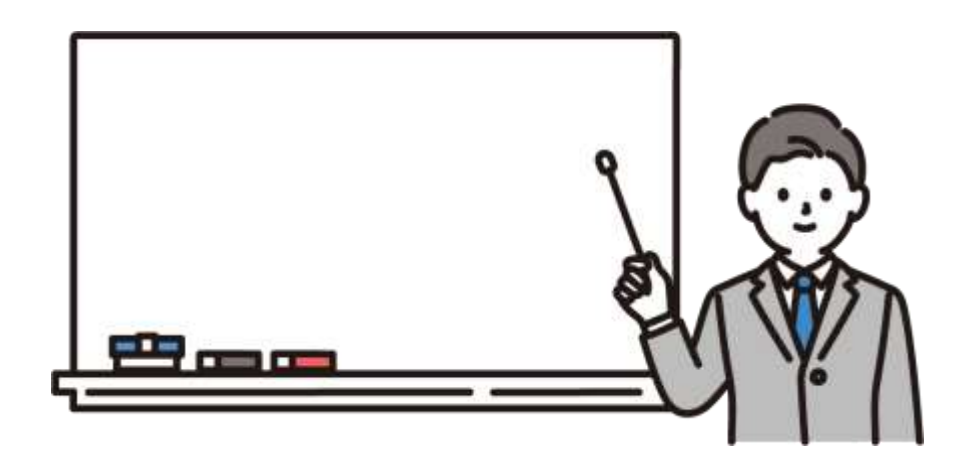

### 2-2.事務従事割合を入力する その1

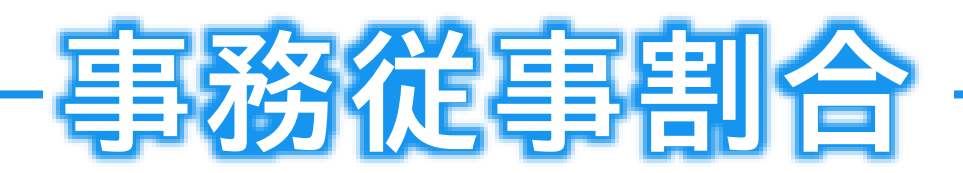

簡単に言うと、「現要額の算出に必要な事務量の割合」です。現要額を算出するに当たっては、実際の支出額から、「国民年金等事務」や 「年金生活者支援給付金事務」に必要な金額を按分計算にて算出する必要があります。この按分計算を行う際に、国民年金等事務やそ の他の事務に従事した期間及び事務量が必要となります。この事務量の割合を事務従事割合といいます。

|   | ①事務従事<br>            | 割合入: | カシー<br> | ۲<br> |           |                       |                      |        |     |                 |                  |                 |             |                  |                |                    |             | 職                | 負(          | 1 人       | 別         | 内           | 各事<br>えで登 | 幕務にと<br>録して             | _//         |
|---|----------------------|------|---------|-------|-----------|-----------------------|----------------------|--------|-----|-----------------|------------------|-----------------|-------------|------------------|----------------|--------------------|-------------|------------------|-------------|-----------|-----------|-------------|-----------|-------------------------|-------------|
|   | 支                    |      |         | 匤     | 民年<br>(従) | <sup>国</sup> 金領<br>事状 | <del>9事</del> 3<br>況 | 膐      | 年(注 | 金生<br>給付<br>表定的 | :活者<br>「金哥<br>受託 | き支援<br>事務<br>事務 | 援           |                  | 国民年金           | <mark>≥</mark> 等事務 | ;           | 甲金生死<br>烧炸的      | 9章夫授<br>2章芬 | 2         | 事務従       | 事割合<br>そ    | 庙田        | 「<br>「<br>、<br>キン       |             |
| 피 | 町<br>(へ・)<br>(任出     | 職    | 氏       | 2     | ŧ         | 月<br>か                | 月ま                   | 従<br>事 | ź   | 従<br>F          | 事状月か             | 況月ま             | 従<br>事      | 法)<br>基<br>確     | 定受託事<br>福<br>祉 | 野務<br>村<br>別       | 協<br>力<br>・ | 法定受              | 協<br>力<br>・ | 国民健       | 戸精住       | の<br>他<br>の | 江         |                         | C           |
| 書 | 意張<br>入所<br>打等<br>欄名 | 名    | 名へ符号    |       | ជ៌        | ら                     | *                    | 月数①    | Ë   | â               | ら                | ~               | 月数②         | 年<br>金<br>等<br>③ | 年<br>金<br>④    | 障害給付金              | 連<br>携<br>© | 託<br>事<br>務<br>① | 連<br>携<br>⑧ | 康保険事務     | 民関係事務     |             | 年金<br>ている | <sup>注</sup> 事務り<br>かを確 | し<br>て<br>E |
|   |                      |      |         |       | I _       |                       |                      |        |     |                 |                  |                 |             |                  |                | 6                  |             |                  |             | 377       |           |             |           |                         | Ŧ           |
|   | 総合計                  |      |         | 133   | 9         |                       |                      |        | 70  | 7               |                  |                 |             |                  |                |                    |             |                  |             |           |           |             |           |                         | Ţ           |
|   | 1 本庁                 | 係長   | A       | *     | 79        | 月<br>4                | я<br>9               | 月<br>6 | *   | 79              | 月<br>4           | я<br>9          | 月<br>月<br>6 | %<br>30.0        | %              | %<br>0.1           | %<br>20.0   | %<br>2.0         | %<br>1.0    | %<br>15.0 | %<br>15.0 | %<br>16.9   | 総務捜(→般)   | 総務管理費                   |             |
|   | 2 本庁                 | 係長   | В       | 40    | 4         | 10                    | 3                    | 6      | 40  | 4               | 10               | 3               | 6           | 30.0             |                |                    | 20.0        | 2.0              | 1.0         | 15.0      | 15.0      | 17.0        | 総務費(特会)   | 総務管理費                   | ļ           |
|   | 3 <mark>X支所</mark>   | 係員   | С       | 30    | 3         | 4                     | 3                    | 12     | 30  | 3               | 4                | 3               | 12          | 20.0             |                |                    | 20.0        | 1.0              | 0.5         | 20.0      | 15.0      | 23.5        | 支所費       | X支所費                    | ŀ           |
|   | 4 Z支所                | その他  | D       | 63    | 2         | 4                     | 3                    | 12     |     |                 |                  |                 |             | 15.0             |                |                    | 10.0        |                  |             | 20.0      | 15.0      | 40.0        | 支所費       | Z支所費                    | -           |
|   | 5 本庁                 | バート  | Е       |       |           | 4                     | 3                    | 12     |     |                 |                  |                 |             | 80.0             |                |                    | 20.0        |                  |             |           |           |             |           |                         |             |

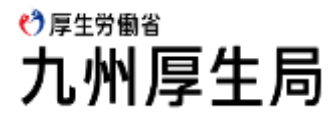

れだけの割合で従事していたかを確認したう ください。

る最小単位は小数点第一位までです。

外の内容もありますが、<u>合計100.0%</u>となっ 認してください。

|       |   |   | 12    | 12    | 12    | 12    | 12    | 12    |     |
|-------|---|---|-------|-------|-------|-------|-------|-------|-----|
|       |   |   | 1.450 | 0.000 | 0.001 | 0.700 | 0.030 | 0.015 |     |
|       |   |   | X     | X     | X     | A     | X     | ۸     |     |
| 人事管理费 | 兼 | 兼 | 0.150 | 0.000 | 0.001 | 0.100 | 0.010 | 0.005 | 100 |
| 人事管理费 | 兼 | 兼 | 0.150 | 0.000 | 0.000 | 0.100 | 0.010 | 0.005 | 100 |
| →般管理费 | 兼 | 兼 | 0.200 | 0.000 | 0.000 | 0.200 | 0.010 | 0.005 | 100 |
| →般管理费 | 兼 |   | 0.150 | 0.000 | 0.000 | 0.100 |       |       | 100 |
|       | 兼 |   | 0.800 | 0.000 | 0.000 | 0.200 |       |       | 100 |
|       |   |   |       |       |       |       |       |       |     |

### 2-2.事務従事割合を入力する その2

#### ①事務従事割合入力シート

| 員 | ſΒ | 人 | 別 | 内 | 訳 |
|---|----|---|---|---|---|
|   |    |   |   |   |   |

|   |                     |     |       |                         |          |           |         |       |         |           |                              |                                                                                                    |                                                |                                 |           |                                          | 職                      | 負 (                          | 副 人                    | 別                | 内                         | 訳                     |                     |                 |       |         |         |                   |                    |                        |                        |                       |                                   |     |
|---|---------------------|-----|-------|-------------------------|----------|-----------|---------|-------|---------|-----------|------------------------------|----------------------------------------------------------------------------------------------------|------------------------------------------------|---------------------------------|-----------|------------------------------------------|------------------------|------------------------------|------------------------|------------------|---------------------------|-----------------------|---------------------|-----------------|-------|---------|---------|-------------------|--------------------|------------------------|------------------------|-----------------------|-----------------------------------|-----|
|   |                     |     |       |                         |          |           |         |       | 年       | 金生        | 活者                           | 支援                                                                                                    |                                                |                                 |           |                                          |                        |                              | į                      | 事務従              | 事割合                       | È                     |                     |                 |       |         |         |                   | ŕ                  | ∓間実質                   | 職員数                    |                       |                                   |     |
|   | 支                   |     |       | 国                       | 民年<br>従到 | 全等<br>事状。 | 爭爭<br>況 | 搒     | G       | 給付<br>表定5 | 金事。<br>愛託事                   | 傍<br>[務)                                                                                                    |                                                | 国民年金                            | 金等事務      | ;                                        | 甲金生<br>粉炉              | 医君夫提<br>金寨药                  |                        |                  | £                         |                       | 旇                   | 出項目(人件)         | 费)    | 国       | 給<br>付  |                   | 国民年金               | ≧等亊務                   |                        | 年金生活<br>給付金           | 者支援<br>(事務                        |     |
| 項 | 所                   | 職   | 氏     |                         |          |           |         |       |         | 征₹        | 争状为                          | ť                                                                                                    | 法                                              | 定受託到                            | <b>F務</b> | 協                                        | 法                      | 協                            | ⊞                      | 戸                | σ                         |                       |                     |                 |       | <b></b> | 金       | ž                 | 去定受託事              | 隋                      | 協                      | 法                     | 協                                 |     |
| 番 | ( 任意入力欄 )<br>・出張所等名 | 名   | 名(符号) | (石)<br>「「「」<br>「」<br>「」 | EL ôp    | 月から       | 月まで     | 従亊月数① | 年<br>[] | 年齢な歳ま     | 度末<br>(1月<br>お、こ<br>及<br>た、町 | <ul><li>(3未月)</li><li>(3未月)</li><li>(3未月)</li><li>(3未月)</li><li>(3未月)</li><li>(3未月)</li><li>(3本)</li><li>(3本)</li><li>(3本)</li><li>(3本)</li><li>(3本)</li><li>(3本)</li><li>(3本)</li><li>(3本)</li><li>(3本)</li><li>(3本)</li><li>(3本)</li><li>(3本)</li><li>(3本)</li><li>(3 + 1)</li><li>(3 + 1)</li></ul> | 月末に満たり、「「「「「「「」」、「「」」、「「」」、「「」」、「」、「」」、「」、「」、「 | 3)に<br>端数1<br>時点で<br>空欄に<br>パート | 配置        | されて<br>り捨て<br>て<br>て<br>だ<br>、<br>訳<br>さ | てい。<br>)を<br>いてい<br>さい | る職員<br>入力<br>いない<br>。<br>こいる | う<br>い<br>で<br>く<br>職員 | F度<br>くださ<br>してつ | ま(3<br><u></u> いいで<br>ういで | 3月:<br>。<br>ては<br>湖佩( | 未日)<br>は、年齢<br>の「歳」 | 見在の<br>欄の<br>及び |       | 専任・兼任の別 | 専任・兼任の別 | 基礎<br>年<br>金<br>等 | 福<br>祉<br>金<br>①×④ | 特<br>別<br>管<br>雪<br>12 | 力<br>・<br>連<br>携<br>12 | 定<br>受<br>託<br>事<br>務 | 力<br>・<br>連<br>携<br>(2)×(8)<br>12 |     |
|   | 総合計                 |     |       | 133                     | 9        |           |         |       | ſ       | 月」        | はら                           | 2欄                                                                                                    | にして                                            | てくた                             | ぎさい       | 0                                        |                        |                              |                        |                  |                           |                       |                     |                 |       |         |         | 1.450             | 0.000              | 0.001                  | 0.700                  | 0.030                 | 0.015                             |     |
|   |                     |     |       | *                       | 行界       | 月         | 月       | 月     | 蒙       | 78        | 用上                           | -                                                                                                    |                                                |                                 | /0        | %                                        | %                      | %                            | %                      | %                | 9                         | 6                     |                     |                 |       | Ι       |         | X                 | X                  | <u>۸</u>               | <u>ک</u>               | 7                     | Y                                 |     |
| 1 | 本庁                  | 係長  | A     |                         |          | 4         | 9       | 6     |         |           |                              | 9 b                                                                                                    | 30.0                                           |                                 | 0.1       | 20.0                                     | 2.0                    | 1.0                          | 15.0                   | 15.0             | 16.                       | .9 輸送剤                | 務費(一般)              | 総務管理費           | 人事管理费 | 兼       | 兼       | 0.150             | 0.000              | 0.001                  | 0.100                  | 0.010                 | 0.005                             | 100 |
| 2 | 本庁                  | 係長  | В     | 40                      | 4        | 10        | 3       | 6     | 40      | 4         | 10                           | 36                                                                                                    | 30.0                                           |                                 |           | 20.0                                     | 2.0                    | 1.0                          | 15.0                   | 15.0             | 17.                       | .0 \$卷才               | 務費(特会)              | 総務管理費           | 人事管理费 | 兼       | 兼       | 0.150             | 0.000              | 0.000                  | 0.100                  | 0.010                 | 0.005                             | 100 |
| 3 | X支所                 | 係員  | С     | 30                      | 3        | 4         | 3       | 12    | 30      | 3         | 4                            | 3 1                                                                                                    | 2 20.0                                         |                                 |           | 20.0                                     | 1.0                    | 0.5                          | 20.0                   | 15.0             | 23.                       | .5 支)                 | 所費                  | X支所費            | 一般管理费 | 兼       | 兼       | 0.200             | 0.000              | 0.000                  | 0.200                  | 0.010                 | 0.005                             | 100 |
| 4 | Z支所                 | その他 | D     | 63                      | 2        | 4         | 3       | 12    |         |           |                              |                                                                                                    | 15.0                                           |                                 |           | 10.0                                     |                        |                              | 20.0                   | 15.0             | 40.                       | .0 支〕                 | :所費                 | Z支所費            | 一般管理费 | 兼       |         | 0.150             | 0.000              | 0.000                  | 0.100                  |                       |                                   | 100 |
| 5 | 本庁                  | バート | E     |                         |          | 4         | 3       | 12    |         |           |                              |                                                                                                    | 80.0                                           |                                 |           | 20.0                                     |                        |                              |                        |                  |                           |                       |                     | 7               |       | 兼       |         | 0.800             | 0.000              | 0.000                  | 0.200                  |                       |                                   | 100 |
|   |                     |     |       |                         |          |           | •       |       |         |           |                              |                                                                                                    |                                                |                                 |           |                                          |                        |                              |                        |                  | •                         |                       |                     | · •             |       |         |         |                   |                    |                        |                        |                       |                                   |     |

会計年度任用職員のうち、フルタイムで勤務する職員は、本シートに入 力してください。その際、「職名」の区分は「その他」を選択してください。

会計年度任用職員のうち、パートタイムで勤務する職員の報酬等は 「④物件費等入力シート」に、社会保険料負担金等は「③人件費補助入力 シート」に入力してください。

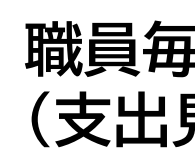

### 💙 厚生労働省 九州厚生局

| 市町村名 |
|------|
|------|

| ●●市 |
|-----|
|-----|

職員毎の歳出科目を入力してください。 (支出見込報告時は任意入力です。)

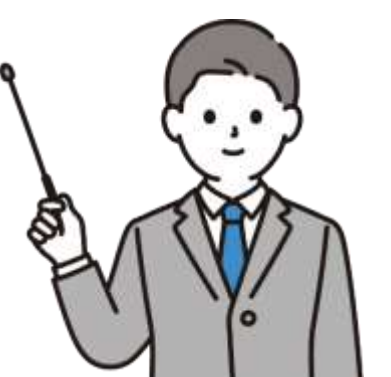

### 2-3. [参考] 事務従事割合を確認する年金事務の種類

|                                  | 基礎年金等                  | 国民年金事<br>(例)1号被俄<br>各種免 |
|----------------------------------|------------------------|-------------------------|
| 法定受託事務                           | 福祉年金                   | 国民年金制<br>制度に加入          |
| 法律や政令の規定に基づき、<br>事務処理基準等を示している事務 | 特別障害給付金                | 国民年金に<br>受給できな          |
|                                  | 年金生活者支援給付金事務<br>法定受託事務 | 年金生活者<br>(例)各種認<br>受給資  |
| 協力・連携事務                          | 国民年金等事務<br>協力・連携       | 国民年金等<br>(例)国民年<br>保険料  |
| 制度周知の相談や制度周知の広報<br>など法定受託事務以外の事務 | 年金生活者支援給付金事務<br>協力・連携  | 年金生活者<br>(例)制度の<br>市町村  |
| 国保 百錘 その他                        |                        | 国民健康                    |
|                                  |                        | 戸籍住民                    |
| 年金生活者支援給付金事務以外の事務                |                        | その他                     |

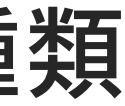

💙 厚生労働省 九州厚生局

#### 務の法定受託事務 呆険者のみの各種<br /> 届出等の<br /> 受理や確認 除申請の届出受理や確認

度発足時に当時既に高齢で受給資格期間を満たせず、 できない方々を救済するための無拠出の年金に関する事務

任意加入していなかったことにより障害基礎年金等を い障害者を救済するための制度に関する事務

支援給付金の法定受託事務 定請求書の受理 格者の所得情報の提供

事務の協力・連携 金保険料の収納対策の一環として行う の納付案内

支援給付金事務の協力・連携 相談、 の広報誌を活用した年金制度の広報

### 保険事務

関係事務

### の事務

### 2-3.[参考] 初任者研修動画について

| 動画イメージ                                                                                                    | サブタイトル            | 再生時間 | 動画数 | 内容                                                                                                    | QR⊐−ド |
|----------------------------------------------------------------------------------------------------|-------------------|------|-----|----------------------------------------------------------------------------------------------------|-------|
| <page-header></page-header>                                                                                                    | 概要編<br>(R6年度版)    | 約55分 | 4本  | <mark>初任者向け</mark> に各種年金の概要、交付金業務の基本的な内容、<br>各種スケジュール等を説明しています。<br>交付金業務で使用する用語の理解や交付金業務の全体像の<br>把握を目的とした動画です。<br>(日本語字幕・音声付)     |       |
| 1-1(2) RERRRRRE AUTOLINERRE. クレジットカードMICROTEMORE                                                                                                    | 協力・連携編<br>(R6年度版) | 約72分 | 9本  | 法定受託事務との線引きが難しい協力・連携事務について各<br>内容の説明、算定の可否、算定時の留意事項等について説明<br>しています。年度当初にご報告いただきます「協力・連携計画<br>書」を作成する際にご覧頂きたい動画です。<br>(日本語字幕・音声付) |       |
| <text><form><form><form><form><form><section-header><section-header><section-header><section-header><section-header><section-header><section-header><section-header><form><form><form><form></form></form></form></form></section-header></section-header></section-header></section-header></section-header></section-header></section-header></section-header></form></form></form></form></form></text> | 窓口事例編<br>(R6年度版)  | 約46分 | 7本  | 窓口業務の実例を通して、法定受託事務と協力・連携事務の<br>線引きについて説明しています。<br>事務の線引きに困った際にご活用頂きたい動画です。<br>(日本語字幕・音声付)                                         |       |

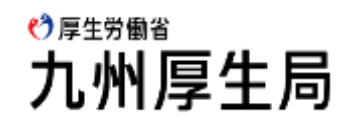

### 2-4.事務従事割合の算出方法(例) その1

### (例)年間総従事時間の考え方

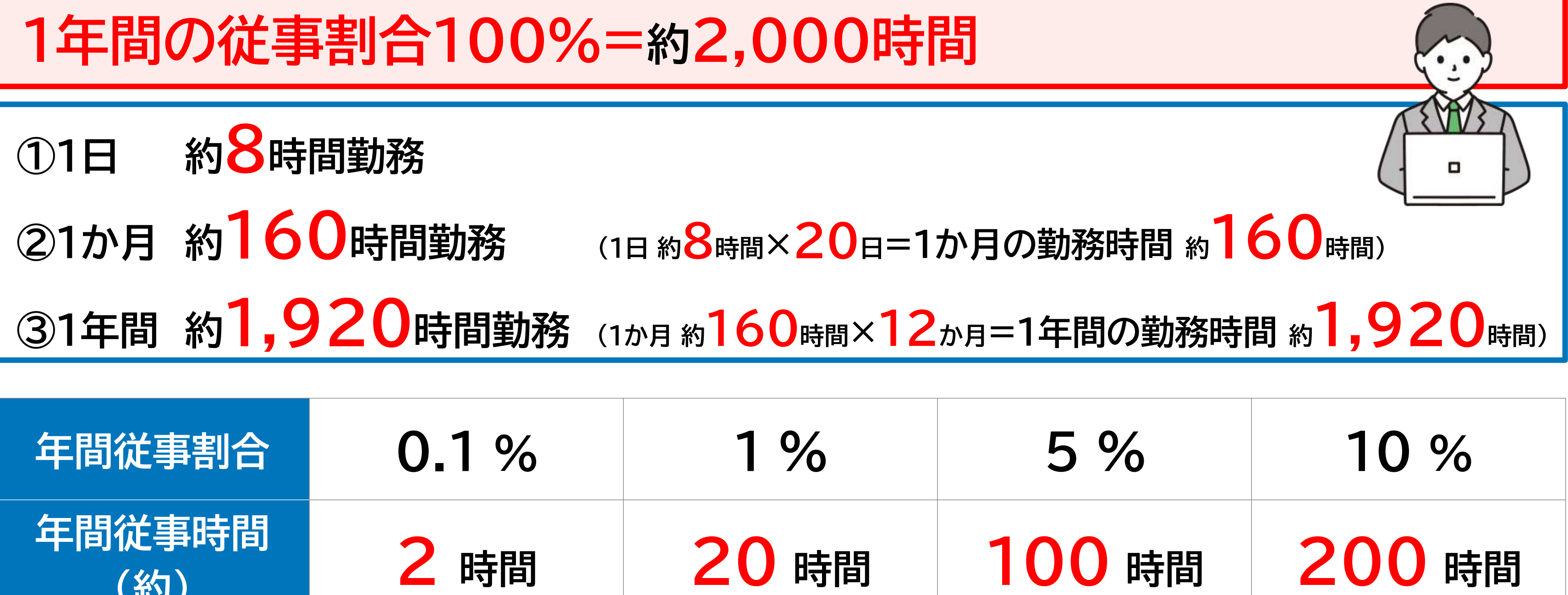

| 年間従事割合        | 0.1 % | 1 %   |   |
|---------------|-------|-------|---|
| 年間従事時間<br>(約) | 2 時間  | 20 時間 | 1 |

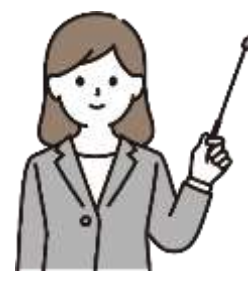

1年間の総従事時間を約2,000時間として、そのうち何時間、年金に関する事務を行ったかの割合 を計算します。上記は、よく使う割合と時間の対応表です。

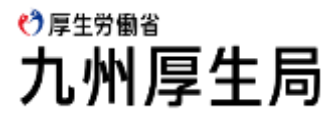

### 2-4.事務従事割合の算出方法(例) その2

### (例)A係長の従事割合と従事時間の関係

| 国民  | 金事務 | 給付会 |     | 金等事務 | 国民年金   |     |
|-----|-----|-----|-----|------|--------|-----|
| 健康  | 給付金 | 法定  | 国年  | 务    | 法定受託事務 | 3   |
| 事務  | 協連  | 受託  | 協連  | 特障   | 福祉     | 基礎  |
| 15% | 1%  | 2%  | 20% | 0.1% | 0%     | 30% |

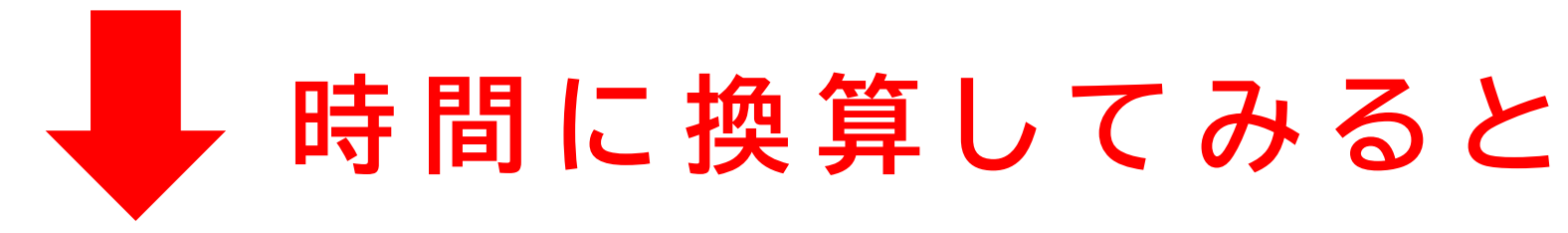

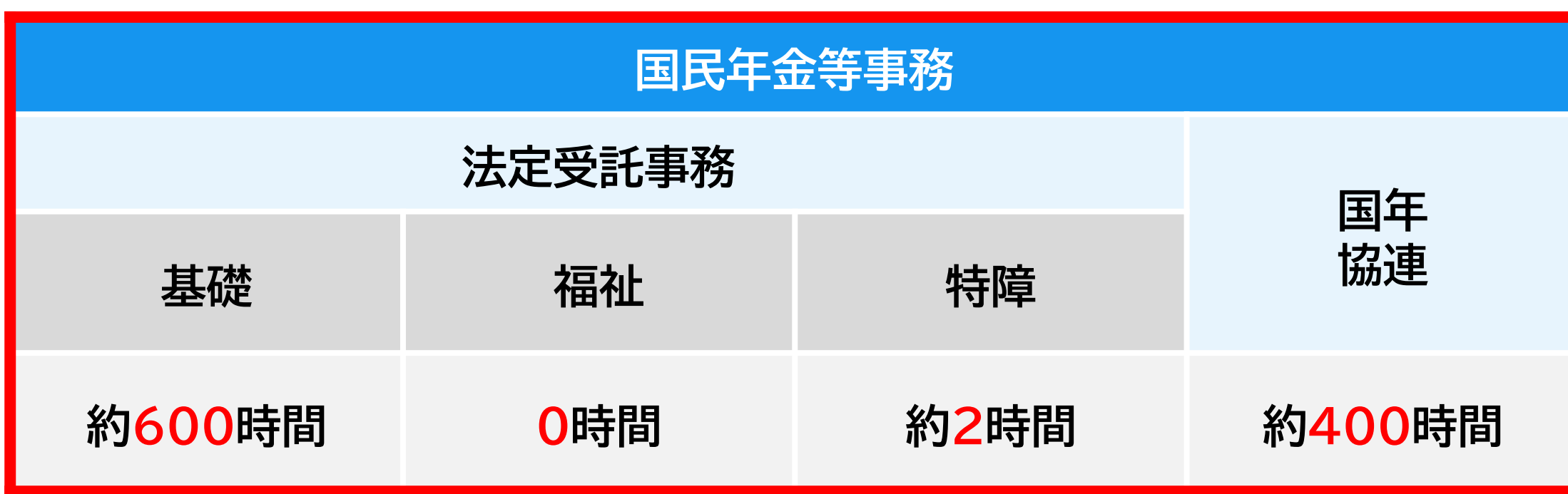

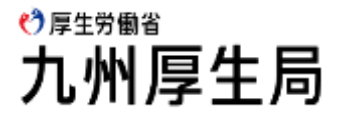

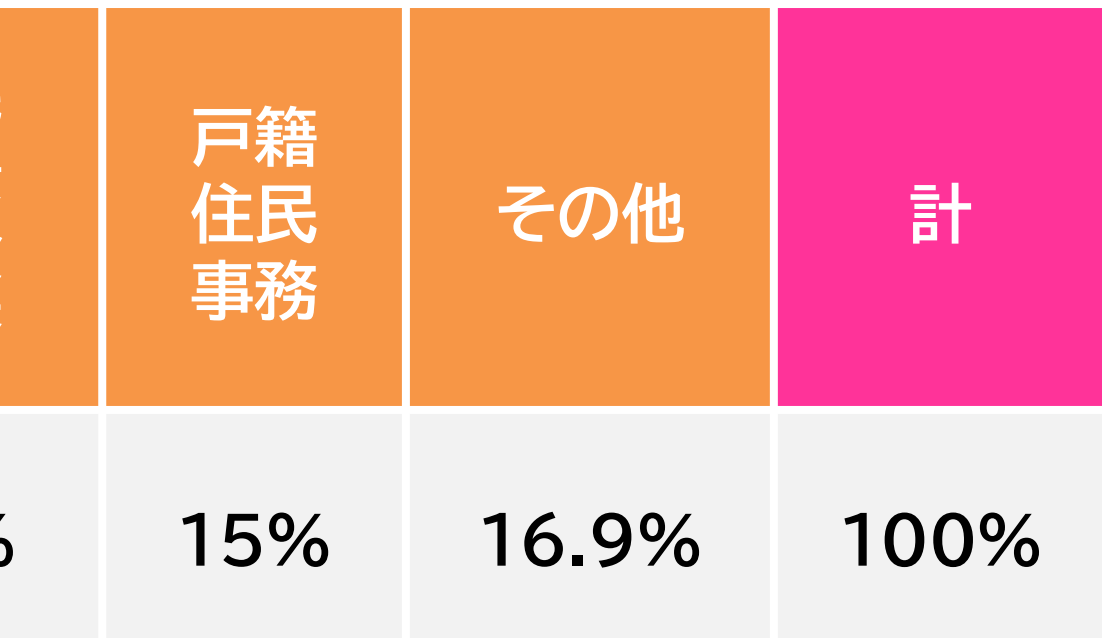

| 給付金事務                |                      |  |  |  |  |  |  |  |
|----------------------|----------------------|--|--|--|--|--|--|--|
| 法定<br>受託             | 給付金協連                |  |  |  |  |  |  |  |
| 約 <mark>40</mark> 時間 | 約 <mark>20</mark> 時間 |  |  |  |  |  |  |  |

## 2-5.事務従事割合算出における留意点その1(対象従事期間)

# 月内で16日間以上の従事期間がある場合は計上可能

Zさんの対象事務従事期間ですが、4月から12月までは計上できます。3月も16日間以上従事しているので計上できます。 しかし、1月は8日間、2月は10日間なので、それぞれ計上できません。 また、1月と2月の従事日数を足すと18日間になりますが、この従事期間を1か月分として計上することはできません。

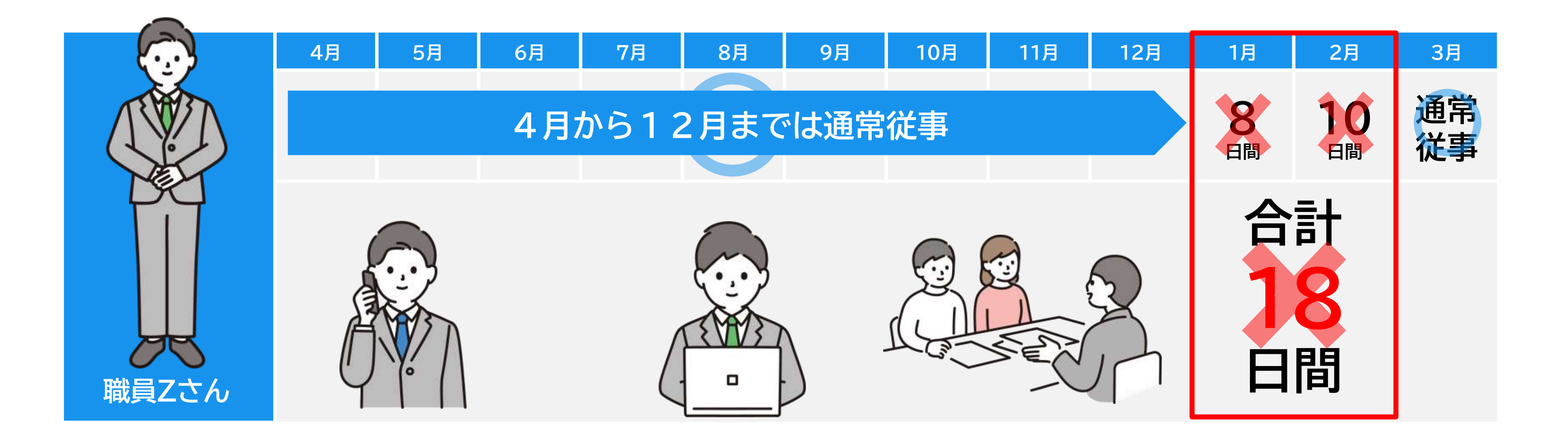

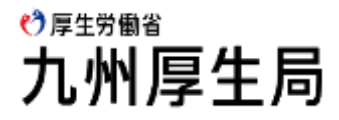

## 2-5.事務従事割合算出における留意点 その2(休暇中の賞与)

# ② 休暇中の賞与は支払月の従事日数で判断

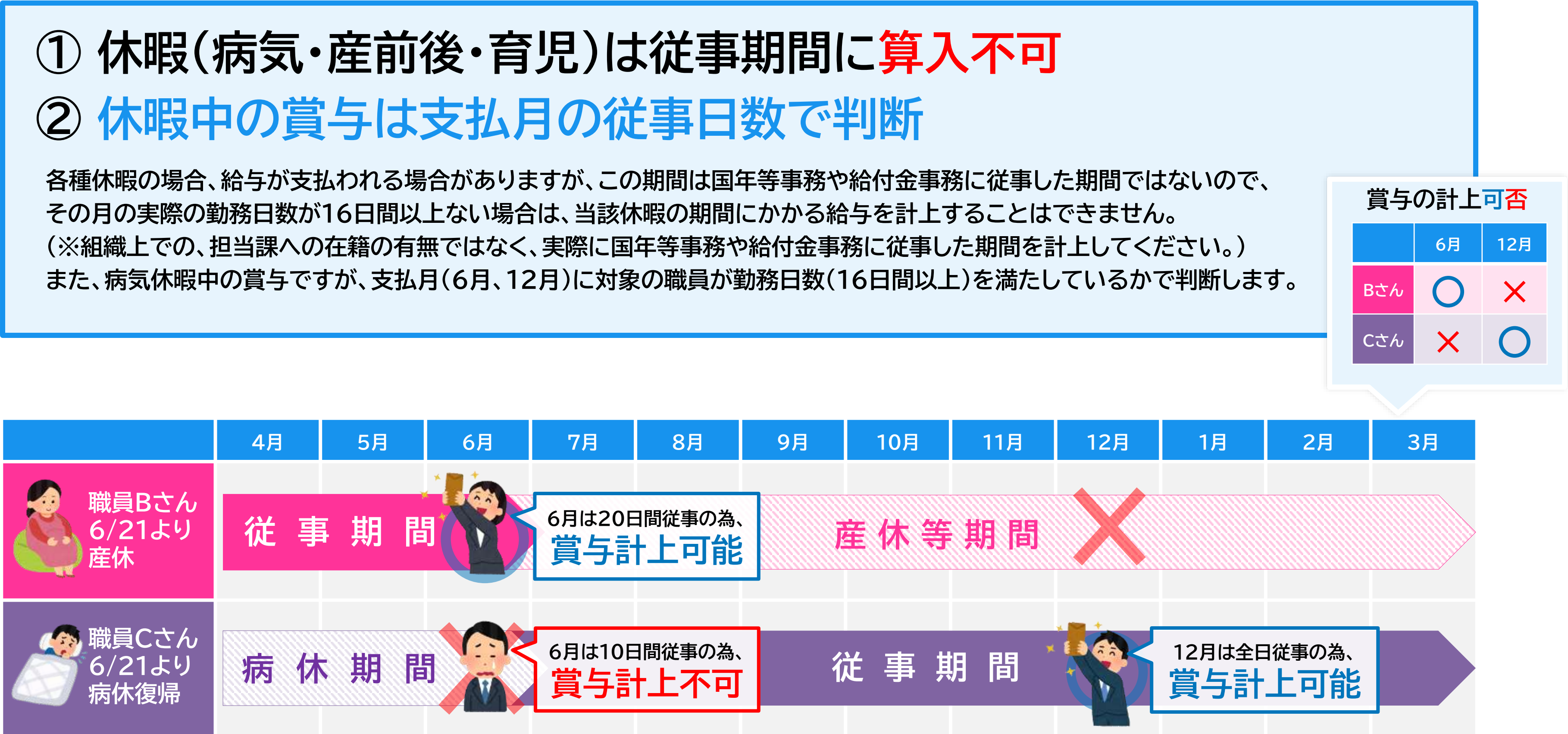

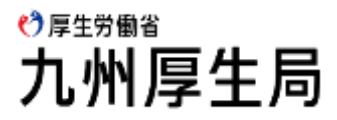

## 2-5.事務従事割合算出における留意点その3(事務内容の変更)

### (例)年度途中に職員Xさんの事務内容が変更される予定の場合の登録について

| $\sim$                         | 4月     | 5月   | 6月              | 7.    | 月 8  | 3月   | 9月  | 10月 | 11月   | 12   | 月 |     | 1月   |
|--------------------------------|--------|------|-----------------|-------|------|------|-----|-----|-------|------|---|-----|------|
|                                | 国民年金事務 |      |                 | 給付金事務 |      |      | 国民  | 百銍  |       |      |   |     | 国民年金 |
| A TEN                          | 法      | 定受託事 | <b>定受託事務</b> 国在 |       | 法定   | 給付   | 健康  | 住民  | その他   | 計    |   | 法   | 定受託事 |
| <b>N</b> <sup>w</sup> <b>B</b> | 基礎     | 福祉   | 特障              | 協連    | 受託   | 金協連  | 事務  | 事務  |       |      |   | 基礎  | 福祉   |
| 職員Xさん                          | 10%    | 0.1% | 0.1%            | 30%   | 0.1% | 0.1% | 20% | 20% | 19.6% | 100% |   | 50% | 0%   |

## 2段書きで対応する

上記のXさんは配置換えに伴い、担当の事務内容が 4月から12月と1月から3月で変更になる予定です。 このような場合、様式への入力方法は右図のように 月を区切って、2段書きで対応してください。

また、年齢欄の入力についても右図の注意事項に 気を付けて様式への入力を行ってください。

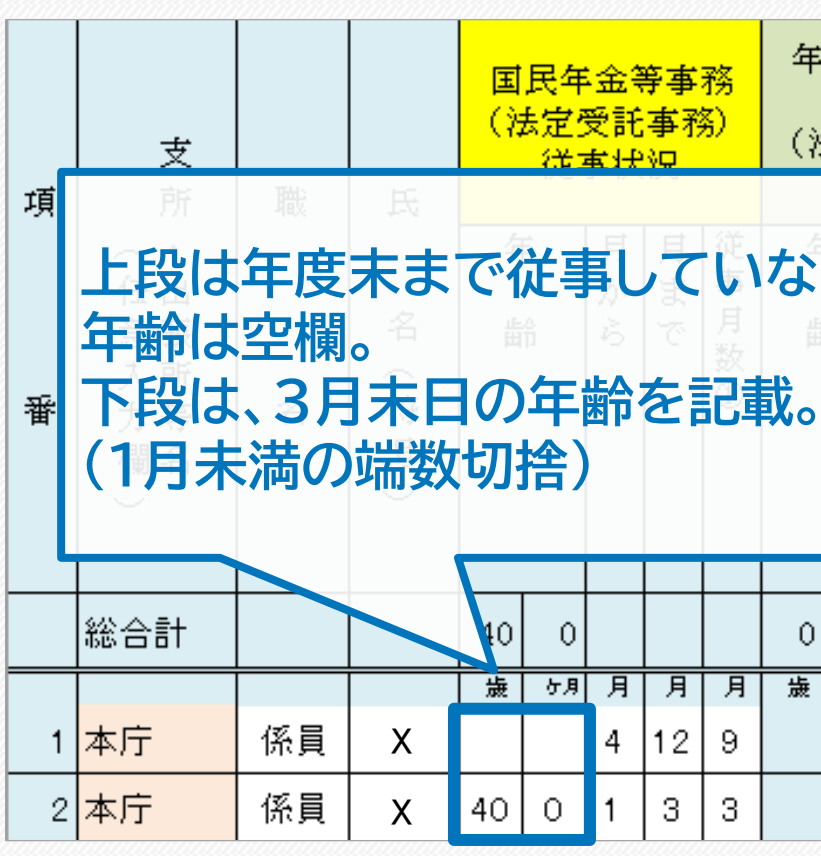

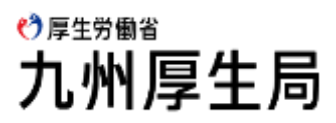

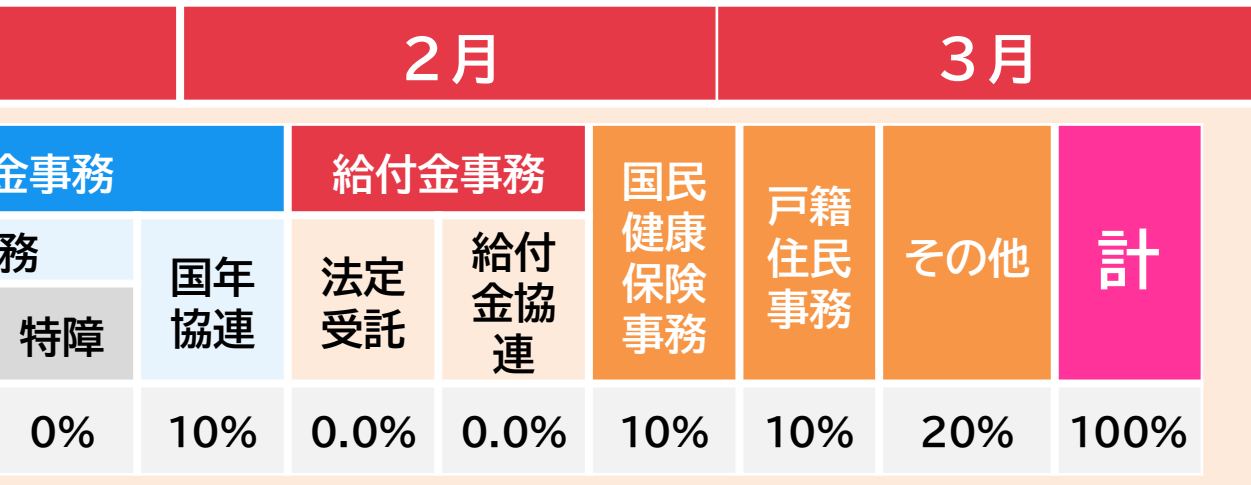

| 2   | A              |                |                 |       |                         |                                                  |                    |                        |                               |               |                              |                    | Es adart 🛆       |  |  |
|-----|----------------|----------------|-----------------|-------|-------------------------|--------------------------------------------------|--------------------|------------------------|-------------------------------|---------------|------------------------------|--------------------|------------------|--|--|
| には  | 金生<br>給付<br>定了 | 金<br>受<br>託    | 首文<br>事務<br>;事務 | 援     | []                      | 単小加足単計日       国民年金等事務     単金担話者交援<br>指計金専務     そ |                    |                        |                               |               |                              |                    |                  |  |  |
| 「お」 |                | ● 1A<br>の<br>う |                 | 従事月数② | 法<br>基礎<br>年金<br>等<br>③ | 2受託律<br>祖<br>4月<br>事務                            | 】<br>から<br>多従<br>う | 。<br>5 <b>12</b><br>事割 | <sub>定</sub><br>受<br>月と<br>合を | ,<br>1月<br>2段 | 国<br>民健<br>たら<br>に<br>分<br>務 | 戸<br>第<br>3月<br>ける | の<br>他<br>の<br>! |  |  |
|     | 0              |                |                 |       |                         |                                                  |                    |                        |                               |               |                              |                    |                  |  |  |
| Ť   | ケ月             | 月              | 月               | 月     | %                       | %                                                | %                  | %                      | %                             | %             |                              | %                  | %                |  |  |
|     |                | 4              | 12              | 9     | 10.0                    | 0.1                                              | 0.1                | 30.0                   | 0.1                           | 0.1           | 20.0                         | 20.0               | 19.6             |  |  |
|     |                |                |                 |       | 50.0                    | 0.0                                              | 0.0                | 10.0                   | 0.0                           | 0.0           | 10.0                         | 10.0               | 20.0             |  |  |

## 2-5.事務従事割合算出における留意点 その4 (会計年度任用職員)

## 会計年度任用職員フルタイムとパートの違いについて

| 会計年度                          | 任用職        | 員(フルタイム勤務)                                         |        | 会計年度                           |  |  |  |
|-------------------------------|------------|----------------------------------------------------|--------|--------------------------------|--|--|--|
| 勤務時間                          | 任期の定       | めのない常勤職員と同一                                        |        | 勤務時間                           |  |  |  |
| (参考)採用                        | 地方公務       | 資法第22条の2第1項第2号                                     |        | (参考)採用                         |  |  |  |
| (参考)給与                        | 給料         |                                                    | (参考)給与 |                                |  |  |  |
| Ē                             | 報告様式での登録方法 |                                                    |        |                                |  |  |  |
| 給料·手当                         |            | ②人件費入力シート                                          |        | <mark>報酬</mark> (手当)<br>費用弁償(通 |  |  |  |
| <b>社会保険料負担金</b><br>(共済組合負担金等) |            | <ul> <li>②人件費入力シート</li> <li>③人件費補助入力シート</li> </ul> |        | 社会保険料<br>(共済組合負担               |  |  |  |

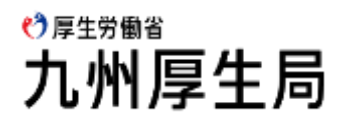

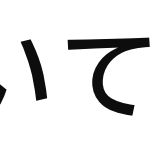

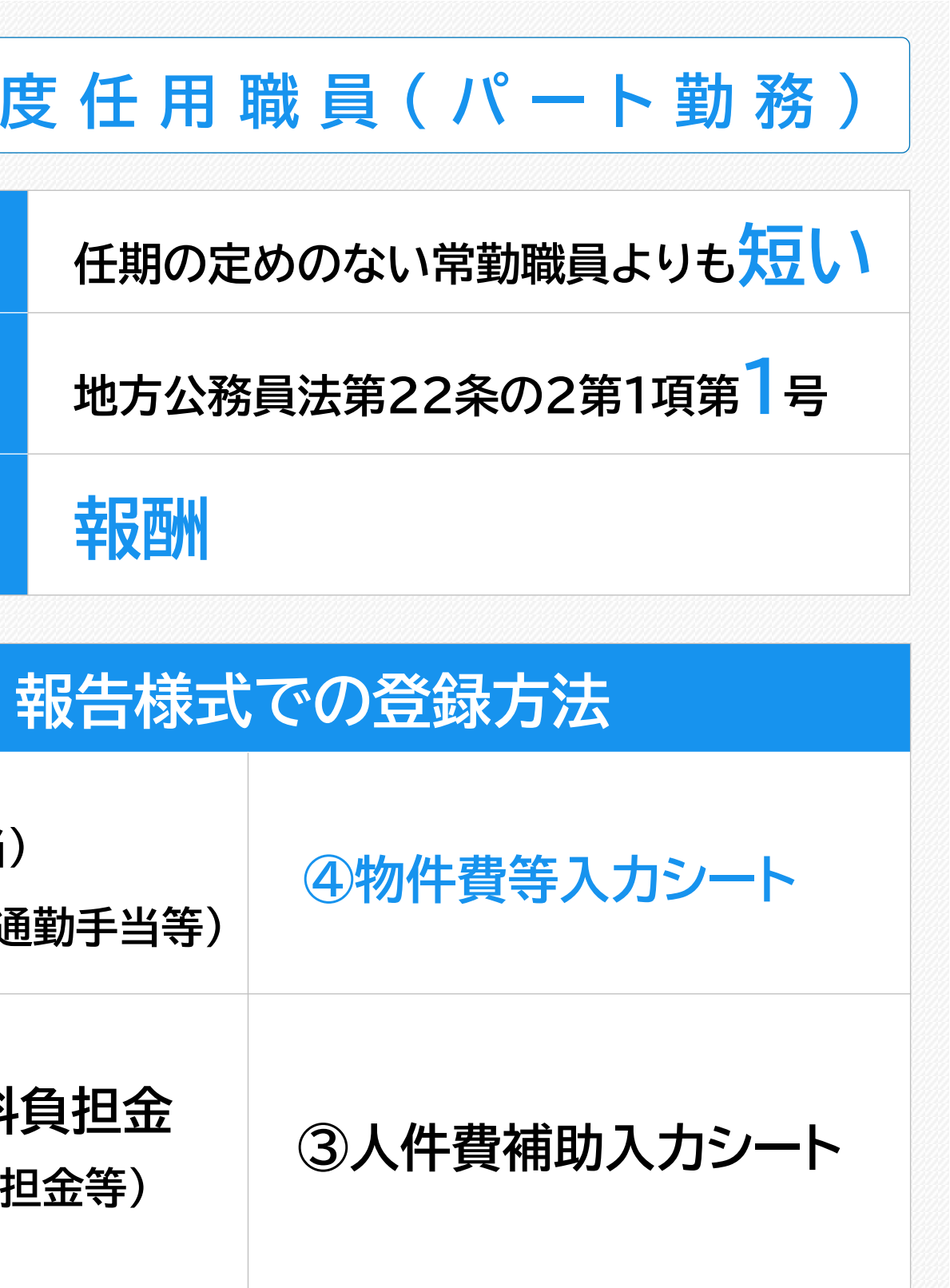

3-1.人件費とは

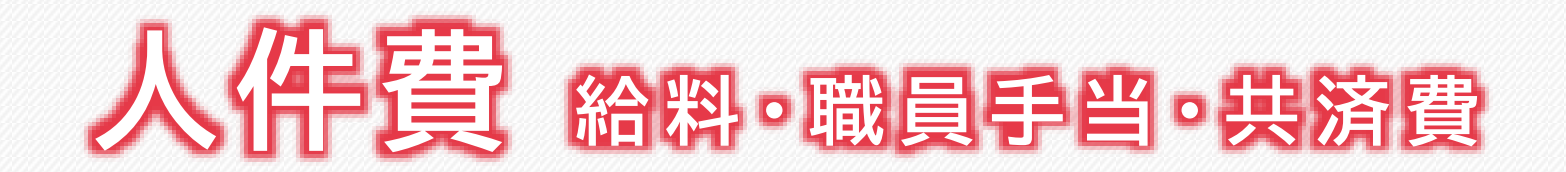

右図の交付要綱の別表に定められている<mark>常勤職員、</mark>及び会計年度任用 職員(フルタイム)の年金事務に係る給料等が交付金の対象となります。

あらかじめ、人事担当部署などから年金事務に従事する職員の給料等 の支給情報を取り寄せて把握しておいてください。

給料等の情報は「②人件費入力シート」に入力します。

入力された給料等の情報は、「①事務従事割合入力シート」で入力した事 務従事割合に応じて「②人件費入力シート」で自動計算され人件費とし て現要額に計上されます。

なお、会計年度任用職員(パートタイム)の年金事務に係る報酬、手当(期 末手当、勤勉手当、通勤手当)は物件費となりますのでご注意ください。

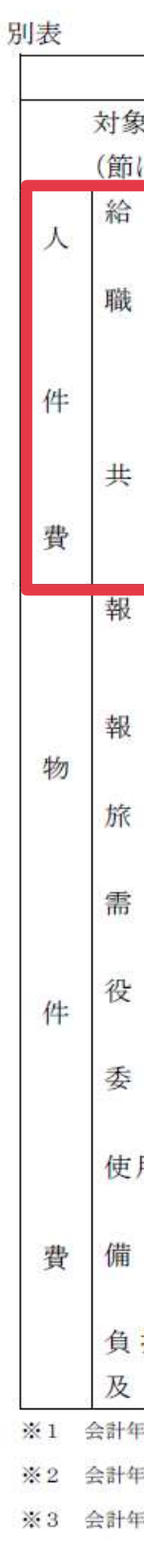

#### ⁰<sup>厚±೫∰沓</sup> 九州厚生局

|                       | 対         | 象                             | 経                    | 当                 | t                 |                        |           |
|-----------------------|-----------|-------------------------------|----------------------|-------------------|-------------------|------------------------|-----------|
| 経費の費目                 |           | 費                             | 日                    | Ø                 | 内                 | 宓                      |           |
| による <mark>区</mark> 分) |           | Я                             | H                    |                   | 1.4               | <del>Д</del>           |           |
|                       | 料         | 一般職給 (※1                      | )                    |                   |                   |                        |           |
| 員 手                   | 当         | 扶養手当、地均<br>手当、勤勉手<br>務手当      | 或手当、<br>当、寒冷:        | 管理職<br>地手当        | 手当、<br>、住居·       | 通勤手当、<br>手当、時間         | 期末<br> 外勤 |
| 済                     | 費         | 地方公務員共満<br>害補償基金に対<br>も子育て拠出会 | 斉組合に<br>対する負<br>金、組合 | 対する<br>担金、<br>負担金 | 負担金<br>退職手<br>、社会 | 、地方公務<br>当負担金、<br>保険料等 | ;員災<br>子ど |
|                       | 副         | 非常勤職員報酬                       | 酬(※2)                |                   |                   |                        |           |
| 償                     | 費         | 報償金                           |                      |                   |                   |                        |           |
|                       | 費         | 費用弁償(※3                       | )、普通加                | <b>旅費、</b> 7      | 开修 旅              | 費                      |           |
| 用                     | 費         | 消耗品費、食料                       | 斗費、印                 | 刷製本               | 費、光               | 熱水費、修                  | 繕費        |
| 務                     | 費         | 通信運搬費、                        | <b>去告料、</b>          | 手数料               | 、筆耕               | 翻訳料                    |           |
| 託                     | 料         | 事務の委託                         |                      |                   |                   |                        |           |
| 用料及び賃                 | 借料        | 会場借上料、                        | 会場設備                 | ・機材               | の借上               | 料                      |           |
| 品購入                   | 費         | 庁用器具費                         |                      |                   |                   |                        |           |
| 担金、補助<br>び 交 付        | 助金<br>· 金 | 負担金、補助                        | 金、交付                 | 金                 |                   |                        |           |

会計年度任用職員のうちフルタイムで勤務する者の給料を含む。

※2 会計年度任用職員のうちパートタイムで勤務する者の報酬・手当を含む。

※3 会計年度任用職員のうちパートタイムで勤務する者の通勤手当を含む。

### 3-2.給料等の情報を入力する

## 従事期間に対応する人件費の入力をお願いします。

#### 人件費個人別内訳書

|    |     | - A-4 |         |            | 1       |      |     |      |           |      |        |        |        |     |          |           |           |         |         |         |        |        |           |            |
|----|-----|-------|---------|------------|---------|------|-----|------|-----------|------|--------|--------|--------|-----|----------|-----------|-----------|---------|---------|---------|--------|--------|-----------|------------|
|    |     | 1/4   | ==+     |            |         |      | 罪   | τ.   |           | 員    |        |        | 于      |     | 当        |           |           | 一 共 済   | 費・負     | 担金等     | (市世    | 」      | 担 分)      |            |
|    |     | 争     | 上       | 給料         | 扶姜壬平    | 抽扰毛虫 | 管理職 | 通勤毛虫 | 期末・勤勉     | 住民主业 | []     | 国民年金等事 | 務】時間外手 | 当   | 【年金生活者支援 | 給付金】時間外手当 | /\ ≣+     | 共済組合    | 退職手当組   | 災害補償費   | 社会保険料  | 子ども子育て | 小 計       | 合 計        |
| 項番 | 氏名  | 数     |         |            | IN RT I |      | 手当  |      | 手 当       | сатэ | 基礎     | 福祉     | 特障     | 協・連 | 法定受託     | 協·連       | .1        | 負担金     | 合負担金    | 負 担 金   | 負担金    | 拠出金    | .1. 1     |            |
|    | 総合計 | 日年    | 角無      | 10,000,000 | 0       | 0    | 0   | 0    | 1,000,000 | 0    | 15,000 | 0      | 0      | 0   | 0        | 0         | 1,015,000 | 330,000 | 300,000 | 300,000 | 70,000 | 1,000  | 1,001,000 | 12,016,000 |
| 1  | А   | 6     | $\circ$ | 2,000,000  |         |      |     |      | 200,000   |      | 15,000 |        |        |     |          |           | 215,000   | 100,000 | 100,000 | 100,000 |        |        | 300,000   | 2,515,000  |
| 2  | В   | 6     | $\circ$ | 2,000,000  |         |      |     |      | 200,000   |      |        |        |        |     |          |           | 200,000   | 100,000 | 100,000 | 100,000 |        |        | 300,000   | 2,500,000  |
| 3  | С   | 12    | $\circ$ | 3,000,000  |         |      |     |      | 300,000   |      |        |        |        |     |          |           | 300,000   | 100,000 | 100,000 | 100,000 |        |        | 300,000   | 3,600,000  |
| 4  | D   | 12    | $\circ$ | 3,000,000  |         |      |     |      | 300,000   |      |        |        |        |     |          |           | 300,000   | 30,000  |         |         | 70,000 | 1,000  | 101,000   | 3,401,000  |
| 5  | Е   | 12    | ×       |            |         |      |     |      |           |      |        |        |        |     |          |           | 0         |         |         |         |        |        | 0         | 0          |

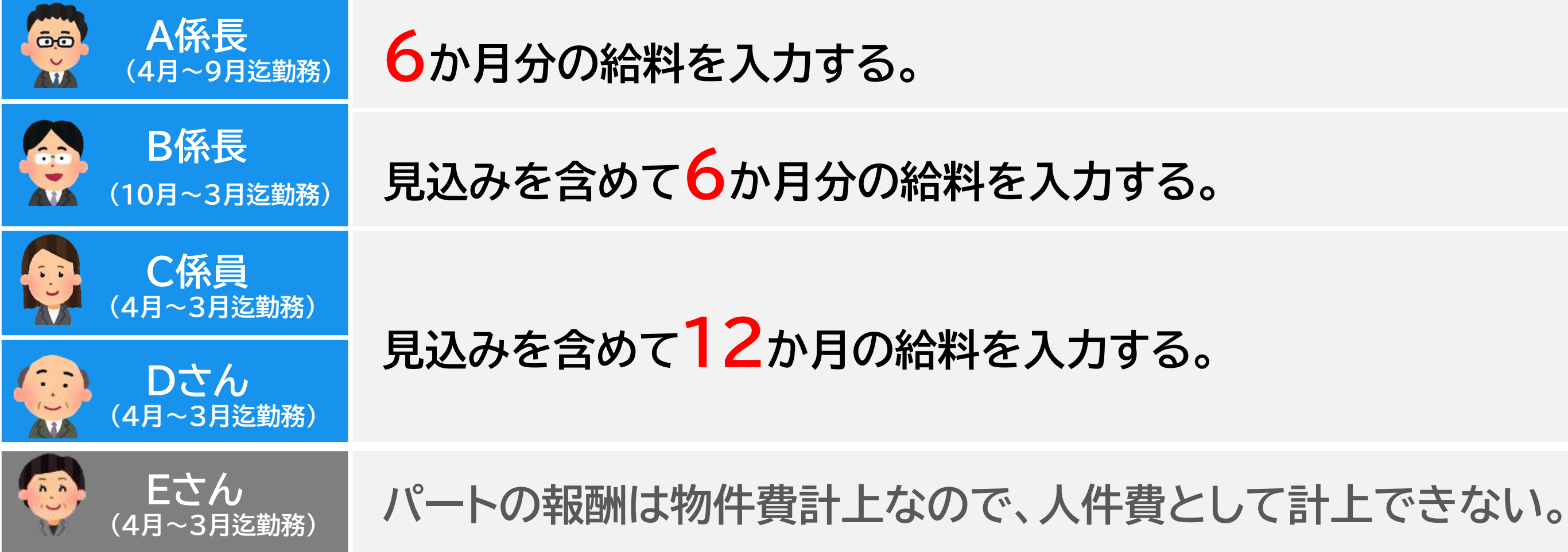

#### 🕐 厚生労働省 九州厚生局

### 3-3.給料等の情報と事務従事割合の関連

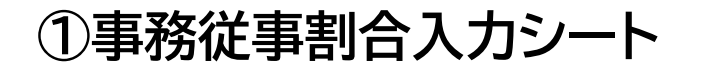

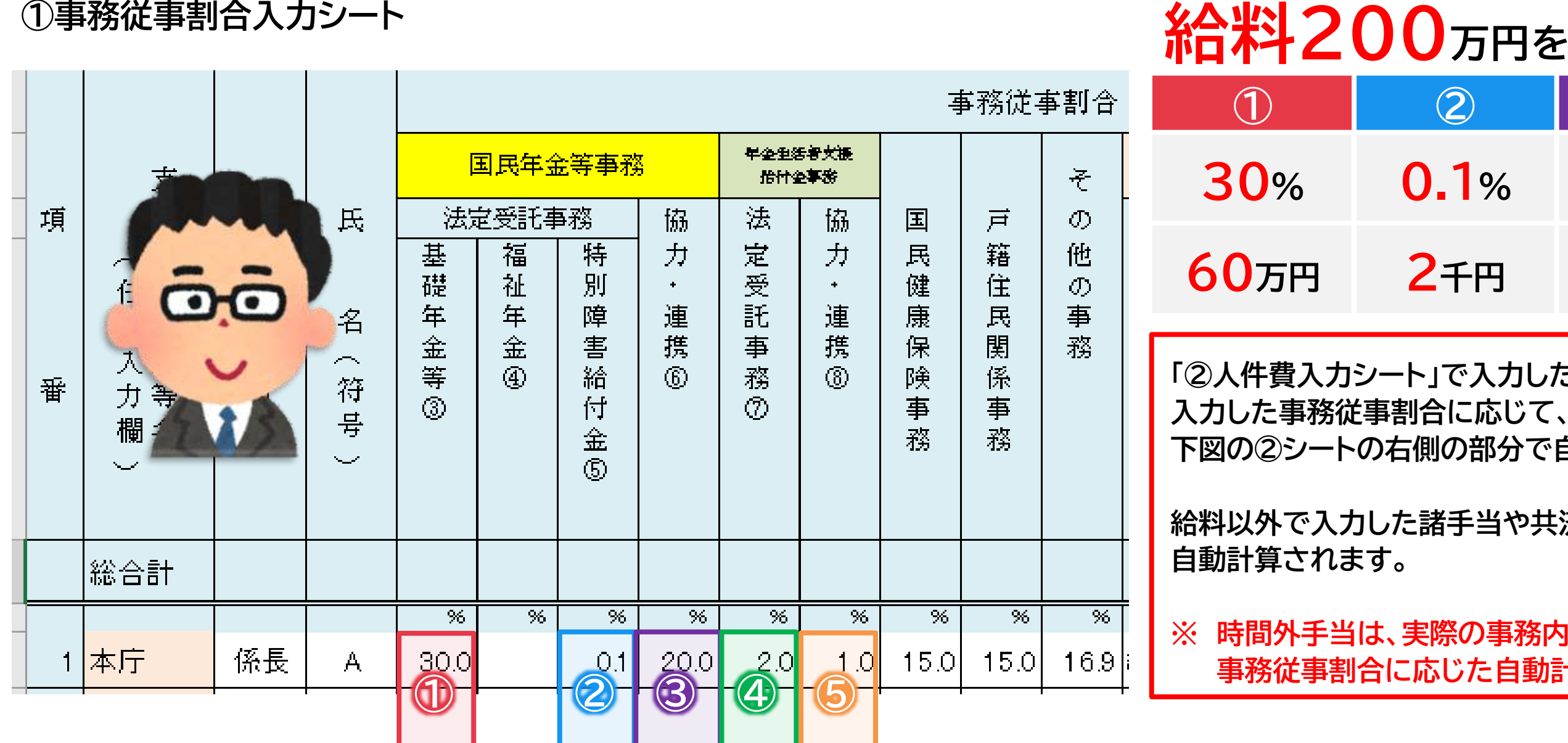

②人件費入力シート(右側の欄)

|    |     | 6 <b>6.</b> 421 |    |           |    |    |    |            |    |
|----|-----|-----------------|----|-----------|----|----|----|------------|----|
| 専任 | 兼任  | तत १२           | 国年 |           |    |    |    |            |    |
|    |     |                 | 基礎 |           | 福祉 |    | 持障 |            | 協力 |
| 国年 | 給付金 |                 | 専任 | 兼任        | 専任 | 兼任 | 専任 | 兼任         |    |
|    |     | 10,000,000      | 0  | 2,250,000 | 0  | 0  | 0  | 2,000      | 1, |
| 兼  | 兼   | 2,000,000       | 0  | 600,000   | 0  | 0  | 0  | 2,000      |    |
|    |     |                 |    |           |    |    |    | $\bigcirc$ |    |
|    |     |                 |    |           |    |    |    |            |    |

| )万円を              | )万円を従事割合に応じて按分する。  |                   |                   |  |  |  |  |  |  |  |  |  |  |
|-------------------|--------------------|-------------------|-------------------|--|--|--|--|--|--|--|--|--|--|
| 2                 | 3                  | 4                 | 5                 |  |  |  |  |  |  |  |  |  |  |
| ).1%              | 20%                | 2%                | 1%                |  |  |  |  |  |  |  |  |  |  |
| <mark>2</mark> 千円 | <mark>40</mark> 万円 | <mark>4</mark> 万円 | <mark>2</mark> 万円 |  |  |  |  |  |  |  |  |  |  |

「②人件費入力シート」で入力したA係長の給料は「①事務従事割合入力シート」で

下図の②シートの右側の部分で自動計算されます。

給料以外で入力した諸手当や共済費等も同じように事務従事割合に応じて

※ 時間外手当は、実際の事務内容に応じた実額の計上であるため、 事務従事割合に応じた自動計算は行われません。

|         | 給付金 |         |        | その他            |
|---------|-----|---------|--------|----------------|
| ▶ 連携    |     |         | 協力·連携  |                |
|         |     | 兼任      |        |                |
| 700,000 | 0   | 110,000 | 55,000 | 5,883,000      |
| •00.000 | Ω   | 40.000  | 20.000 | 938 <b>000</b> |
| 3       |     | 4       | 6      |                |
|         |     |         |        |                |

3-4.時間外手当について

## 時間外手当は事務従事割合に応じて按分が出来ません。

### |様式第2号別紙(人件費個人別内訳書)|

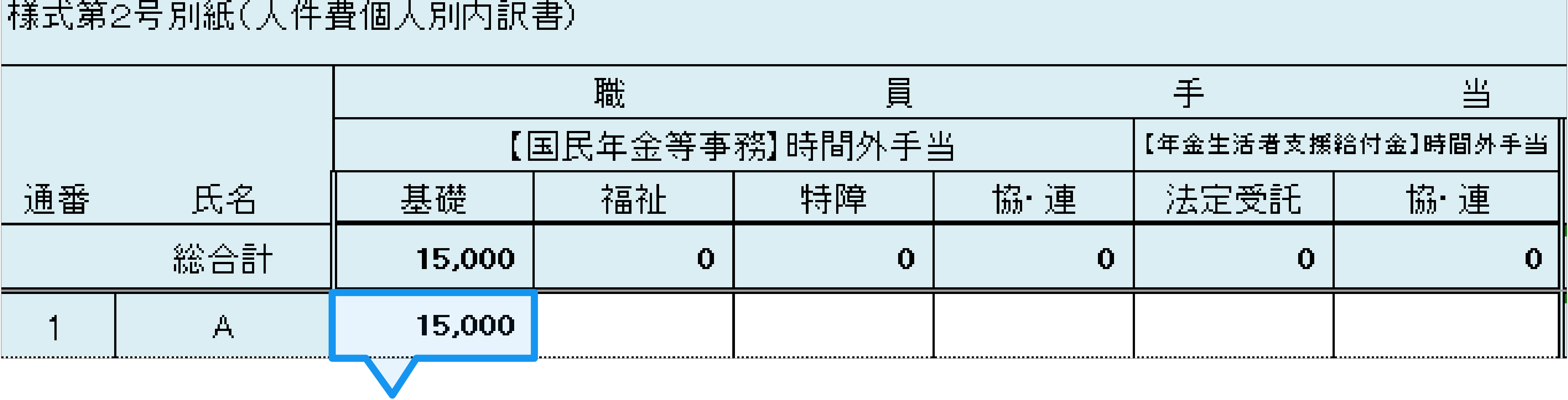

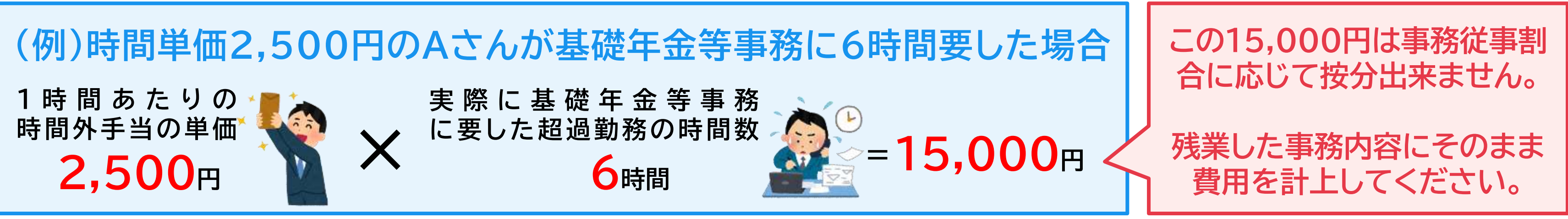

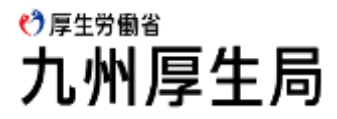

3-5.「②人件費入力シート」からの人件費の反映

#### 「②人件費入力シート」の右側の欄で、事務従事割合に応じて自動計算された人件費は、「国年(人件費)」「給付金(人件費)」シートで集計され、 人件費として現要額(支出見込額報告書の報告額)となります。なお、上図は国民年金等分ですが、年金生活者支援給付金も同じように集計されます。

#### ②人件費入力シート(右側の欄)

:個人別内訳書

|                |        |    |    |     | 20181      |    |           |    |  |
|----------------|--------|----|----|-----|------------|----|-----------|----|--|
|                | 羅      | 뫍  |    | 兼任  | ቸር የግ      | 国年 |           |    |  |
|                | ₽      |    |    |     |            | 基礎 |           | 福祉 |  |
| 氏名             | 禁      | の君 | 国年 | 給付金 |            |    | 兼任        | 専任 |  |
| \$ <u></u> 8合計 | 日<br>年 | 無  |    |     | 10,000,000 | 0  | 2,250,000 | 0  |  |
| A              | 6      | 0  | 兼  | 兼   | 2,000,000  |    | 600,000   | 0  |  |
| В              | 6      | 0  | 兼  | 兼   | 2,000,000  | Ū  | 600,000   | Ō  |  |
| С              | 12     | 0  | 兼  | 兼   | 3,000,000  | 0  | 600,000   | 0  |  |
| D              | 12     | 0  | 兼  |     | 3,000,000  | 0  | 450,000   | 0  |  |
|                |        |    |    |     | ·····      |    |           | :  |  |

様式第2号

国民年金等事務費支出見込額事項別内訳書(人件費)

法定受託事務分

| <u> </u> |      | 基 軽 年 会 等 | i         |      |      |     |   |
|----------|------|-----------|-----------|------|------|-----|---|
| 支出項目     | 粤任戰員 | 兼任明       | 숨 차       | 粤任職員 | 康任職員 | 승 차 |   |
| N        | P    | P         | P         | P    | P    | Р   | Γ |
| 136 料    | 0    | 2,250,000 | 2,250,000 | 0    | 0    | 0   |   |

#### ♪厚生労働省 九州厚生局

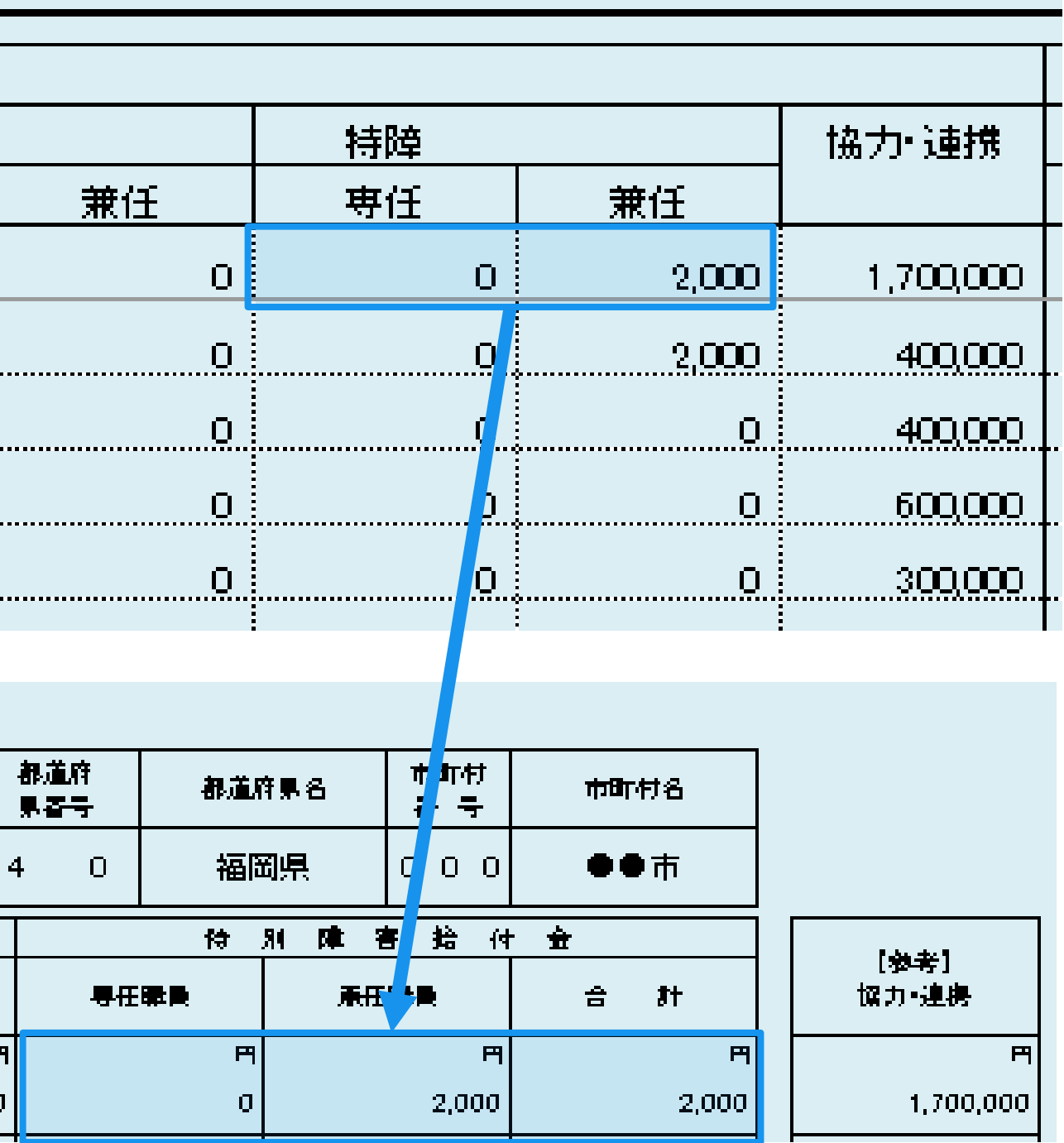

### 3-5.年度途中で従事割合が変わる場合の人件費の登録について

### (例)年度途中に職員Xさんの事務内容が変更される予定の場合の人件費の登録について

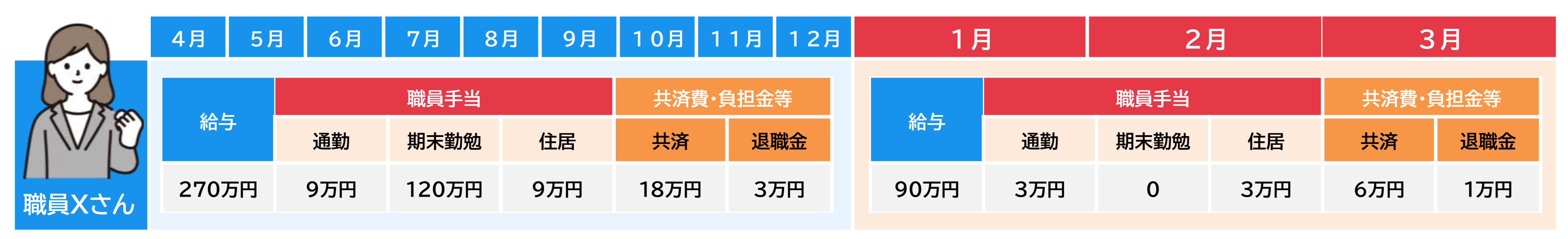

## 2段書きで対応する

上記のXさんは配置換えに伴い担当の事務内容が4月から12月と1月から3月で変更になる予定です。 様式への記載方法は事務従事割合入力シート同様に、下図のように月で区切って2段書きしてください。

| 様式第9 |     |           |         |              |         |           |                  |         |
|------|-----|-----------|---------|--------------|---------|-----------|------------------|---------|
|      |     |           | 斑       | 員            | 手       | li<br>王   | 共済費・負            | 担金      |
| 通番   | 氏名  | \$P\$11 书 | 通勤手当    | 期末·勤勉<br>手 当 | 住居手当    | 小計        | 共 迹 観 合<br>良 担 金 | 退眾<br>良 |
|      | 総合計 | 3,500,000 | 120,000 | 1,200,000    | 120,000 | 1,440,000 | 240,000          | 4       |
| 1    | D   | 2,700,000 | 90,000  | 1,200,000    | 90,000  | 1,380,000 | 180,000          | ;       |
| 2    | D   | 000,008   | 30,000  |              | 30,000  | 50,000    | 50,000           |         |

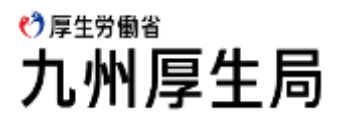

## またしてい。 またので回りての空気になる予定です。 で回りって2段書きしてください。 上段:4月から12月分(9カ月) 下段:1月から3月 (3カ月) 10,000 280,000 5,320,000 0 30,000 210,000 4,290,000 0

4-1.物件費とは

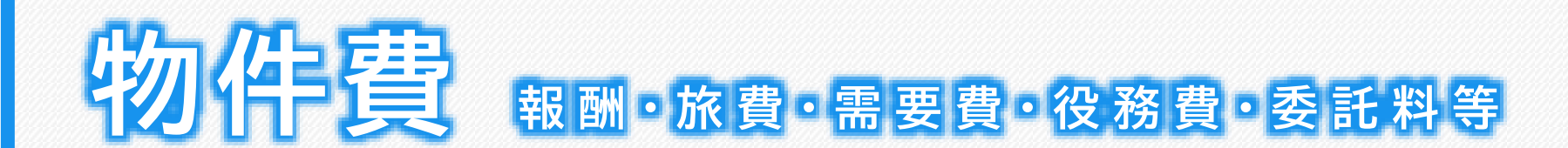

年金事務の処理に係る報酬・旅費・需要費・役務費・委託料等のこと (左図の交付要綱の別表に定められている対象経費の支出に限る。)です。 日ごろから予算差引簿等で対象となる経費を把握しておいてください。

対象経費は「④物件費等入力シート」に入力します。

入力された対象経費は、経費毎の性質を考慮し、実情に応じて按分計算 を行っていただきます。

課割や人頭割等の按分計算については、「①事務従事割合入力シート」で 入力した年間実質職員数や「設定」シートで入力した全職員数等を用いて、 「④物件費等入力シート」で計算式の入力を行い、物件費として現要額に 計上していきます。

人件費と異なり、事務従事割合から直接計算する方法ではないので、 計上する経費毎の按分計算を理解することが重要となります。

→ 各種按分計算の考え方についてはのちほど説明いたします。

#### 💙 厚生労働省 九州厚生局

|                    | 対          | 象                         |      | 経           | 貨        | 2   |         |
|--------------------|------------|---------------------------|------|-------------|----------|-----|---------|
| 対象経費の費目            |            |                           | 费    | B           | ற        | 内   | 灾       |
| (節による区分)           | (          |                           | 貝    | H           | 0)       | ra  | 44      |
| 給                  | 料          | 一般職給                      | (※1) |             |          |     |         |
|                    |            |                           |      |             |          |     |         |
| 職員手                | 当          | 扶養手当                      | 、地域  | <b>泛手当、</b> | 管理職      | 手当、 | 通勤手当、期末 |
|                    |            | 手当、勤                      | 勉手当  | i、寒冷        | 地手当      | 、住居 | 手当、時間外勤 |
|                    |            | 務手当                       |      |             |          |     |         |
|                    |            |                           |      |             |          |     |         |
| 共 済                | 費          | 地方公務                      | 員共済  | 「組合に        | 対する      | 負担金 | 、地方公務員災 |
|                    |            | 害補償基                      | 金に文  | する負         | 担金、      | 退職手 | 当負担金、子ど |
| Charles M          | 5-64 . ··· | も子育て                      | 拠出金  | 之、組合        | ·負担金     | 、社会 | 保険料等    |
| 報                  | 副          | 非常勤職                      | 員報酬  | (※2)        |          |     |         |
|                    |            |                           |      |             |          |     |         |
| 報償                 | 費          | 報償金                       |      |             |          |     |         |
| 100 1000           | ~ •        | 66381.8-0 <del>01</del> 3 |      |             |          |     |         |
| 旅                  | 費          | 費用弁償                      | (※3) | 、普通         | 旅費、研     | 开修旅 | 費       |
|                    |            |                           |      |             |          |     |         |
| 需 用                | 費          | 消耗品費                      | 、食料  | 費、印         | 刷製本      | 費、光 | 熱水費、修繕費 |
| Constant Constants |            |                           |      |             |          |     |         |
| 役 務                | 費          | 通信運搬                      | 費、应  | 、告料、        | 手数料      | 、筆耕 | 翻訳料     |
|                    |            |                           |      |             |          |     |         |
| 委 託                | 料          | 事務の委                      | 託    |             |          |     |         |
|                    |            |                           |      |             |          |     |         |
| 使用料及び賃             | 借料         | 会場借上                      | 料、会  | 法制設備        | i<br>・機材 | の借上 | 料       |
|                    |            |                           |      |             |          |     |         |
| 備品購入               | . 費        | 庁用器具                      | 費    |             |          |     |         |
|                    |            |                           |      |             |          |     |         |
| 負担金、補助             | 助金         | 負担金、                      | 補助金  | 之、交付        | 金        |     |         |
| 及び交付               | 金          |                           |      |             |          |     |         |
| 会計年度任用職員のう         | ちフル        | タイムで勤務                    | する者の | )給料を含       | te.      |     |         |

別表

人

件

費

物

件

備 費

会計年度任用職員のうちパートタイムで勤務する者の報酬・手当を含む。

※3 会計年度任用職員のうちパートタイムで勤務する者の通勤手当を含む。

### 4-2.物件費の算出に必要な情報

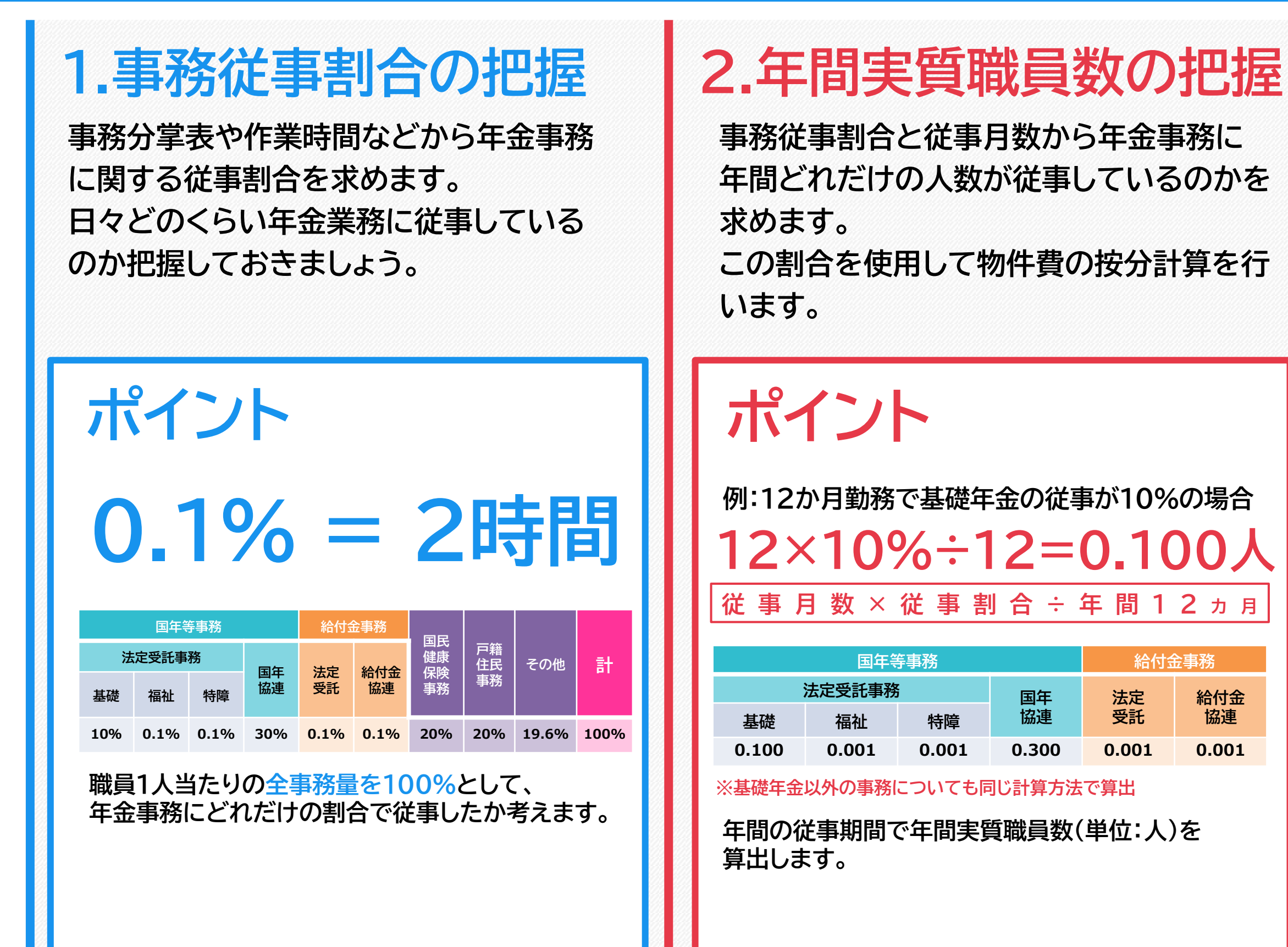

#### 💙 厚生労働省 九州厚生局

### 3. 職員数と費用の把握

物件費の計算には職員数や費用の把握が必 要です。 職員数の把握については、組織図等、また、 費用の把握については、予算差引簿等を活 用してください。

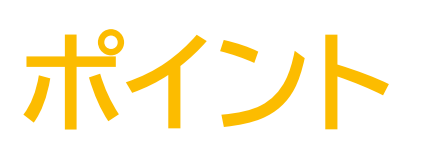

|        | 市役所  | 中得穷以出:3張,Pfr | <b>非预测り出出 3%, Pfr</b> |
|--------|------|--------------|-----------------------|
| 職員数の把握 | 本庁   | X支所          | Z支所                   |
| 全職員数   | 100人 | 50人          | 30人                   |
| 市民課職員数 | 16人  | 支所は担         | 当課なし                  |
| 年金職員数  | 3人   | 1人           | 1人                    |
|        |      |              |                       |

| 費用の把握 | 本庁    | X支所     | Z支所   |
|-------|-------|---------|-------|
| 光熱水費  | 550万円 | 300万円   | 200万円 |
| 消耗品費  |       | 20万円5千円 |       |

費用は使用している金額が分かるようにマーカー 等で表示してください。事前にエクセル等で集計し 別表を作成しておくと、報告書の作成の手間が省け て便利です。

### 4-3.年間実質職員数

## 年間実質職員数

簡単に言うと「物件費の按分計算に用いる職員数」のことです。物件費の支出額は、対象事務毎に按分して求める必要があります。 その際に用いるのが、年間実質職員数です。(従事月数×事務従事割合)÷12で算出し、単位は「人」です。 なお、「①事務従事割合入力シート」で自動的に計算された値が右側に表示され、「設定」シートで自動的に集計されます。

|   |                                                                                                    |     |        |                       |          |           |          |       |     |            |     |           |       |                |        |          |                       |             |                       |         |                      |        |         |          |            |              |         |                       | :                | 市町村                     | 村名               | ••                    | 市                |     |
|---|----------------------------------------------------------------------------------------------------|-----|--------|-----------------------|----------|-----------|----------|-------|-----|------------|-----|-----------|-------|----------------|--------|----------|-----------------------|-------------|-----------------------|---------|----------------------|--------|---------|----------|------------|--------------|---------|-----------------------|------------------|-------------------------|------------------|-----------------------|------------------|-----|
|   |                                                                                                    |     |        |                       |          |           |          |       |     |            |     |           |       |                |        |          |                       | 職           | 負低                    | 人       | 別                    | 内      | R       |          |            |              |         |                       |                  |                         |                  |                       |                  |     |
|   |                                                                                                    |     |        |                       |          |           |          | 4     | 年   | 金生         | 活者  | 支援        |       |                |        |          |                       |             |                       | į       | 事務従る                 | 事割合    |         |          |            |              |         |                       | ź                | ₣ 間 実 質                 | 職員数              |                       |                  |     |
|   | 支                                                                                                    |     |        | 白                     | 氏年<br>従事 | 金書<br>對状況 | ⊧争才<br>况 | \$    | (); | 稻勺<br>長定了  | 金爭  | 坊)<br>事務) |       | ≣              | 国民年金   | 2.等事務    |                       | 甲金生死<br>烧炸谷 | 94章 夫授<br>24章 蒋       |         |                      | £      | 歳       | 建出項目(人件) | <b>喪</b> ) | 国            | 給付      |                       | 国民年金             | 等事務                     |                  | 年金生活<br>給付金           | 诸支援<br>≆事務       |     |
| 項 | 所                                                                                                    | 職   | 氏      |                       |          |           | _        |       | -   | 従事         | 副状況 | 兄         | ~     | 法定             | 受託事    | 務        | 協                     | 法           | 協                     | E       | 戸                    | n<br>m |         |          |            | <del>年</del> | 金       | ž                     | 法定受託事者           | 务<br>4中                 | 協                | 法                     | 協                |     |
| 曲 | <ul><li>○任意入力欄</li><li>→</li><li>→</li><li></li></ul> | 名   | 名〈符号 〉 | (年<br>)<br> <br> <br> | ì        | 月から       | 月まで      | 征事月数① | 笛   | ĥ          | 月から | 月まで戦く     | 定事目数② | <b>昼礎</b> 年金等③ | 福祉年金 ④ | 特別障害給付金の | フ<br>・<br>連<br>携<br>の | 定受託事務①      | フ<br>・<br>連<br>携<br>の | 氏健康保険事務 | <sup>粓</sup> 住民関係 事務 | 他の事務   | 款       | 1<br>1   |            | 専任・兼任の別      | 専任・兼任の別 | 蚕<br>破<br>年<br>金<br>等 | 袖<br>祉<br>年<br>金 | 特<br>別<br>陪<br>書<br>①×⑤ | フ<br>・<br>連<br>携 | 定<br>受<br>託<br>事<br>務 | フ<br>・<br>連<br>携 |     |
|   | 総合計                                                                                                    |     |        | 133                   | 9        |           |          |       | 70  | 7          |     |           |       |                |        |          |                       |             |                       |         |                      |        |         |          |            |              |         | 1.450                 | 0.000            | 0.001                   | 0.700            | 0.030                 | 0.015            |     |
|   |                                                                                                    |     |        | *                     | 行用       | 月         | 月        | 月     | *   | <b>介</b> 月 | 月   | 月.        | 月     | %              | %      | %        | %                     | %           | %                     | %       | %                    | %      |         |          |            |              |         | ٨                     | ٨.               | ٨.                      | ٨                | ۸.                    | ٨.               |     |
| 1 | 本厅                                                                                                    | 係長  | A      |                       |          | 4         | 9        | 6     |     |            | 4   | 9         | 6     | 30.0           |        | 0.1      | 20.0                  | 2.0         | 1.0                   | 15.0    | 15.0                 | 16.9   | 総務費(一般) | 総務管理費    | 人爭管埋費      | 兼            | 兼       | 0.150                 | 0.000            | 0.001                   | 0.100            | 0.010                 | 0.005            | 100 |
| 2 | 本庁                                                                                                    | 係長  | В      | 40                    | 4        | 10        | 3        | 6     | 40  | 4          | 10  | 3         | 6     | 30.0           |        |          | 20.0                  | 2.0         | 1.0                   | 15.0    | 15.0                 | 17.0   | 総務費(特会) | 総務管理費    | 人事管理费      | 兼            | 兼       | 0.150                 | 0.000            | 0.000                   | 0.100            | 0.010                 | 0.005            | 100 |
| 3 | X支所                                                                                                    | 係員  | С      | 30                    | 3        | 4         | 3        | 12    | 30  | 3          | 4   | 3 1       | 12    | 20.0           |        |          | 20.0                  | 1.0         | 0.5                   | 20.0    | 15.0                 | 23.5   | 支所費     | X支所費     | 一般管理费      | 兼            | 兼       | 0.200                 | 0.000            | 0.000                   | 0.200            | 0.010                 | 0.005            | 100 |
| 4 | Z支所                                                                                                    | その他 | D      | 63                    | 2        | 4         | 3        | 12    |     |            |     |           |       | 15.0           |        |          | 10.0                  |             |                       | 20.0    | 15.0                 | 40.0   | 支所費     | Z支所費     | 一般管理费      | 兼            |         | 0.150                 | 0.000            | 0.000                   | 0.100            |                       |                  | 100 |
| 5 | 本庁                                                                                                    | バート | Е      |                       |          | 4         | 3        | 12    |     |            |     |           |       | 80.0           |        |          | 20.0                  |             |                       |         |                      |        |         |          |            | 兼            |         | 0.800                 | 0.000            | 0.000                   | 0.200            |                       |                  | 100 |

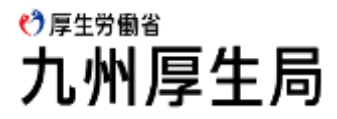

### 4-3.年間実質職員数 (例 A係長)

| 0,0                         |                                                                                                    | 国民年金           | 金等事務           |                | 給付到            | 事務             |  |  |  |  |  |  |
|-----------------------------|----------------------------------------------------------------------------------------------------|----------------|----------------|----------------|----------------|----------------|--|--|--|--|--|--|
|                             |                                                                                                    | 法定受託事務         |                | 国年協連           | 法定受託           | 給付金協連          |  |  |  |  |  |  |
| A徐長                         | 基礎                                                                                                    | 福祉             | 特障             |                |                |                |  |  |  |  |  |  |
| 従事月数                        |                                                                                                    |                |                | 6か月            |                |                |  |  |  |  |  |  |
| 事務従事割合                      | 30%                                                                                                    | 0%             | 0.1%           | 20%            | 2%             | 1%             |  |  |  |  |  |  |
| 式                           | 6か月×30%÷12                                                                                                    | 6か月×0%÷12      | 6か月×0.1%÷12    | 6か月×20%÷12     | 6か月×2%÷12      | 6か月×1%÷12      |  |  |  |  |  |  |
| 年間実質職員数                     | <b>0.150</b> 人                                                                                                    | <b>0.000</b> 人 | <b>0.001</b> 人 | <b>0.100</b> 人 | <b>0.010</b> 人 | <b>0.005</b> 人 |  |  |  |  |  |  |
| 年間                          | 実質職員数                                                                                                    | 文 = ( 従        | 事月数 ×          | 事務従事           | 割合)÷           | 12             |  |  |  |  |  |  |
| 事務従事書<br>例としてA係長<br>基礎年金で見て | 中間実買職員数 = ( 征爭月数 × 爭務征爭割合 ) ÷ 12<br>事務従事割合は人件費の算出、年間実質職員数は物件費の算出で用います。<br>例としてA係長の年間実質職員数を記載しています。<br>基礎年金で見てみると「6か月×30%÷12」より0.15人となります。 |                |                |                |                |                |  |  |  |  |  |  |

これは<u>A係長が基礎年金の事務に1年間で0.15人分従事した</u>ということになります。

💙 厚生労働省 九州厚生局 4-3.「①事務従事割合入力シート」から「設定」シートへの年間実質職員数の反映

### ① 事務従事割合入力シート

設定シート

| -                |                        |                                                         |                  |                                  |        |          |                                        |                         |                |   | 「頂番」                                       |                               |    |                                 |
|------------------|------------------------|---------------------------------------------------------|------------------|----------------------------------|--------|----------|----------------------------------------|-------------------------|----------------|---|--------------------------------------------|-------------------------------|----|---------------------------------|
|                  |                        |                                                         |                  |                                  | 年      | 티実質      | 職員数                                    | r                       |                |   | 1 (基礎)実質                                   |                               |    | 1.45 人                          |
|                  |                        |                                                         |                  |                                  |        |          |                                        | 年金生活                    | 诸支援            |   | 2 (福祉)実質                                   |                               |    | 0人                              |
|                  | 支                      |                                                         |                  |                                  | 国民中团   | 云寺争扮     |                                        | 給付金                     | 事務             |   | 3 (特障)実質                                   | 終合                            | ≣∔ | 0.001人                          |
| 項                | 所                      | 職                                                       | Æ                | Ż                                | 去定受託事? | 谘        | 協                                      | 法                       | 協              | 1 | 4 (協)(国)実質                                 |                               |    | 0.7人                            |
|                  |                        |                                                         |                  | 基                                | 福      | 特        | 力                                      | 定                       | <br>カ          |   | 5 (給)実質                                    |                               |    | 0.03人                           |
|                  | 任出                     |                                                         |                  | 礎                                | 祉      | 別        | +                                      | 受                       | +              |   | 6 (協)(給)実質                                 |                               |    | 0.015人                          |
|                  | 意張                     |                                                         | 名                | 年                                | 年      | 障        | 連                                      | 託                       | 連              |   |                                            |                               |    | 2.151人                          |
|                  | 入所                     |                                                         |                  | 領                                | 金      | 害        | 携                                      | 事                       | 携              |   | 8(給)実質合計                                   |                               |    | 0.045人                          |
| 番                | 力等                     | 名                                                       | 符                | 寺                                |        |          |                                        | 枋                       |                |   |                                            |                               |    | 2.196人                          |
|                  | 欄名                     |                                                         | 뮥                |                                  |        |          |                                        |                         |                |   |                                            |                               |    | 1801人                           |
|                  |                        |                                                         | $\rightarrow$    |                                  |        |          |                                        |                         |                |   | 11 (4)(1)(基礎)実                             |                               |    | 1.1 人                           |
|                  |                        |                                                         |                  | X                                | ①×④    | <u> </u> | <u> </u>                               | $ @ \times @ $          | @×®            |   | 12(4)(4)(4)(4)(4)(4)(4)(4)(4)(4)(4)(4)(4)( |                               | 1  |                                 |
| -                |                        |                                                         |                  | 12                               | 12     | 12       | 12                                     | 12                      | 12             |   | 13 (本庁)(特唱)美                               | <b>奉</b> 丁                    | 分  |                                 |
|                  | 総合計                    |                                                         |                  | 1.450                            | 0.000  | 0.001    | 0.700                                  | 0.030                   | 0.015          |   | 14(本庁)(筋)(国)<br>15(大庁)(紛)中部                |                               |    |                                 |
| -                |                        |                                                         |                  | 人 人                              | 人      | 人        | —————————————————————————————————————— | 人                       | 人 人            |   | - 10 (平月)(施)夫員<br>10 (大庁)(校)(約)            | <u>!</u><br>中庭                |    |                                 |
| <b>-</b>         | ┢╋                     |                                                         | Ú                | 0150                             | 0.000  | 0.004    | 0400                                   | 0.01.0                  |                |   |                                            | 天具<br>存計                      |    |                                 |
|                  | 半月                     |                                                         | А                |                                  |        |          |                                        |                         |                |   |                                            |                               |    | 1.001                           |
|                  |                        |                                                         |                  | 0.100                            | 0.000  | 0.001    | 0.100                                  | V.VI V                  | 0.000          |   | 19 (木庁)(給) 宇盛                              |                               |    |                                 |
| 2                | 本庁                     | 係長                                                      | B                | 0.150                            | 0.000  | 0.000    | 0.100                                  | 0.010                   | 0.005          |   | 18 (本庁)(給)実質                               |                               |    | 0.03人<br>1.531人                 |
| 2                | 本庁                     | 係長                                                      | B                | 0.150                            | 0.000  | 0.000    | 0.100                                  | 0.010                   | 0.005          |   | 18 (本庁)(給)実質<br>19 (本庁)実質合語                | 合計<br>十<br>十                  |    | <u>0.03</u> 人<br>1.531人         |
| 2<br>3           | 本庁<br>X支所              | 係長係員                                                    | B                | 0.150<br>0.200                   | 0.000  | 0.000    | 0.100                                  | 0.010<br>0.010<br>0.010 | 0.005<br>0.005 |   | 18 (本庁)(給)実質<br>19 (本庁)実質合言                | 合計<br>十<br>小                  |    | <u>0.03 人</u><br>1.531 人        |
| 2<br>3<br>4      | 本庁<br>X支所<br>Z支所       | ····<br>係長<br>係員<br>その他                                 | BCD              | 0.150<br>0.200<br>0.150          | 0.000  | 0.000    | 0.100                                  | 0.010                   | 0.005          |   | 18 (本庁)(給)実質<br>19 (本庁)実質合語                |                               |    | 0.03 人<br>1.531 人               |
| 2<br>3<br>4      | 本庁<br>X支所<br>Z支所       | 係長<br>係員<br>その他                                         | BCD              | 0.150<br>0.200<br>0.150          | 0.000  | 0.000    | 0.100                                  | 0.010                   | 0.005          |   | 18 (本庁)(給)実質<br>19 (本庁)実質合語<br>実質職員数       | <u>合計</u><br>†<br>数等へ支所の登録ボタ: | ~  | 0.03 人<br>1.531 人<br><b>支所分</b> |
| 2<br>3<br>4<br>5 | 本庁<br>X支所<br>Z支所<br>本庁 | <ul><li>係長</li><li>係員</li><li>その他</li><li>パート</li></ul> | B<br>C<br>D<br>E | 0.150<br>0.200<br>0.150<br>0.800 | 0.000  | 0.000    | 0.100<br>0.200<br>0.100<br>0.200       | 0.010                   | 0.005          |   | 18 (本庁)(給)実質<br>19 (本庁)実質合語<br>実質職員数       | <u>合計</u><br>†<br>数等へ支所の登録ボタ: | ~  | 0.03 人<br>1.531 人<br><b>支所分</b> |

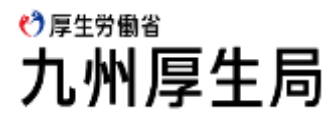

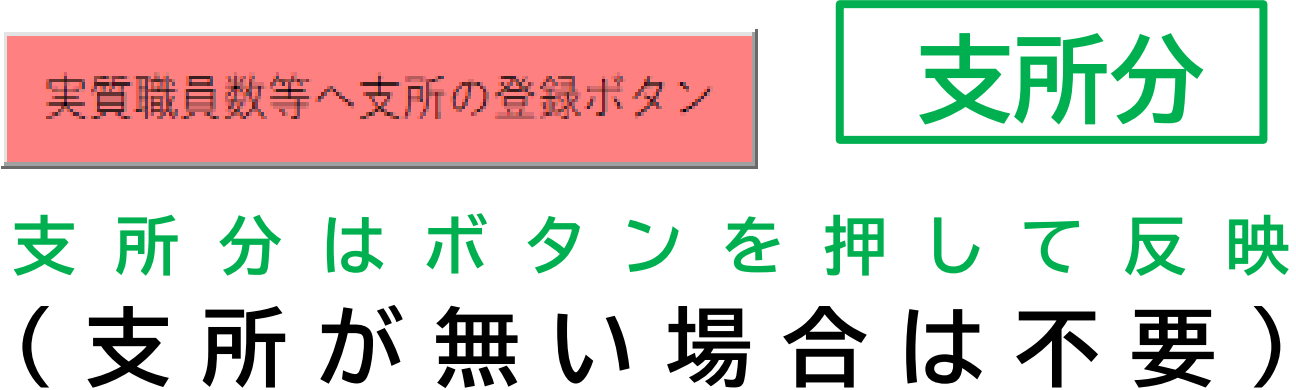

4-3.各略称の説明- (設定シート)

|                         | 国民年金           | (基礎)実質<br>(福祉)実質   | 国民年金の法気 |
|-------------------------|----------------|--------------------|---------|
| <b>実質合計</b><br>(すべての合計) | (国)実質合計        | (特障)実質<br>(協)(国)実質 | 特別障害給付金 |
|                         | 年金生活者<br>支援給付金 | (給)実質              | 年金生活者支援 |
|                         | (給)実質合計        | (協)(給)実質           | 年金生活者支援 |

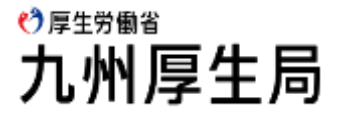

### と受託事務の年間実質職員数

の年間実質職員数

金事務の年間実質職員数

り・連携事務の年間実質職員数

爰給付金の法定受託事務の年間実質職員数

爰給付金の協力・連携事務の年間実質職員数

### 4-4.対象経費の把握方法 その1 (例)

| 令和〇年度                       |                       | 現年           |                | 予算       | 算差引統       | 簿(            | 歳出)             |                  |                                      |           |    |         |
|-----------------------------|-----------------------|--------------|----------------|----------|------------|---------------|-----------------|------------------|--------------------------------------|-----------|----|---------|
| 会計                          | 一般会計                  |              |                |          |            |               | 所属              | 市民生活語            | 部 市民課                                |           |    |         |
| 款 総務費<br>項 総務管理費<br>目 財産管理費 |                       |              |                |          |            |               |                 | 節 需用費<br>細節 光熱水費 |                                      |           |    |         |
| 予算現額                        | 当初                    | 予算額          | 補正額(           | 00       |            |               | $\Delta \Delta$ | **               | O×                                   |           | ×O | ☆∎      |
| 8,500,0                     | 000 8,4               | 50,000       | 50,000         | 0        |            | 0             | 0               | 0                | 0                                    | 0         | 0  | 0       |
| 負担行為日                       | 負担行為額                 | 支出命令日        | 支出命令額          | 支払       | 日支         | 払額            |                 | 件名及び備考           |                                      | 債権        | 者  | 起案日     |
| RO 4/25                     | 356,000               | RO 4/25      | 356,000        | RO 4/    | /25 35     | 6,000         | 4月分             | 本庁舎 電気代          | 0                                    | 〇電力株式会    | 社  | RO 4/25 |
| • • •                       | • • •                 | •••          | • • •          | •••      |            | • • •         |                 | • • •            |                                      | • •       | •  | • • •   |
| RO 5/27                     | 123,000               | RO 5/27      | 123,000        | RO 5/    | /27 12     | 3,000         | 4・5月会           | 分 本庁舎 水違         | 近ての                                  | 〇水道局      |    | RO 5/25 |
| • • •                       | •••                   | •••          | • • •          | •••      |            | •••           |                 | • • •            |                                      | • •       | •  | •••     |
| RO 6/23                     | 50,000                | RO 6/23      | 50,000         | RO 6/    | /23 5      | 0,000         | 6月分             | 本庁舎 ガス代          |                                      | ×ガス株式会社   | 社  | RO 6/23 |
| PC<br>・費/<br>・把             | )INT<br>用の区別<br>握した各月 | がつくよ<br>月の費用 | :うに予算<br>]はエクセ | 差引<br>ル等 | 簿をマ<br>に集計 | 、<br>一力<br>しま | ーで1<br>とめ7      | 色分けし<br>ておくと{    | てくだ <sup>-</sup><br>更利で <sup>-</sup> | さい。<br>す。 |    |         |

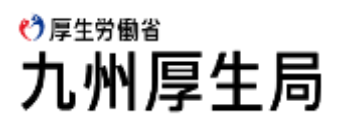

### 4-4.対象経費の把握方法 その2 (例)

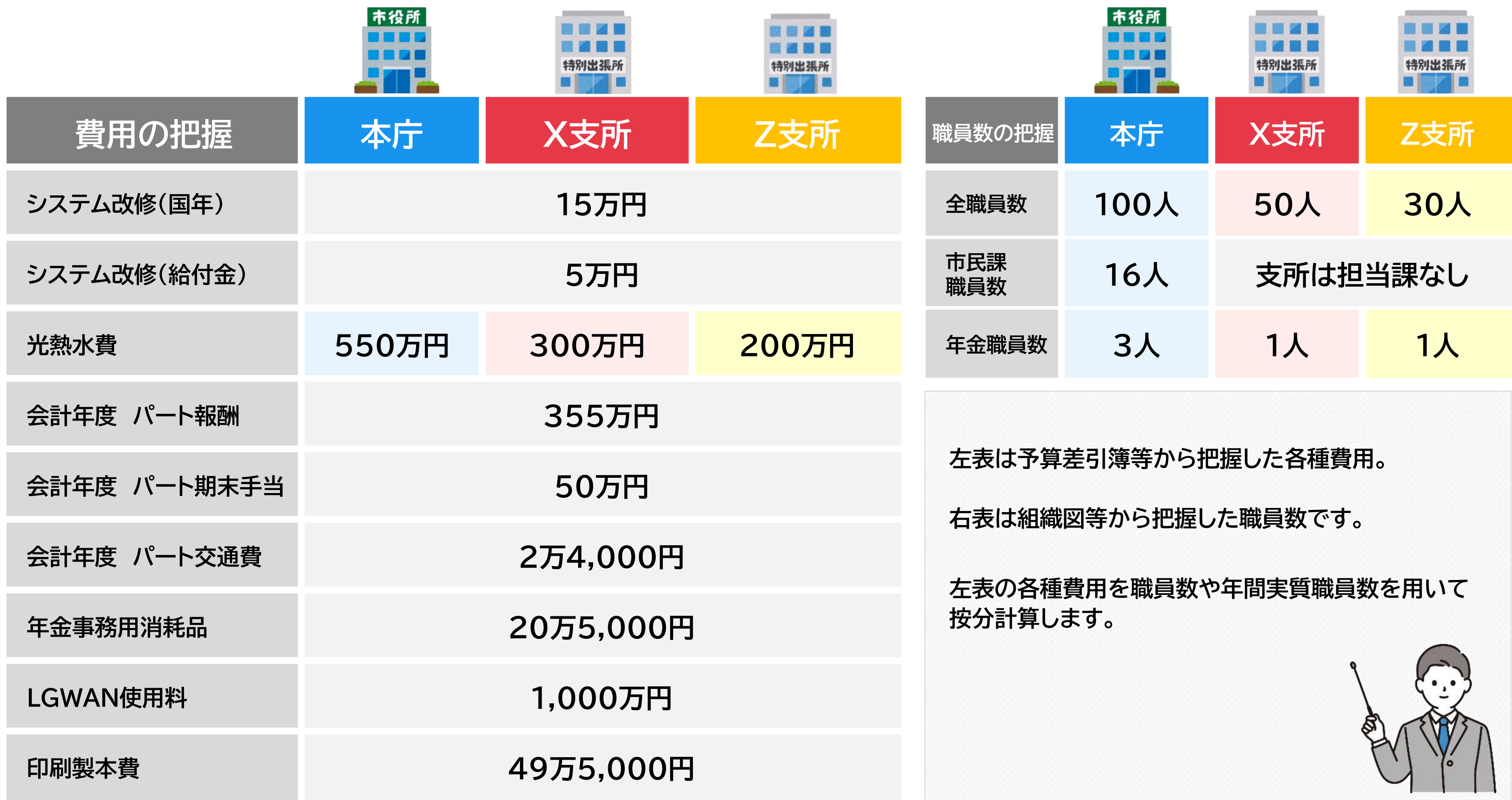

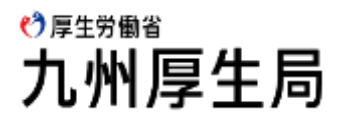

## 4-5.物件費の計算(例1 消耗品費の計算パターン1)

### 消耗品を国民年金事務費から支出し、<u>全庁舎の年金担当職員5名</u>が全ての年金事務で使用した場合

### 按分する際の計算式のポイント

① 対象となる経費が、どのような経費(年金事務以外でも使用しているものか?)であるのかを把握する。

消耗品(対象経費)は、年金事務のみで用いる紙ファイルや事務用品等に係る経費。

② 対象となる経費が、どの職員が使用しているものかを確認する。(分母をどうするか?)

年金事務を担当する職員だけで使用しているので、全ての年間実質職員数を合計したものを分母とする。

③ それぞれの事務の内容に応じた年間実質職員数を分子に使用する。

④ 按分計算後の金額に生じた端数を処理する。(広報誌等の実費以外は特に指定はありません。)

【端数処理の注意点】小数第一位を四捨五入(切り上げ、切り捨て等)する際には、支出額(見込)の合計額が実支出(見込)額を超えないように注意してください。

### 計算式

| 実支出(見込)額 |          | 分母     |   | 分子                     |   | 支出額(見込)(小数第一位を四捨五入)              |
|----------|----------|--------|---|------------------------|---|----------------------------------|
|          |          |        |   | (基礎)実質 1.45人           |   | 135,360円(135,359.7円)             |
|          |          |        |   | (福祉)実質 <mark>0人</mark> |   | 0円                               |
| 実支出(見込)額 | •        | 実質合計   | × | (特障)実質 0.001人          |   | 93円(93.3円)                       |
| 205,000円 | <b>·</b> | 2.196人 | X | (協)(国)実質 0.7人          | _ | <mark>65,346円</mark> (65,346.0円) |
|          |          |        |   | (給)実質 0.03人            |   | <mark>2,801円</mark> (2,800.5円)   |
|          |          |        |   | (協)(給)実質 0.015人        |   | 1,400円(1,400.2円)                 |

#### ♪厚生労働省 九州厚生局

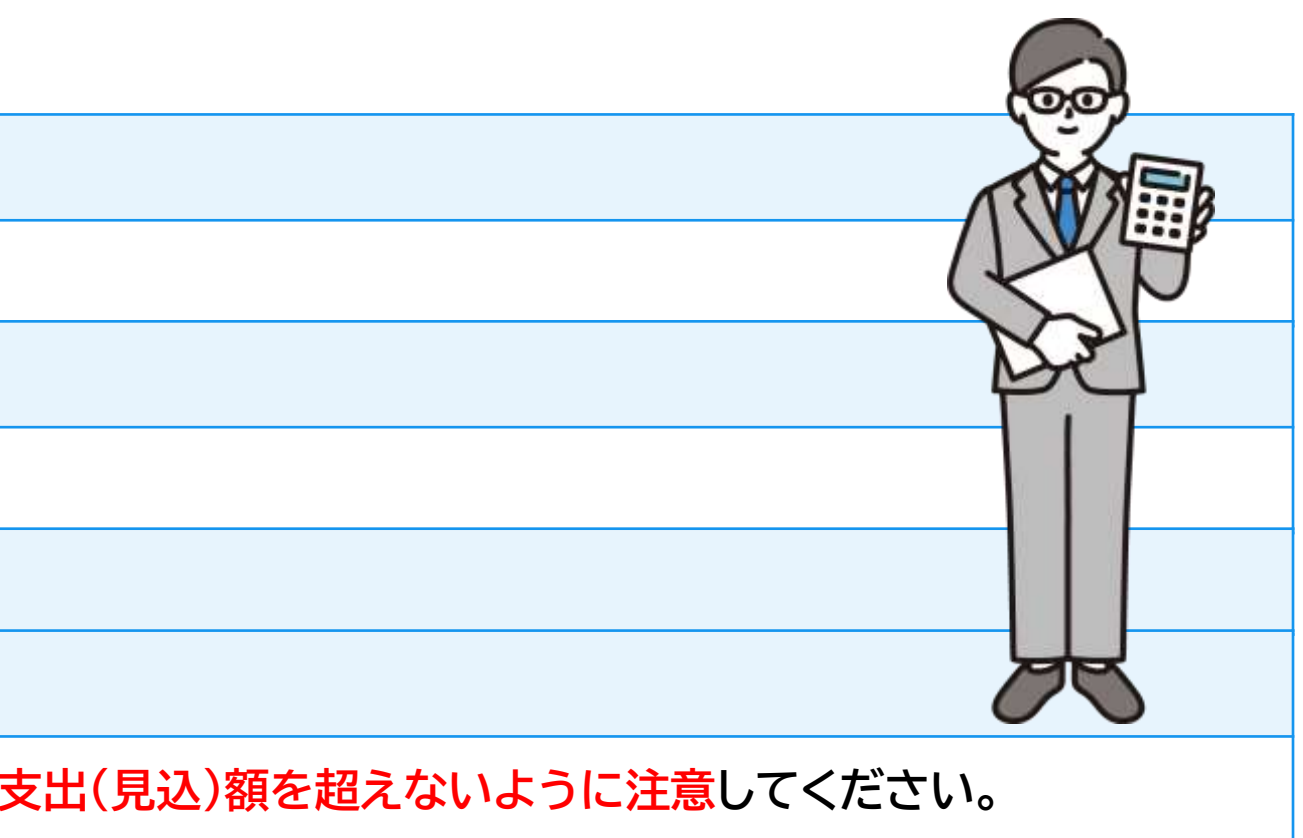

### 4-5.物件費の計算(例1 消耗品費の計算パターン1)

|        |              |       | 国民年金     |       | 給付金   | 金事務   |       |
|--------|--------------|-------|----------|-------|-------|-------|-------|
|        |              |       | 法定受託事務   |       | 国年    | 法定    | 給付金協連 |
|        |              |       | <u> </u> | ~     |       | ×=0   |       |
|        |              | 0.15  | 0        | 0.001 | 0.100 | 0.010 | 0.005 |
|        |              | 0     | —        | 0     | 0     | 0     | 0     |
| 本      |              | 0.15  | 0        | 0     | 0.100 | 0.010 | 0.005 |
| 庁      |              | 0     | —        | —     | 0     | 0     | 0     |
|        |              | 0.8   | 0        | 0     | 0.200 | 0     | 0     |
|        | EC/V         | 0     |          | _     | 0     | —     | —     |
| X      |              | 0.2   | 0        | 0     | 0.200 | 0.010 | 0.005 |
| 又所     | い代目          | 0     |          | _     | 0     | 0     | 0     |
| Z      |              | 0.15  | 0        | 0     | 0.100 |       |       |
| 又<br>所 |              | 0     |          |       | 0     | —     | _     |
|        | 実質合計<br>(分子) | 1.450 | 0.000    | 0.001 | 0.700 | 0.030 | 0.015 |
|        | 実質合計<br>(分母) |       |          | 2.1   | 196   |       |       |

언 厚生労働省 九州厚生局

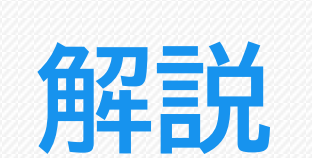

年間実質職員数を表で整理すると 図のようになります。

今回の消耗品の事例では、全庁舎の年金担当 職員だけで、年金事務にのみ使用していますの で、全ての項目が対象となり〇がつきます。

○がついた全ての合計が分母、それぞれの事 務の合計を分子として按分計算します。

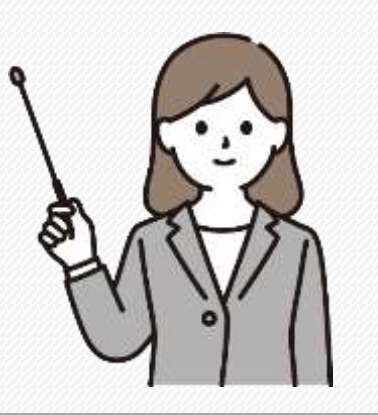

### 4-5.物件費の計算(端数処理)

### Q. 支出額(見込)の合計額が実支出(見込)額を超えないように注意するとはどういうことか?

### A. 按分計算後の各事務の支出の合計が元の金額を超えることです。

V

端数の処理については、「四捨五入」、「切り上げ」、「切り捨て」等の方法があると思いますが、特に指定はしておりませんので、 それぞれの処理については市町村の判断にお任せします。 ただし、それぞれの金額を合計した際に元の金額を超える事のないようにお願いします。

(例)消耗品の実支出(見込)額(205,000円)を年間実質職員数で按分した場合

| 実支出(見込)額             |   | 分母             |   | 分子       | F      |   | 支出額(見込)<br>端数処理前          | 支出額(見込)<br>端数処理後 |   |
|----------------------|---|----------------|---|----------|--------|---|---------------------------|------------------|---|
|                      |   |                |   | (基礎)実質   | 1.45人  |   | 135,359 <mark>.7</mark> 円 | 135,360円         | E |
|                      |   |                |   | (特障)実質   | 0.001人 |   | 93 <mark>.3</mark> 円      | 94F.             | E |
| 実支出(見込)額<br>205,000円 | ÷ | 実質合計<br>2.196人 | × | (協)(国)実質 | 0.7人   | = | 65,346 <mark>.0</mark> 円  | 65,346円          | E |
|                      |   |                |   | (給)実質    | 0.03人  |   | 2,800 <mark>.5</mark> 円   | 2,800円           | E |
|                      |   |                |   | (協)(給)実質 | 0.015人 |   | 1,400 <mark>.2</mark> 円   | 1,400円           | Ð |
|                      |   |                |   | (協)(給)実質 | 0.015人 |   | 1,400 <mark>.2</mark> 円   | 1,400            |   |

※上図のように、実支出(見込)額を超えないように、四捨五入等が混在しても差し支えありません。

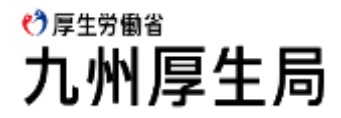

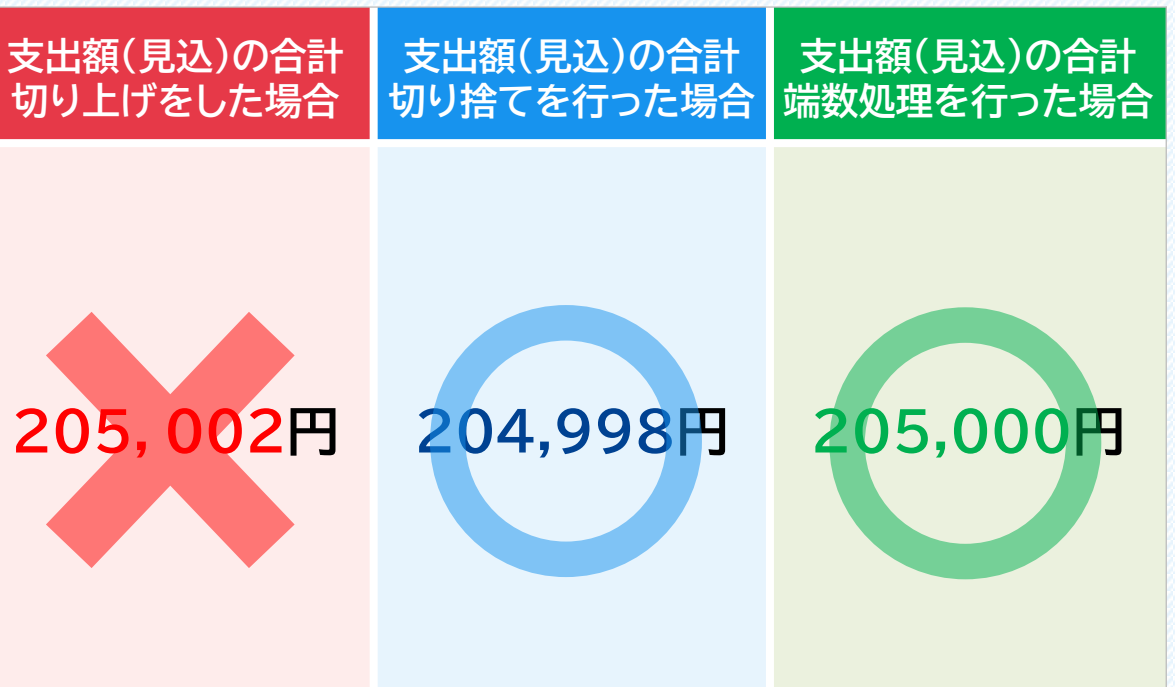

## 4-6.物件費の計算(例2)消耗品費の計算パターン2)

### 消耗品を国民年金事務費から支出し、本庁の年金担当職員3名が国民年金等事務にのみ使用した場合

### 按分する際の計算式のポイント

① 対象となる経費が、どのような経費(年金事務以外でも使用しているものか?)であるのかを把握する。

消耗品(対象経費)は、国民年金等事務のみで用いる紙ファイルや事務用品等に係る経費。

② 対象となる経費が、どの職員が使用しているものかを確認する。(分母をどうするか?)

本庁に所属する国民年金等事務を担当する職員だけで使用しているので、本庁の国民年金等事務に係る年間実質職員数を合計したものを分母とする。

③ それぞれの事務の内容に応じた年間実質職員数を分子に使用する。

「④物件費等入力シート」のプルダウンの選択は、本庁の場合は年間実質職員数の前に『(本庁)』・・実質、支所の場合は『(〇支所)・・実質』を使います。

④ 按分計算後の金額に生じた端数を処理する。(広報誌等の実費以外は特に指定はありません。)

【端数処理の注意点】小数第一位を四捨五入(切り上げ、切り捨て等)する際には、支出額(見込)の合計額が実支出(見込)額を超えないように注意してください。

### 計算式

| 実支出(見込)額 |                      | 分母     |            |              | 分子     |    | 支出額(見込)(小数第一位以下切り捨て)             |
|----------|----------------------|--------|------------|--------------|--------|----|----------------------------------|
|          | 実支出(見込)額 (本庁)(国)実質合計 |        |            | (本庁)(基礎)実質   | 1.1人   |    | 150,233円(150,233.1円)             |
| 実支出(見込)額 |                      |        | (本庁)(福祉)実質 | 人0           |        | 0円 |                                  |
| 205,000円 | <del>.</del>         | 1.501人 | X          | (本庁)(特障)実質   | 0.001人 | -  | 136円(136.5円)                     |
|          |                      |        |            | (本庁)(協)(国)実質 | 0.4人   | -  | <mark>54,630円</mark> (54,630.2円) |

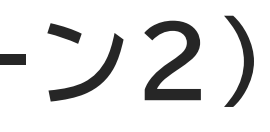

🕐 厚生労働省 九州厚生局

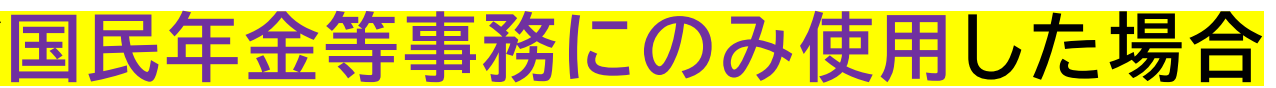

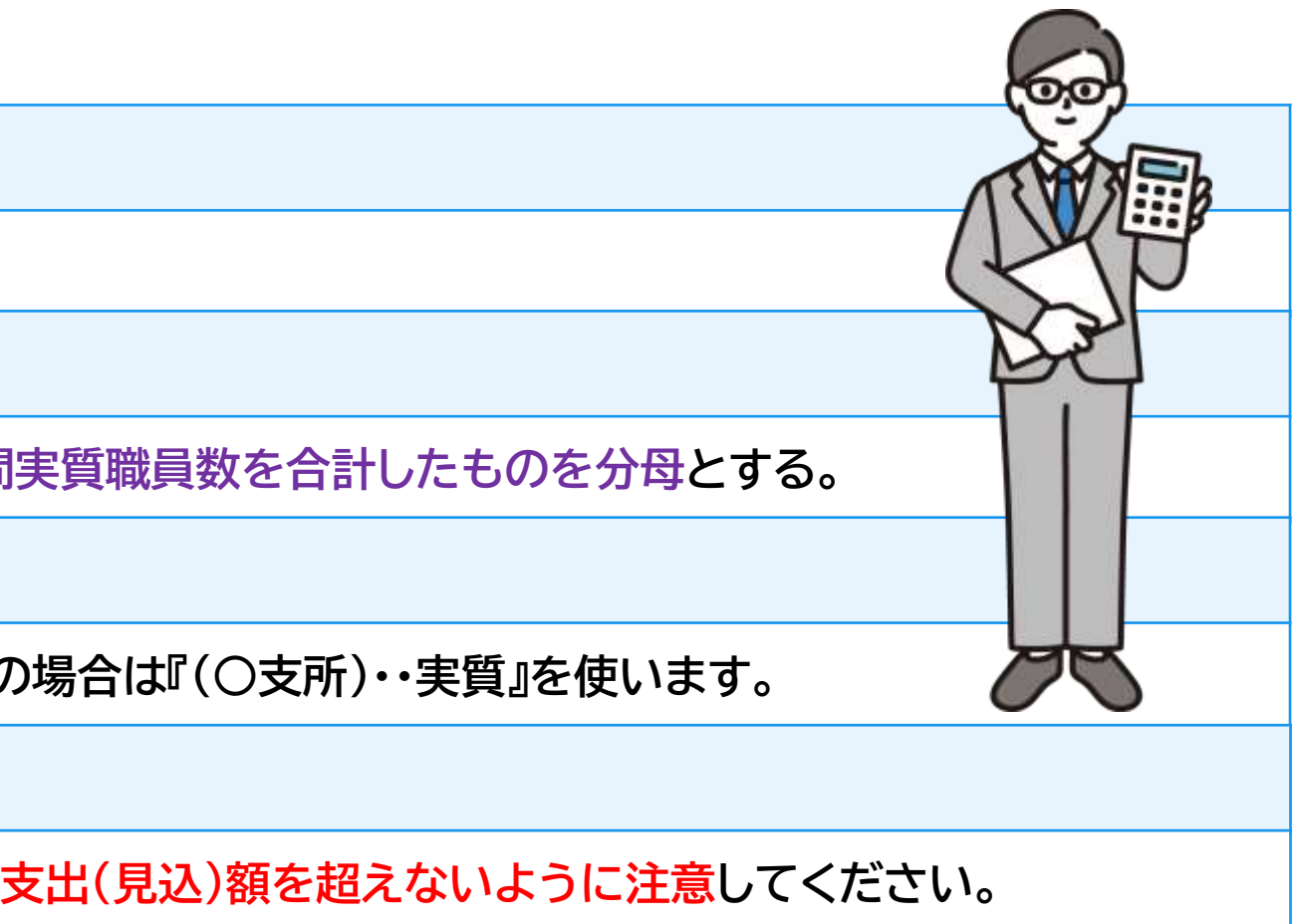

### 4-6.物件費の計算(例3 消耗品費の計算パターン3)

|    |              |       | 国民年会   |       | 給付金事務 |             |       |
|----|--------------|-------|--------|-------|-------|-------------|-------|
|    |              |       | 法定受託事務 |       | 国年    | 法定          | 給付金協連 |
|    |              | 基礎    | 福祉     | 特障    | 励进    | <u>Х</u> рб |       |
|    |              | 0.15  | 0      | 0.001 | 0.100 | 0.010       | 0.005 |
| 本庁 |              | 0     | —      | 0     | 0     | ×           | ×     |
|    |              | 0.15  | 0      | 0     | 0.100 | 0.010       | 0.005 |
|    |              | 0     | —      | —     | 0     | ×           | ×     |
|    |              | 0.8   | 0      | 0     | 0.200 | 0           | 0     |
|    |              | 0     | —      | —     | 0     | —           | _     |
| X  |              | 0.2   | 0      | 0     | 0.200 | 0.010       | 0.005 |
| 又所 |              | ×     | —      | —     | ×     | ×           | ×     |
| Z  |              | 0.15  | 0      | 0     | 0.100 |             |       |
| 又所 |              | ×     | _      | _     | ×     | —           | _     |
|    | 実質合計<br>(分子) | 1.100 | 0.000  | 0.001 | 0.400 | 0.000       | 0.000 |
|    | 実質合計<br>(分母) |       |        | 1.5   | 501   |             |       |

언 厚生労働省 九州厚生局

## 解說

年間実質職員数を表で整理すると 図のようになります。

今回のケースは本庁の年金担当職員の3名が 国民年金等事務のみで使用していますので、 図のように〇がつきます。

**〇**がついた全ての合計が分母、それぞれの事 務の合計を分子として按分計算します。

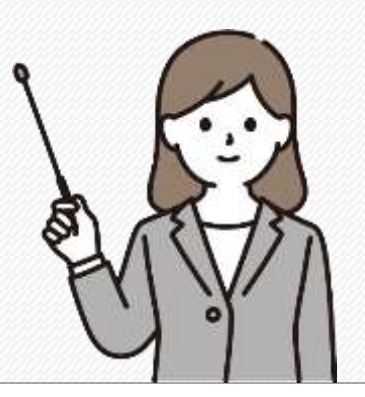

### 🕐 厚生労働省 4-7.物件費の計算(例3 光熱水費(電気料金)の計算パターン) 光 熱 水 費(電 気 料 金)を 総 務 管 理 費 か ら 支 出 し 、各 庁 舎 の 支 出 が 分 か っ て い る 場 合 按分する際の計算式のポイント ① 対象となる経費が、どのような経費(年金事務以外でも使用しているものか?)であるのかを把握する。 各庁舎で毎月発生する電気料金であり、当然、年金事務以外でも使用している。 ② 対象となる経費が、どの職員が使用しているものかを確認する。(分母をどうするか?) 各庁舎で勤務している全ての職員が使用しているので、各庁舎の全職員数を分母とする。(※全職員数(分母)は、原則、職員のみを対象(非常勤職員等は除く)とし、市長・副市長・教育長等も含めてください。) ③ それぞれの事務の内容に応じた年間実質職員数を分子に使用する。

④ 按分計算後の金額に生じた端数を処理する。(広報誌等の実費以外は特に指定はありません。)

### 計算式

| 庁舎                                    | 実支出(見込)額               |          | 分母                      |   |                 | 分子     | 支出額(見込)(小数第一位切り上げ)             |
|---------------------------------------|------------------------|----------|-------------------------|---|-----------------|--------|--------------------------------|
| Phone and                             |                        |          |                         |   | (本庁)(基礎)実質 1    | .1人    | 60,500円(60,500.0円)             |
| 不役所                                   |                        |          | (本庁)全職員数<br>100人        |   | (本庁)(特障)実質 0    | ).001人 | 55円(55.0円)                     |
|                                       | 実支出(見込)額<br>5,500,000円 |          |                         |   | (本庁)(協)(国)実質 0  | ).4人   | 22,000円(22,000.0円)             |
| 木庁                                    |                        |          |                         |   | (本庁)(給)実質 0     | ).02人  | 1,100円(1,100.0円)               |
| -44J                                  |                        |          |                         |   | (本庁)(協)(給)実質 (  | ).01人  | 550円(550.0円)                   |
|                                       | 実支出(見込)額               | <u>+</u> |                         | × | (X支所)(基礎)実質 (   | ).2人 = | 12,000円(12,000.0円)             |
| 特别出張所                                 |                        |          | (X支所)全職員数               |   | (X支所)(協)(国)実質(  | 0.2人   | 12,000円(12,000.0円)             |
|                                       | 3,000,000円             |          | 50人                     |   | (X支所)(給)実質 (    | 0.01人  | 600円(600.0円)                   |
|                                       |                        |          |                         |   | (X支所)(協)(給)実質(  | 0.005人 | 300円(300.0円)                   |
| 1 1 1 1 1 1 1 1 1 1 1 1 1 1 1 1 1 1 1 | 実支出(見込)額               |          | (Z支所)全職員数<br><u>30人</u> |   | (Z支所)(基礎)実質 C   | ).15人  | 10,000円(9,999.9円)              |
| Z支所                                   | 2,000,000円             |          |                         |   | (Z支所)(協)(国)実質 ( | ).1人   | <mark>6,667円</mark> (6,666.6円) |

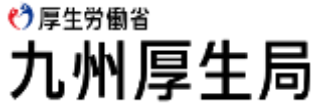

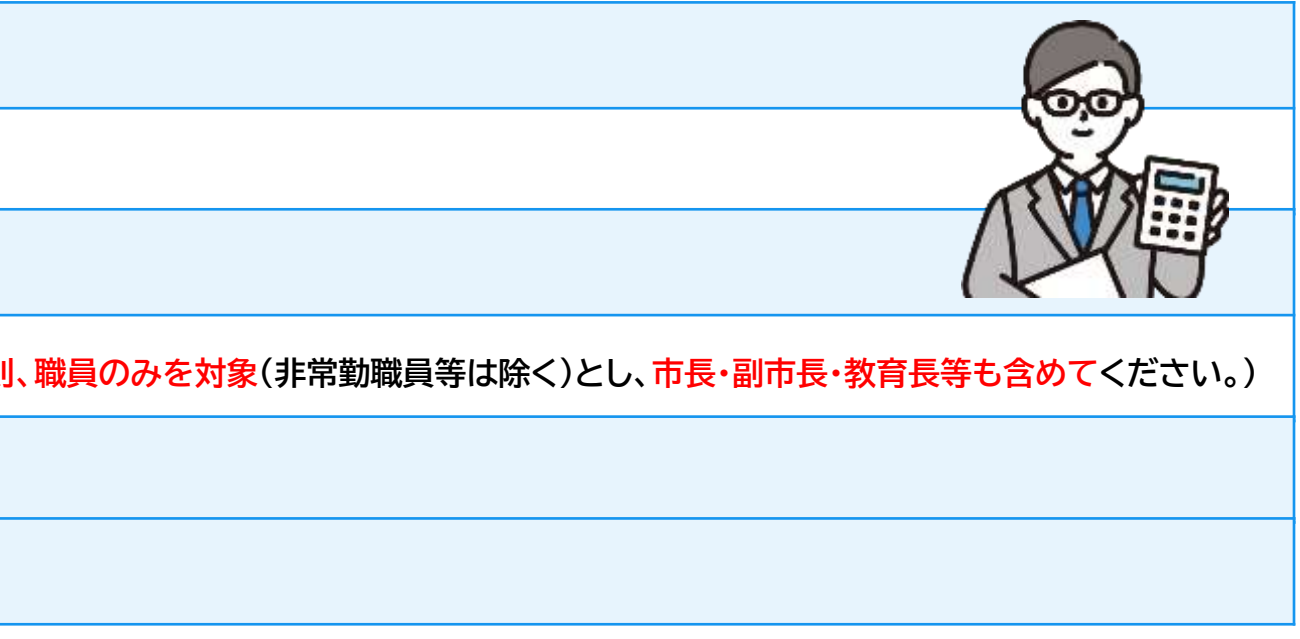

### 4-8.物件費の計算(広報誌の計算 誌面割合の把握)

### 誌面から交付金の対象となる記事の誌面割合を求める

各月の広報誌から、国民年金等、年金生活者支援給付金に関する記事を掲載した誌面を把握してください。 次に、対象となる記事について、図のようにマーカーで囲みます。マーカーで囲んだ箇所にはさらに、 全誌面に対しての割合を記載し、あとで確認できるようにしておいてください。次のページで誌面割の求め方について2例ほど示します。

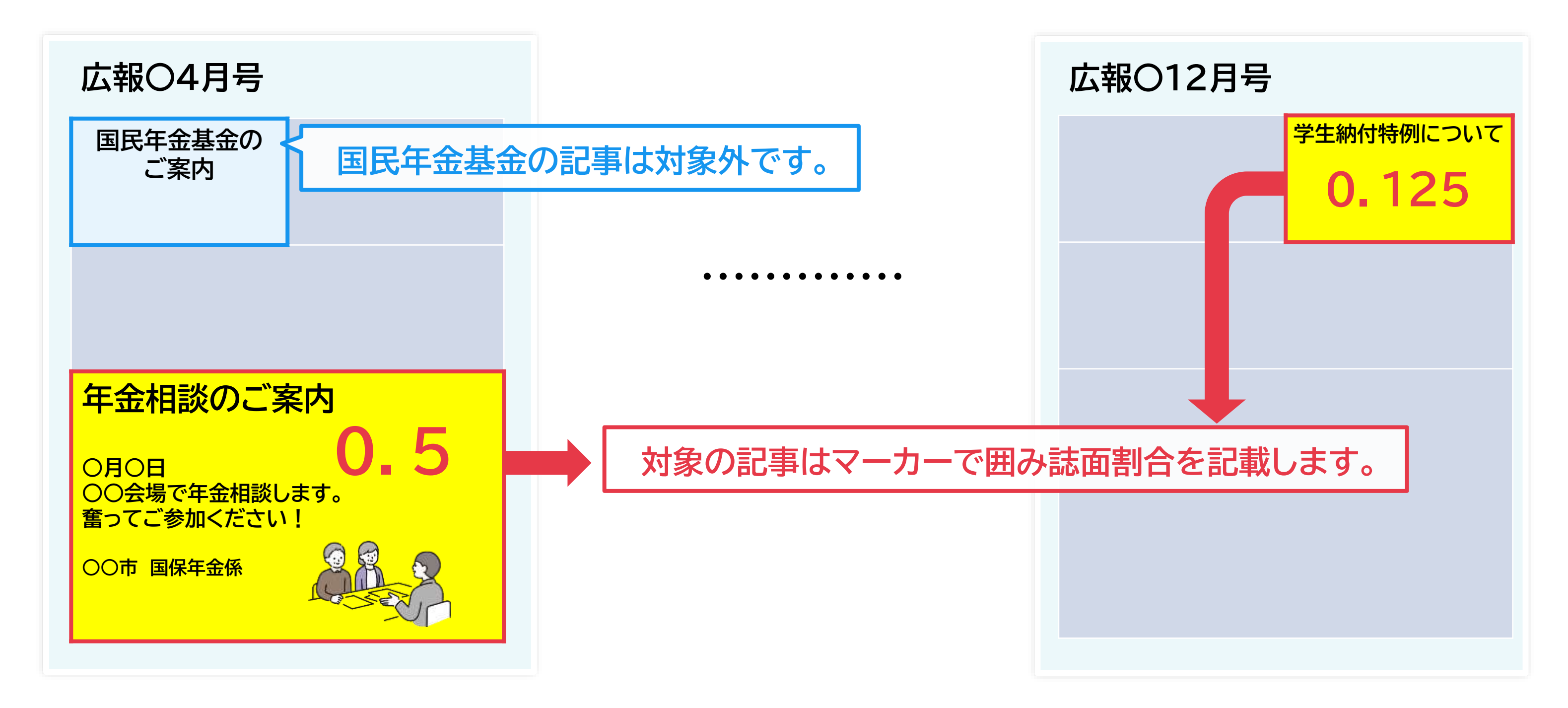

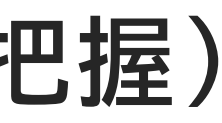

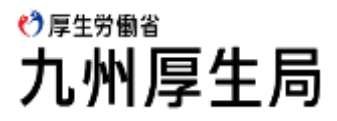

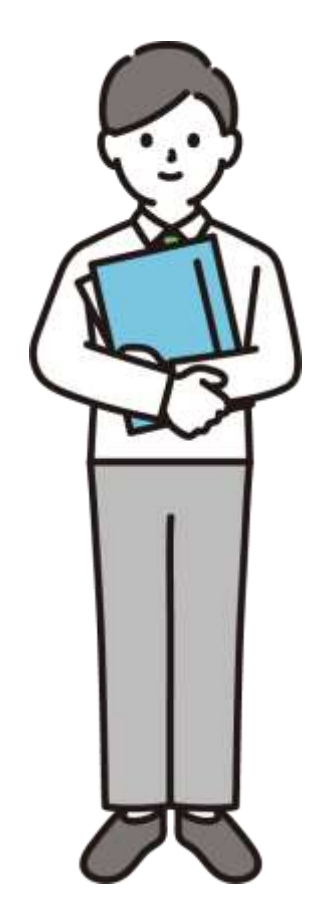

## 4-8.物件費の計算 (例4 広報誌の計算 誌面割合の計算1)

#### 1頁3段、1段30行構成で、誌面割合が1段目と2段目の途中(20行)の場合 例1

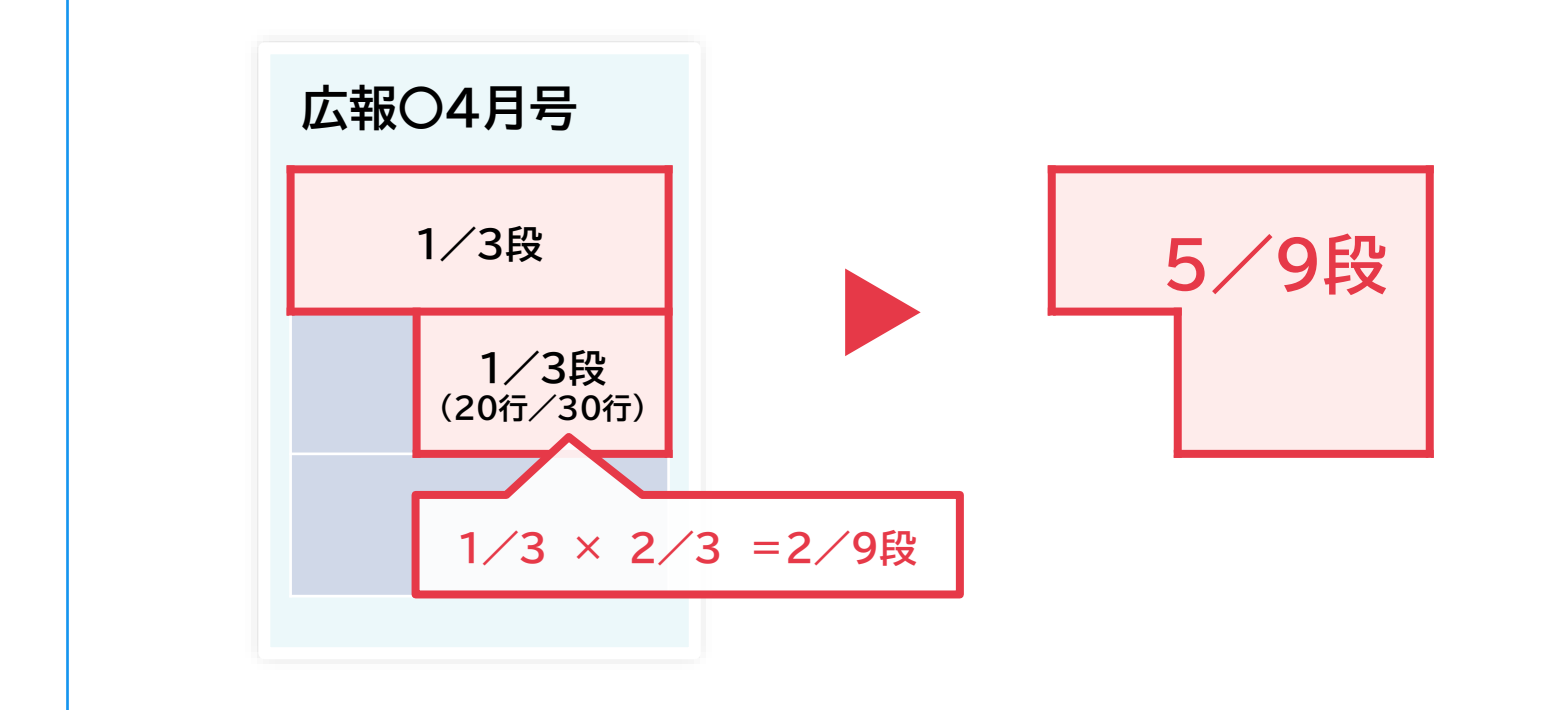

### 誌面構成が段組みの場合は、段で誌面割合を考えます。

1段目は全ての部分が対象ですので、そのまま1/3段。 2段目は途中までの掲載になっていますので、この場合は行数で考えます。 1段につき30行あり、20行まで掲載がありますので、2段目は1/3×2/3 = 2/9段となります。 これで1段目は1/3段、2段目は2/9段ですので、合わせると誌面割合は5/9段となります。

誌面割合を基に実際に広報誌を算出する

### 算出に必要な情報

| 印刷費用     | 頁数                | 誌面割合               |
|----------|-------------------|--------------------|
| 450,000円 | <mark>30</mark> 頁 | <mark>5/9</mark> 段 |

※1項あたりの単価が定められていない場合は、

1回あたりの印刷費(450,000円)を基に計算を行います。

### 広報誌の算出

🕐 厚生労働省 九州厚生局

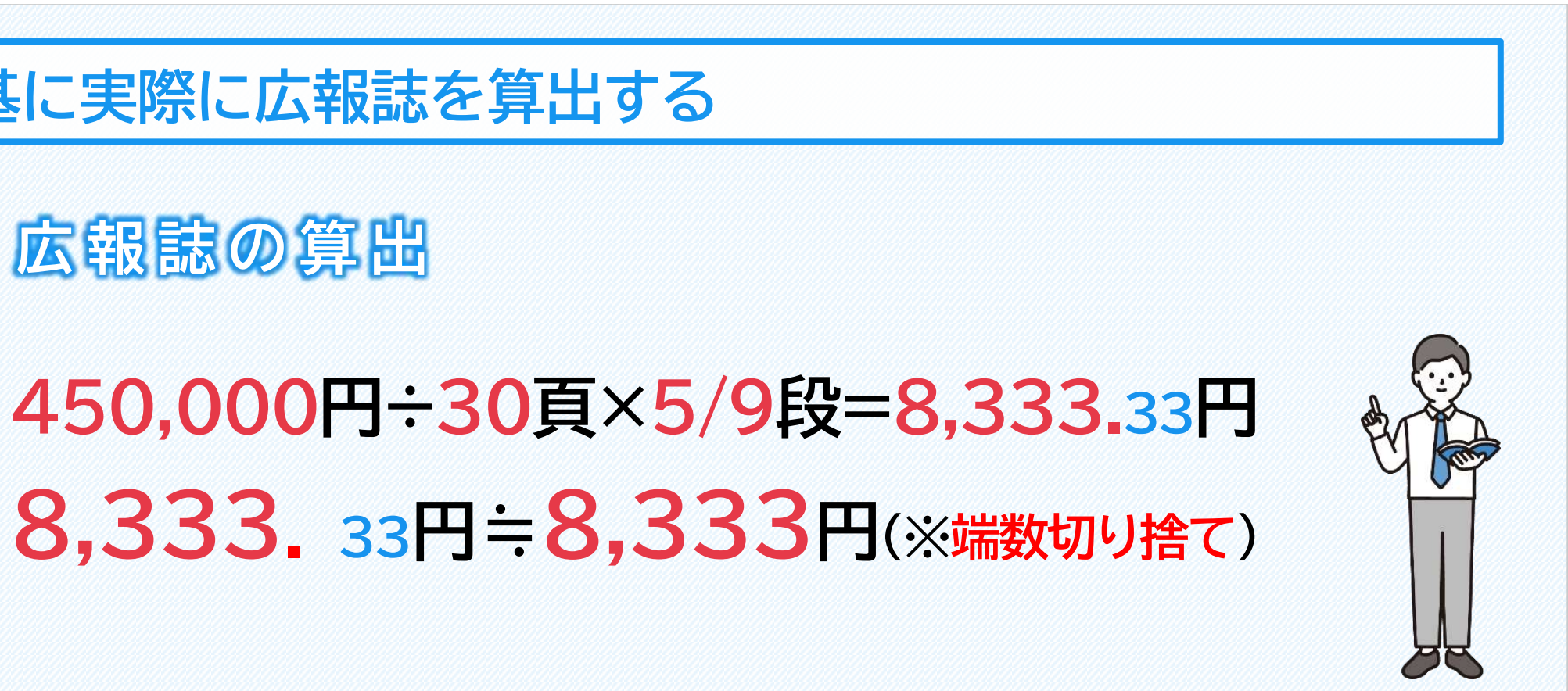

### 4-8.物件費の計算(例4 広報誌の計算 誌面割合の計算2)

### 例2 1頁の構成が一定でなく、誌面割合が横16cmのうち6cm、縦20cmのうち12cmの場合

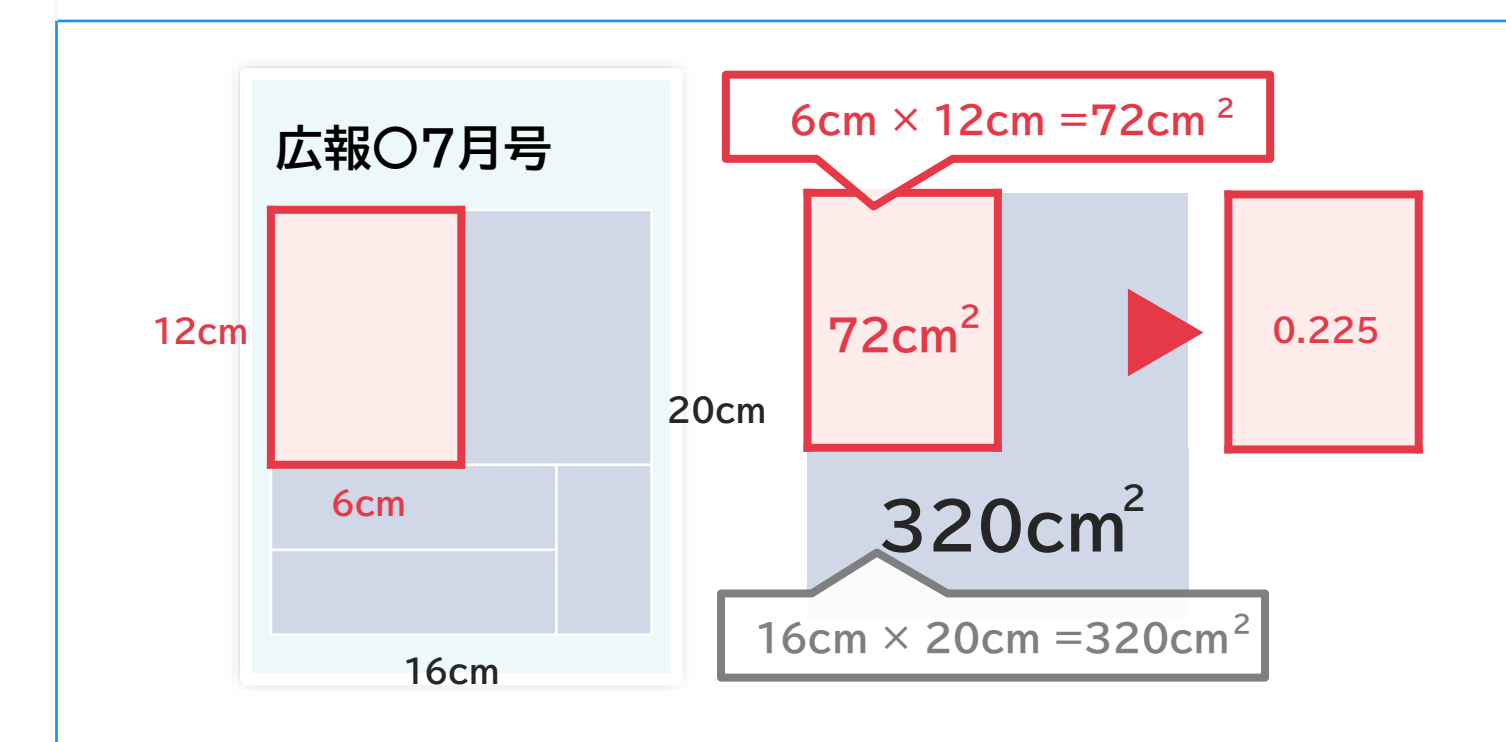

### 誌面構成が複雑な場合は、面積により誌面割合を求めます。

まずは、1頁全体の面積を求めます。 16cm×20cm=320cmです。 次に、対象となる掲載記事の面積を求めます。 6cm×12cm=72cmです。 最後に誌面割合を求めます。 72÷320=0.225です。

誌面割合を基に実際に広報誌を算出する

### 算出に必要な情報

| 1頁単価 | 発行部数    | 掲載面積  |  |  |  |  |
|------|---------|-------|--|--|--|--|
| 1.5円 | 10,000部 | 0.225 |  |  |  |  |

※1頁あたりの単価(1.5円)が定められているので、単純に 「1頁あたりの単価×発行部数×誌面割合」で算出が行えます。

# 広報誌の算出

横:12cm/16cm×縦:6cm/20cm

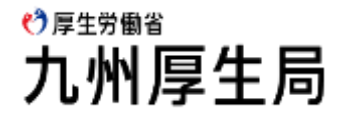

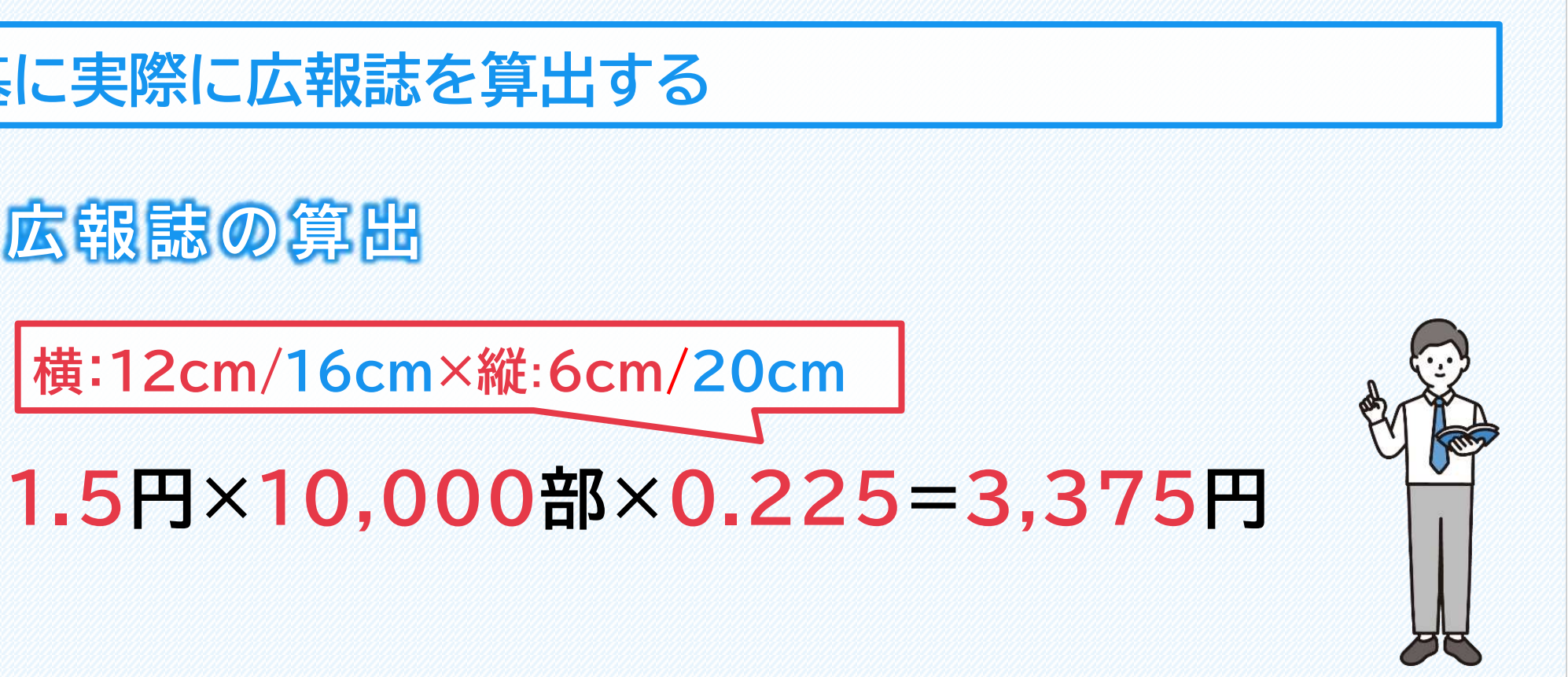

### 4-8.物件費の計算 (広報誌の計算 計算式の考え方)

『広報経費』、『1頁単価』、『年間発行部数』、『1部当たりの頁数』、 『広告収入』(ある場合のみ)、『誌面割合』等の情報から広報誌を算出する。

下記、広報誌の計算式は、あくまでも例示です。基本的な考え方としては、1頁当たりに係る経費を把握して、 それに対し誌面割合を掛けて、支出見込額を算出するという方法です。 ※計算結果に1円未満の端数が生じる場合には、1円未満の端数は切り捨ててください。

### 計算例1 1頁あたりの単価から支出見込額を求める式

|支出見込額 = 1頁当たりの単価×発行部数×誌面割合×消費税|

### 計算例2 広報経費から対象経費を求める式

支出見込額 = 広報経費÷1部当たりの頁数×誌面割合

計算例3 広報経費から広告収入による収益を差し引いて対象経費を求める式

|支出見込額 = (広報経費 - 広告収入)÷1部当たりの頁数×誌面割合| ※広告収入による収益がある場合には、印刷費用から広告収入を差し引いた上で、1頁当たりの単価等を算出してください。

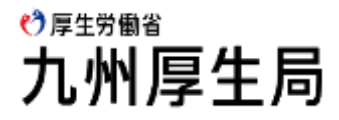

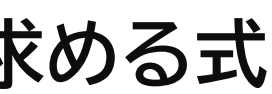

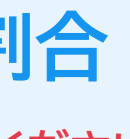

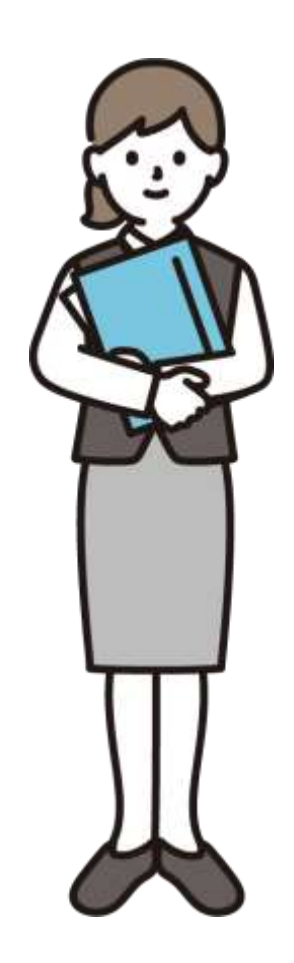

### 4-8.物件費の計算 (広報誌の計算 1か月あたりの広告収入費を差し引く例 計算例1)

### 計上したい広報誌を算出する際に必要な各種情報

| 1頁単価  | 1.8円(税抜) | 発行部数(年間) | 150,000 部 | 計上月の頁数 |      |
|-------|----------|----------|-----------|--------|------|
| 計上月の広 | 報誌面割合    |          |           | 0.7    | ′5 頁 |

計算例1 1頁あたりの単価から算出する方法

支出額見込額

1,800,000円 ÷ 150,000部 ÷ 15 = 0.8円 1頁あたりの広告収入費 広告収入費を差し引いた1ページ単価 1.8円 × 1.1(消費税) - 0.8円 = 1.18円 1か月あたりの発行部数 150,000部 ÷ 12か月 = 12,500部 (※毎月の発行部数が不明な為、全体を12で割っています)

1.18円 × 0.75頁 × 12,500部 = 11,062円 (小数点第1位切り捨て)

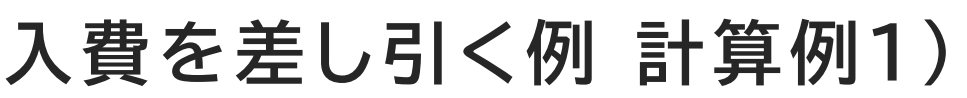

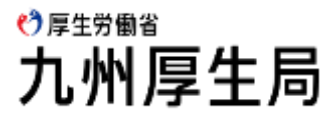

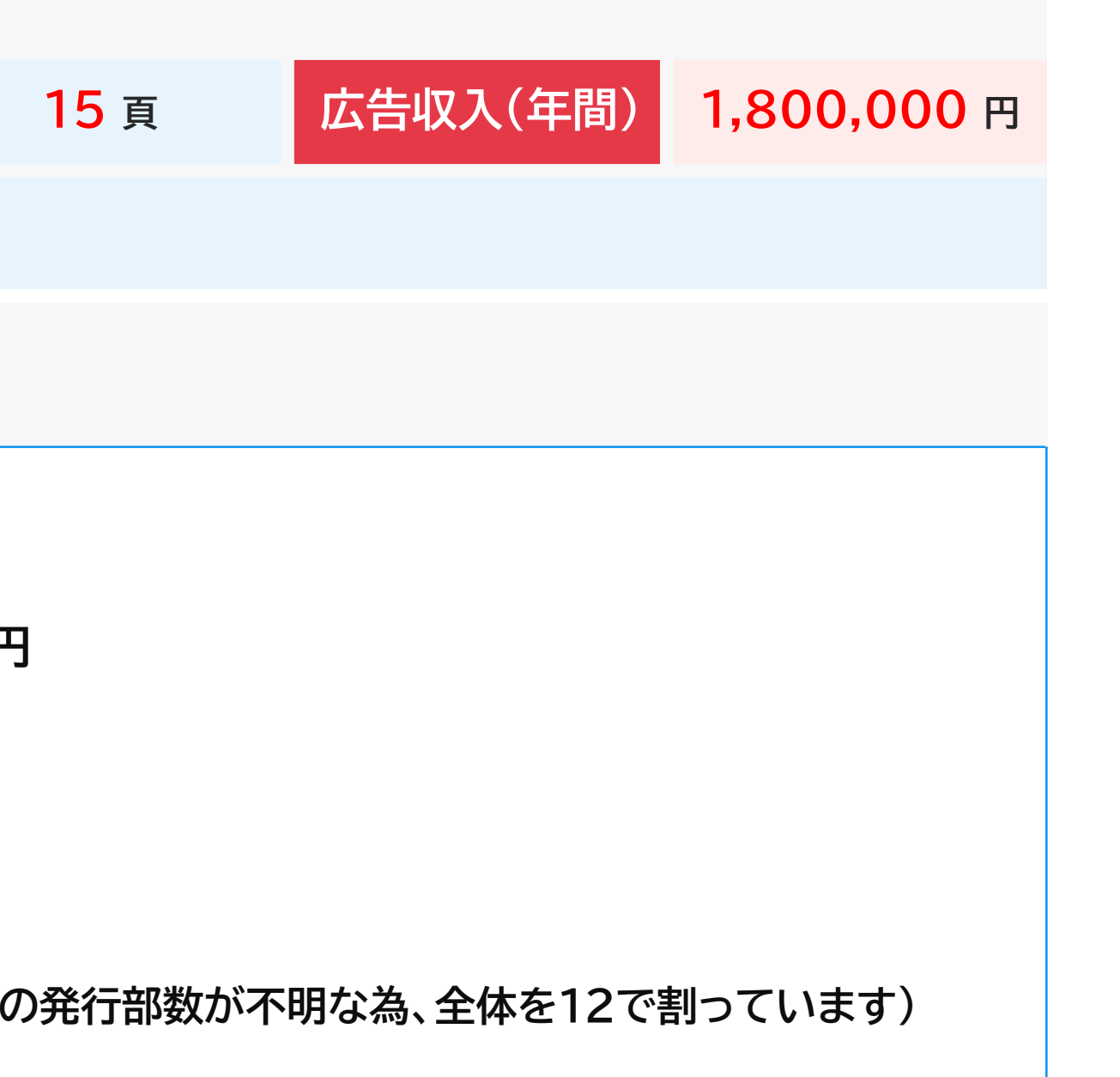

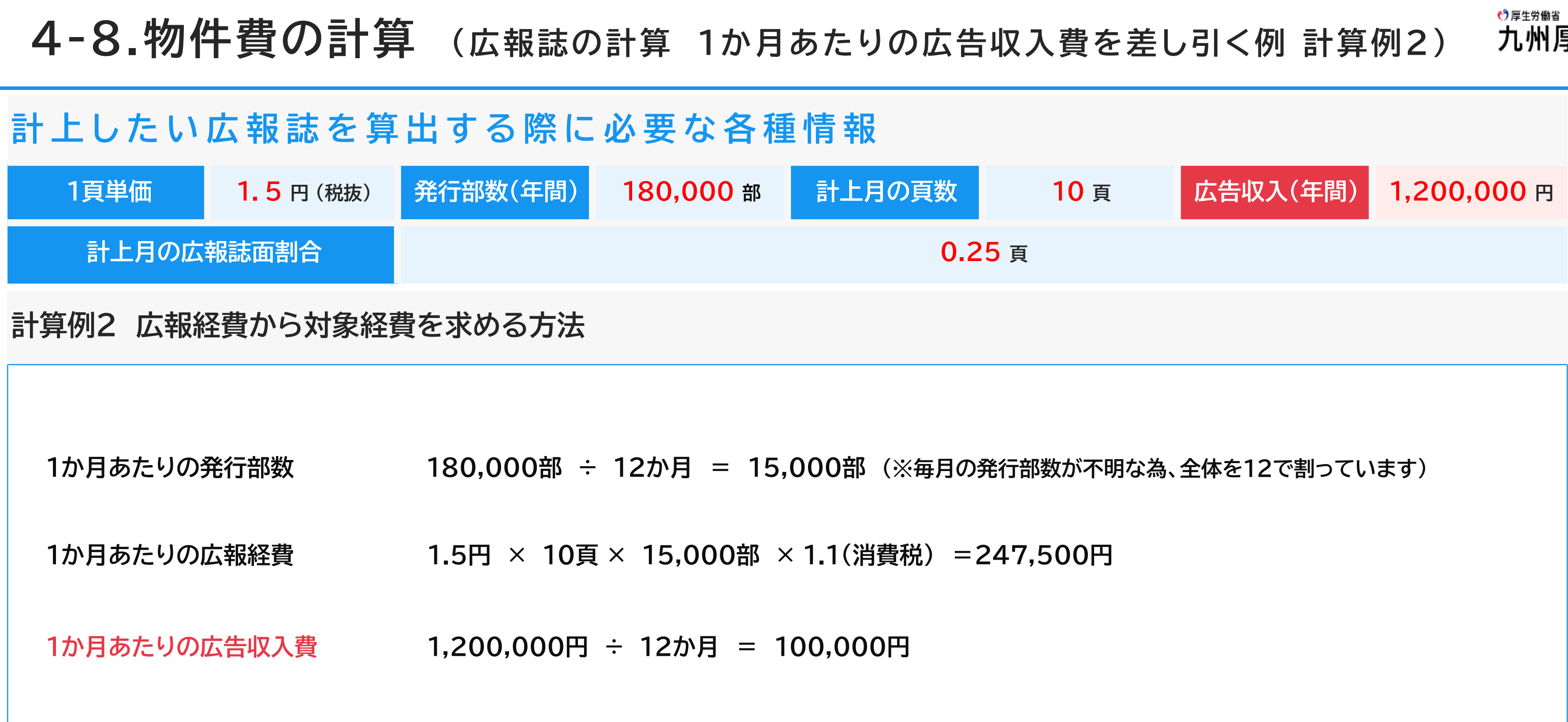

支出額見込額

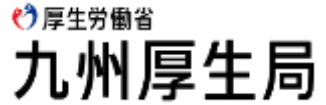

(247,500円 - 100,000円) ÷ 10 頁× 0.25頁 = 3,687円(小数点第1位切り捨て)

## 4-8.物件費の計算(広報誌の計算 広報誌算出根拠例)

#### 〇〇市 広報誌算出根拠

| 1ページ単価 1.5円       |        |                        |                     |
|-------------------|--------|------------------------|---------------------|
| 年間発行部数 180,000部   | 各月発行部数 | 180,000部÷12=15,000部    | (各月発行部数が不明なため12で按分) |
| 年間広告収入 1,200,000円 | 各月広告収入 | 1,200,000部÷12=100,000円 | (各月広告収入が不明なため12で按分) |

| 掲載月                 | 掲載内容           | 毎月の広報費<br>(1ページ単価×ページ数×部数×消費税) | — | 広告収入    | ÷ | 1部当たり<br>ページ数 | × | 紙面割合 | =  | 支出見<br>(小数点第1位 |
|---------------------|----------------|--------------------------------|---|---------|---|---------------|---|------|----|----------------|
| 4月                  | 年金相談のご案内(国民年金) | 247,500                        | _ | 100,000 | ÷ | 10            | × | 0.25 | =  |                |
| 5月                  | 産前産後の申請免除      | 123,750                        | - | 100,000 | ÷ | 5             | × | 0.5  | Ш  |                |
| <mark>6月</mark>     | 社会保険料控除        | 371,250                        | - | 100,000 | ÷ | 15            | × | 1    | II |                |
| 7月                  | 国民年金保険料の口座振替   | 495,000                        | _ | 100,000 | ÷ | 20            | × | 1    | I  |                |
| 8月                  | 国民年金保険料免除      | 247,500                        | - | 100,000 | ÷ | 10            | × | 0.25 | =  |                |
| 9月                  | 障害基礎年金         | 247,500                        | - | 100,000 | ÷ | 10            | × | 0.25 | Ш  |                |
| 10月                 | 年金生活者支援給付金制度   | 123,750                        | - | 100,000 | ÷ | 5             | × | 0.5  | II |                |
| 11月                 | 年金相談のご案内(国民年金) | 247,500                        | _ | 100,000 | ÷ | 10            | × | 0.25 | I  |                |
| 12月                 | 年金相談のご案内(国民年金) | 495,000                        | _ | 100,000 | ÷ | 20            | × | 1    | I  |                |
| 1月                  | 公的年金源泉徴収票の送付   | 247,500                        | _ | 100,000 | ÷ | 10            | × | 0.25 | Ш  |                |
| 2月                  | 国民年金学生納付特例     | 123,750                        | - | 100,000 | ÷ | 5             | × | 0.5  | Ш  |                |
| <mark>3月</mark>     | 国民年金のお知らせ      | 371,250                        | - | 100,000 | ÷ | 15            | × | 1    | =  |                |
| 対象経費合計(国民年金分)       |                |                                |   |         |   |               |   |      |    |                |
| 対象経費合計(年金生活者支援給付金分) |                |                                |   |         |   |               |   |      |    |                |

#### 『支出見込額報告書様式』④物件費等入力シート(抜粋)

|   | Α                   | В          | C            | D             | E    | F    |          |          |      | J           |            | K     |      | L       |   |
|---|---------------------|------------|--------------|---------------|------|------|----------|----------|------|-------------|------------|-------|------|---------|---|
| 4 |                     | 別紙:支出内訳一覧表 |              |               |      |      | ①検算実行ボタン |          |      |             |            |       |      | 2       |   |
| 2 | <b>T</b> = <b>T</b> |            | 歳出科目(任意入)    |               |      | 意入力) |          |          |      |             |            |       |      | +       |   |
| 3 | -現₫-                | 様式名 -      | - <b>∛</b> - | 項玊            | E    | 即    | •        | → 11月日 → |      |             |            | 用掲・実費 | 都上りー | 支出額確認 → | 文 |
| 4 | 1                   | 協連(国年)     | 総務費 🕷        | 174 C         | 明教本堂 | 需用費  |          | 印刷製本費    | 広報誌( | (国民年金)      |            | 実費計上  | 広報誌  |         |   |
| 5 | 2                   | 協連(給付金)    | 総務費 🕫        | 194 <b>44</b> | 明然本意 | 需用費  |          | 印刷製本費    | 広報誌( | 〔年金生活者支援給付金 | <u>}</u> ) | 実費計上に | 広報誌  |         |   |

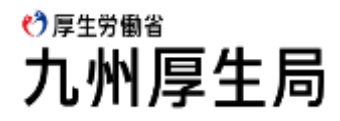

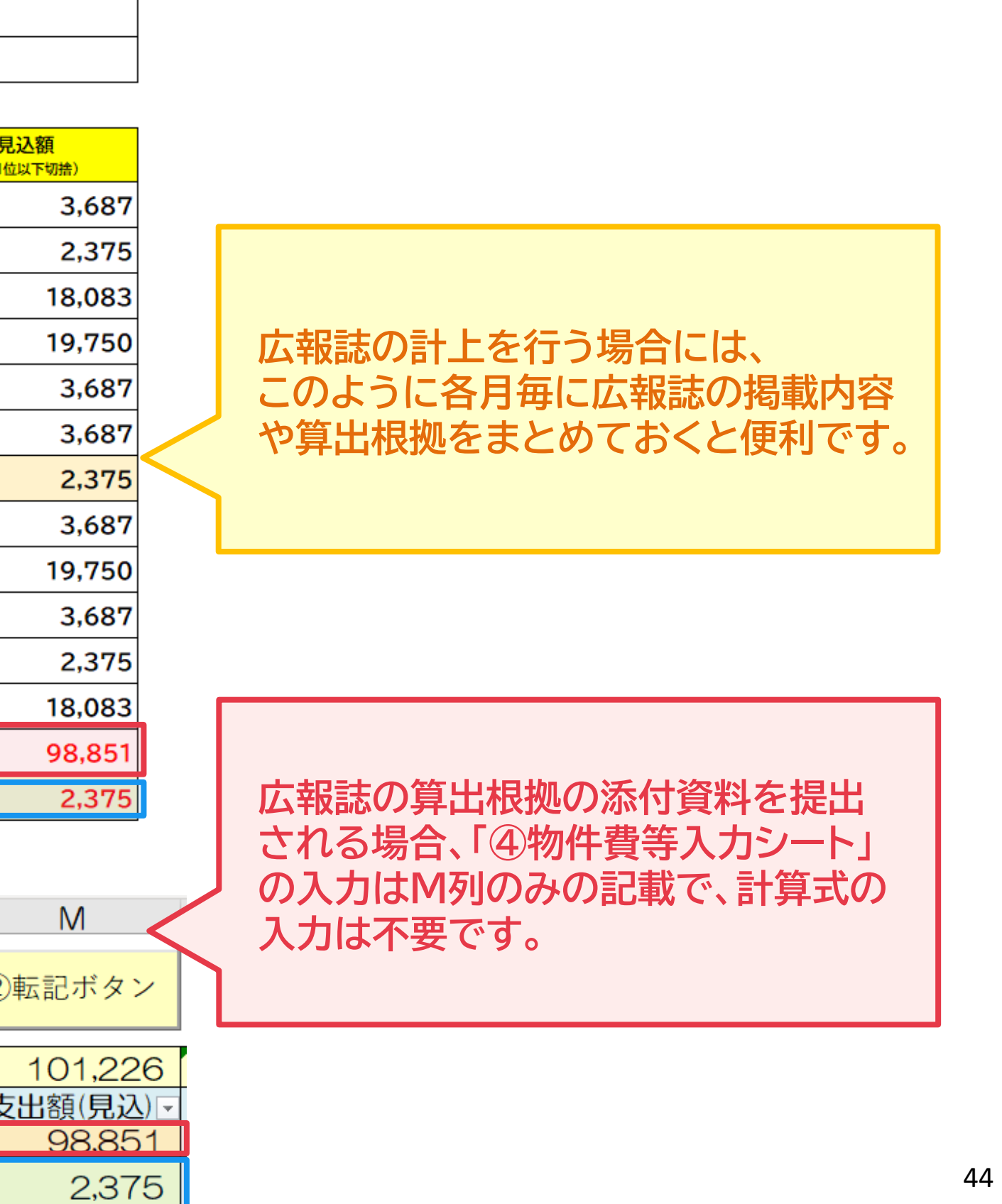

### 4-9. (④物件費等入力シート」からの物件費の反映

#### ④物件費等入力シート(右側の欄)

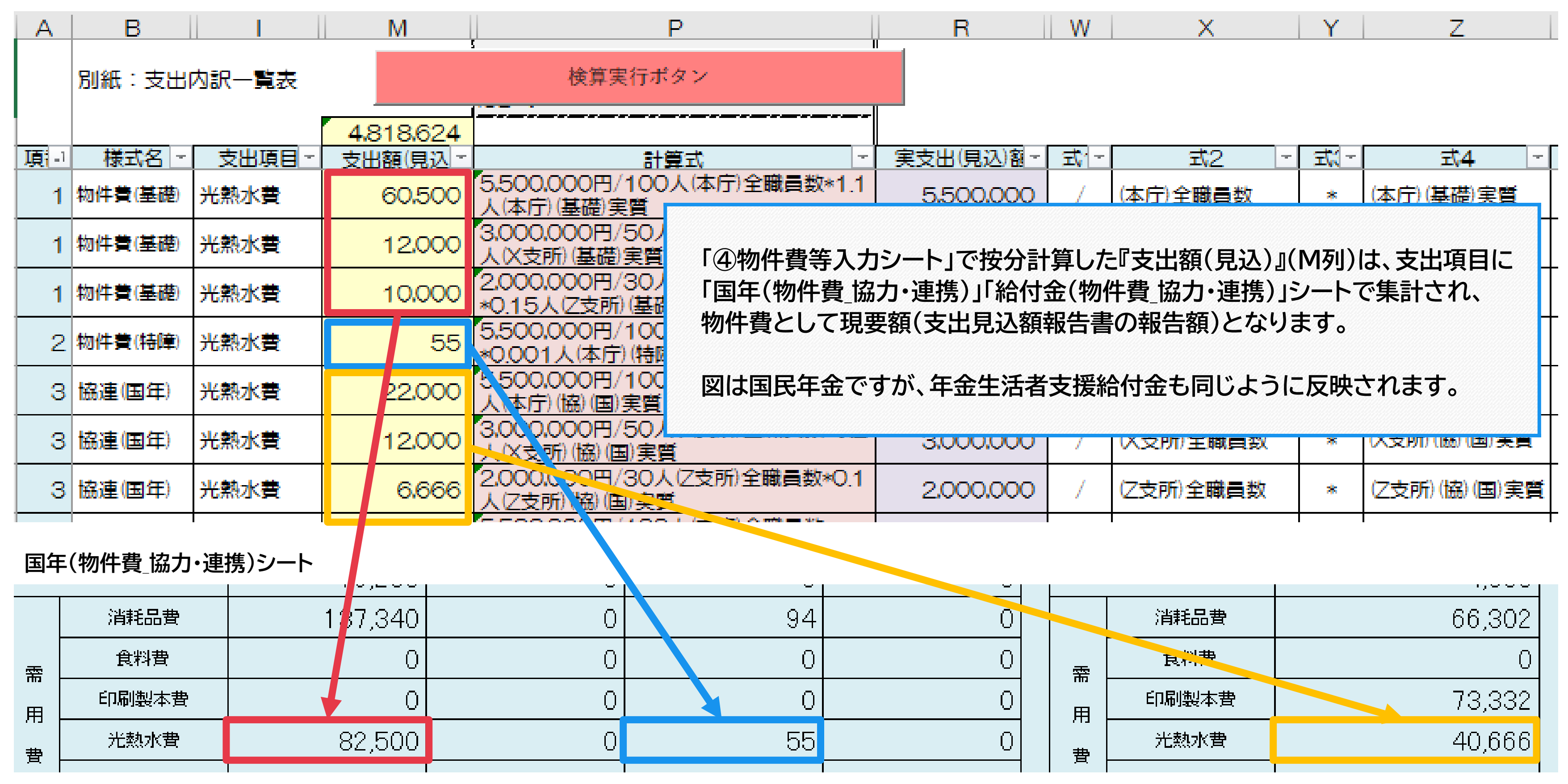

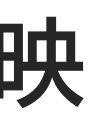

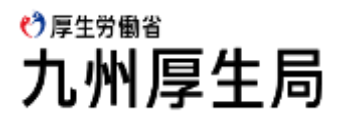

### 5. 突合表シートへの人件費、物件費の反映

#### 国年(人件費)シート(合計欄)

|     | 基            | 一一一一一一一一一一一一一一一一一一一一一一一一一一一一一一一一一一一一一一一 |           |      |      |        | 持別   | [##]  |       |           |
|-----|--------------|-----------------------------------------|-----------|------|------|--------|------|-------|-------|-----------|
|     | <b>専任</b> 職員 | 兼任職員                                    | 송 計       | 専任職員 | 兼任職員 | e<br>ا | 専任職員 | 兼任職員  | e_ ≣t | 協力・連携     |
| 송 計 | 0            | 2,753,230                               | 2,753,230 | 0    | 0    | 0      | 0    | 2,500 | 2,500 | 2,062,120 |

国年(物件費」協力・連携)シート(合計欄)

| 支出項目 | (基礎年余等事務)<br>物件費。2)預(見込) | (福祉年金事務)<br>物件費 (2) 顛(見込) | (特別障害給付金事務)<br>物件費(引)頂(見込) | システム改修に係る<br>支出を要額) | 区分<br>支出項目 |  |
|------|--------------------------|---------------------------|----------------------------|---------------------|------------|--|
| 송 計  | 3,569,665                | 0                         | 211                        | 150,000             | 合計         |  |

突合表シート

|                           | 支出見込額<br>(現要額)     |
|---------------------------|--------------------|
| 【国年】<br>①基礎年金+福祉年金(人件費)   | 1,753,230          |
| 【国年】<br>②基礎年金+福祉年金(物件費)   | 2 3,569,665        |
| 【国年】<br>③特別障害給付金(人件費+物件費) | 3 2,711            |
| 【国年】<br>④協力・連携(人件費+物件費)   | ④ 3,100,970        |
| 【国年】<br>⑤システム改修に係る経費      | <b>(5)</b> 150,000 |

(人件費)シートと(物件費\_協力・連携)シートの合計欄の金額は 図のように最終的に項目別に突合表シートに反映されますので、 現要額の最終確認としてご活用ください。

簡単に流れをまとめますと
①人員を把握し、事務従事割合、年間実質職員数を求める。
②人件費は事務従事割合、物件費は年間実質職員数等で按分計算。
③按分された人件費、物件費は項目毎に集計され現要額となる。

この一連の流れを最終的に確認するのが突合表となります。

#### ♪厚生労働省 九州厚生局

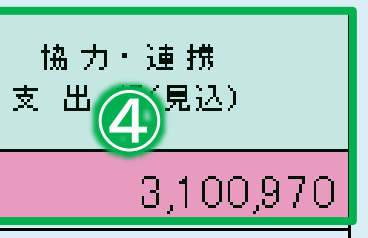

### 6.添付書類について

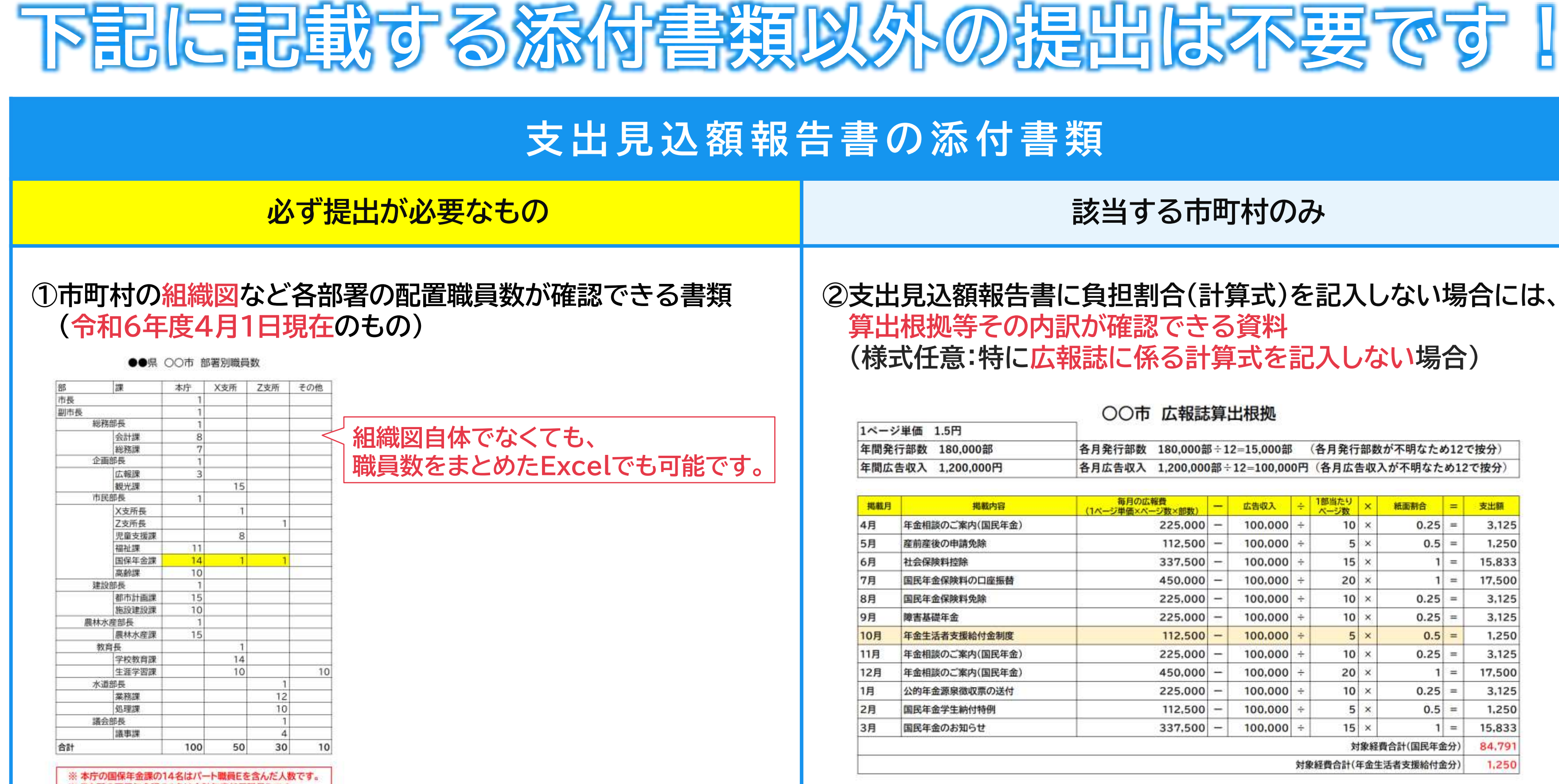

※ Z支所の国保年金課の1名は会計年度任用職員Dです。

#### 💙 厚生労働省 九州厚生局

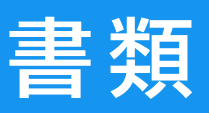

### 該当する市町村のみ

○○古 亡起註質屮坦珈

#### ②支出見込額報告書に負担割合(計算式)を記入しない場合には、 算出根拠等その内訳が確認できる資料 (様式任意:特に広報誌に係る計算式を記入しない場合)

| 各月発行部数 | 180,000部÷12=15,000部    | (各月発行部数が不明なため12で按分) |
|--------|------------------------|---------------------|
| 各月広告収入 | 1,200,000部÷12=100,000円 | (各月広告収入が不明なため12で按分) |

|                     | 毎月の広報費<br>(1ページ単価×ページ数×部数) | - | 広告収入    | ÷             | 1部当たり<br>ページ数 | ×  | 紙面割合     | =  | 支出額    |
|---------------------|----------------------------|---|---------|---------------|---------------|----|----------|----|--------|
| )                   | 225,000                    | - | 100,000 | ÷             | 10            | ×  | 0.25     | =  | 3,125  |
|                     | 112,500                    | - | 100.000 | ÷             | 5             | ×  | 0.5      | =  | 1,250  |
|                     | 337,500                    | - | 100,000 | ÷             | 15            | ×  | 1        | =  | 15,833 |
|                     | 450,000                    | - | 100,000 | $\frac{1}{2}$ | 20            | ×  | 1        | =  | 17,500 |
|                     | 225,000                    | - | 100,000 | ÷             | 10            | ×  | 0.25     | =  | 3,125  |
|                     | 225.000                    | - | 100.000 | ÷             | 10            | ×  | 0.25     | =  | 3,125  |
|                     | 112,500                    | - | 100,000 | ÷             | 5             | ×  | 0.5      | =  | 1,250  |
| )                   | 225,000                    | - | 100,000 | ÷             | 10            | ×  | 0.25     | =  | 3,125  |
| )                   | 450,000                    | - | 100,000 | ÷             | 20            | ×  | 1        | =  | 17,500 |
|                     | 225,000                    | - | 100,000 | ÷             | 10            | ×  | 0.25     | =  | 3,125  |
|                     | 112,500                    | - | 100,000 | ÷             | 5             | ×  | 0.5      | =  | 1,250  |
|                     | 337,500                    | - | 100,000 | ÷             | 15            | ×  | 1        | =  | 15,833 |
|                     | 1                          |   |         |               | 対             | 象経 | 費合計(国民年金 | 分) | 84.791 |
| 対象経費合計(年金生活者支援給付金分) |                            |   |         |               |               |    |          |    | 1,250  |

### 6.添付書類について

### チェックリストを1番上にして添付書類を順番に整理してください。

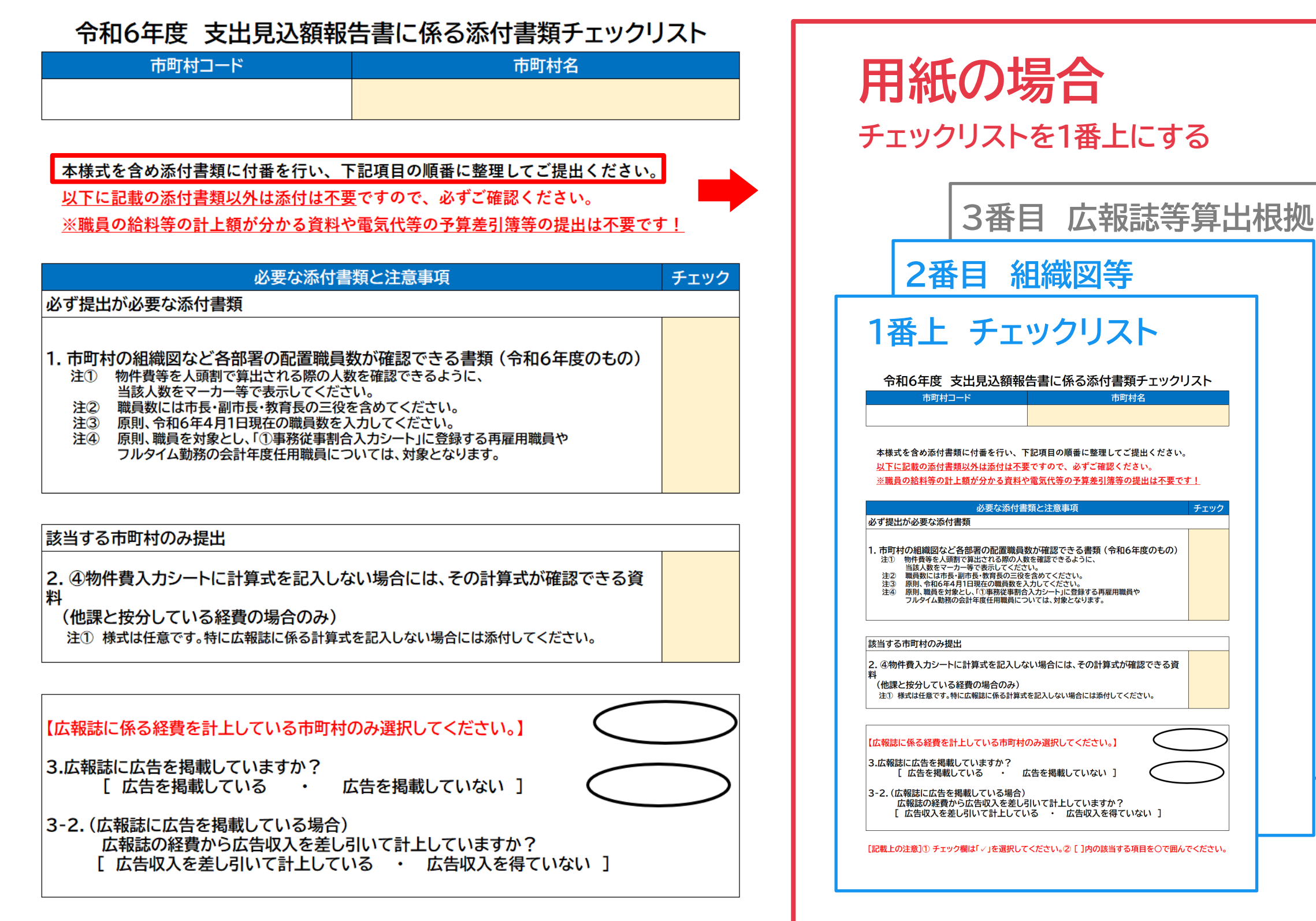

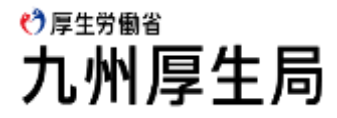

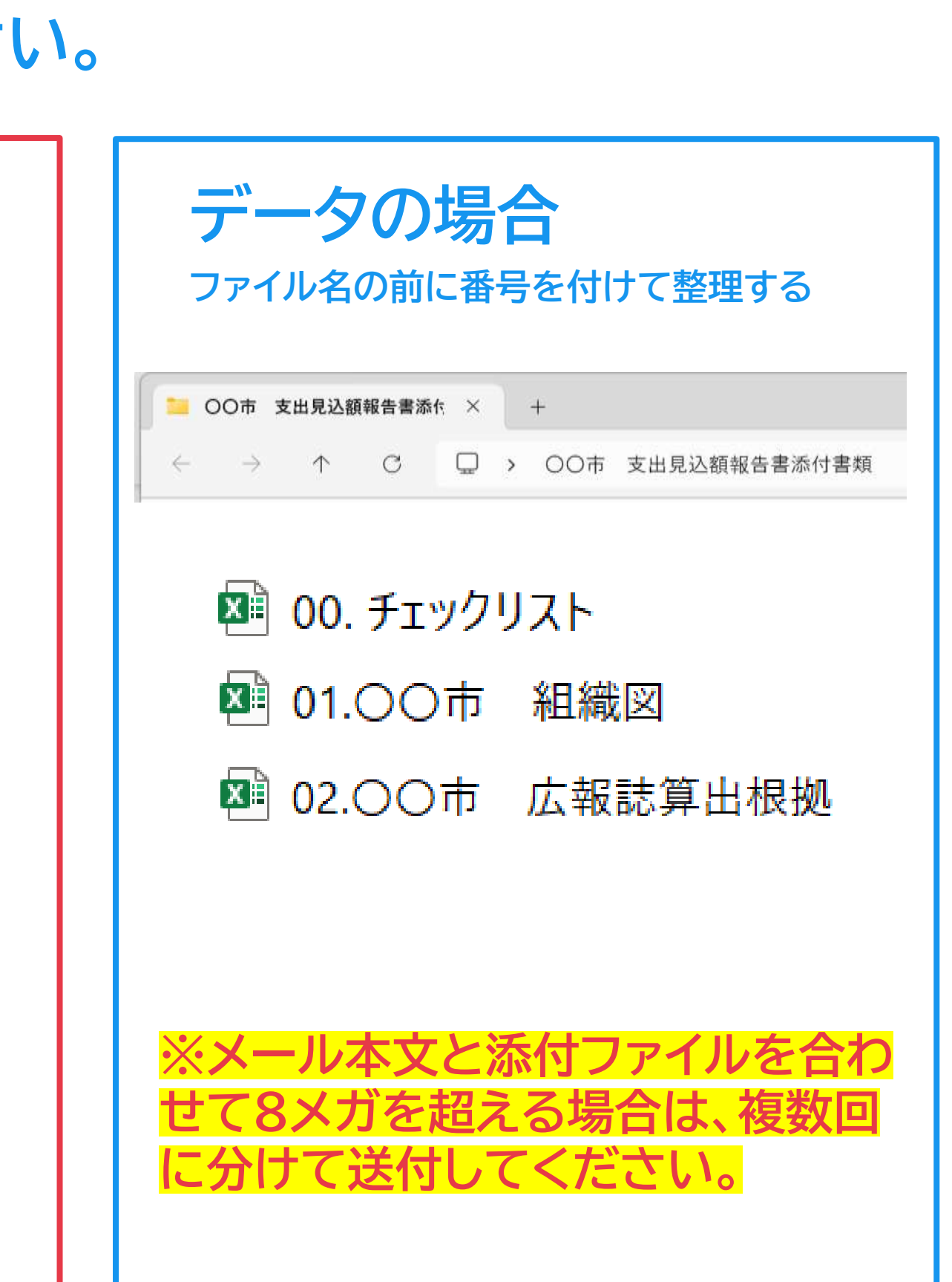